# WiseNManager 사용자 매뉴얼

Version 1.0

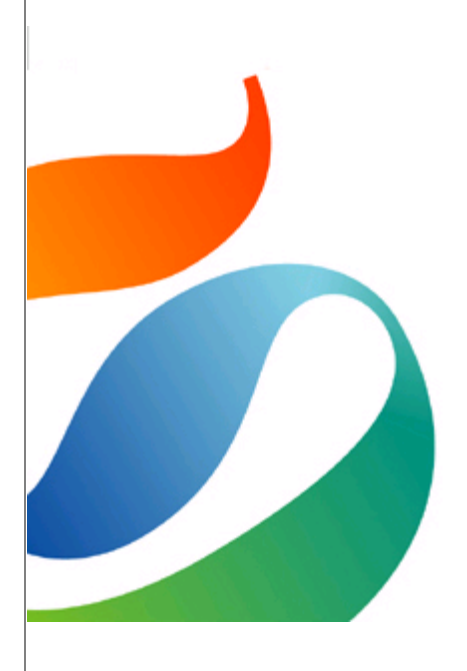

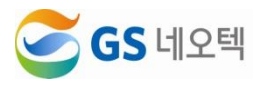

# 내용

| I.   | 기  | 본사용                     | 4   |
|------|----|-------------------------|-----|
| 1.   |    | 메뉴                      | 4   |
|      | 1) | WiseNManager의 메뉴        | 4   |
|      | 2) | WiseNManager의 탭         | 4   |
| II.  | 실  | 시간 모니터링                 | 5   |
| 1.   |    | 대쉬보드                    | 5   |
|      | 1) | 대쉬보드 표시                 | 5   |
|      | 2) | 상담원 현황 그래프              | 5   |
|      | 3) | 대표번호 및 조직 선택            | 6   |
|      | 4) | 자동갱신주기 설정               | 6   |
| 2.   |    | 상세 모니터링                 | 7   |
|      | 1) | 모니터링 현황 조회              | 7   |
|      | 2) | 상담원 상태 모니터링             | 8   |
|      | 3) | 대표번호 및 조직별 조회, 페이지 자동갱신 | 9   |
| III. | 호  | ː현황                     | 9   |
| 1.   |    | 일반호 현황                  | 9   |
|      | 1) | 조회                      | 9   |
|      | 2) | 엑셀 다운로드                 | .11 |
| 2.   |    | 순수호 현황                  | .11 |
|      | 1) | 조회                      | .11 |
|      | 2) | 엑셀 다운로드                 | .12 |
| 3.   |    | 메뉴호 현황                  | .12 |
|      | 1) | 조회                      | .12 |
|      | 2) | 엑셀 다운로드                 | .13 |
| 4.   |    | 인입호 현황                  | .14 |
|      | 1) | 조회                      | .14 |
|      | 2) | 엑셀 다운로드                 | .15 |
| IV.  | 실  | l적현황                    | .15 |
| 1.   |    | 실적현황                    | .15 |
|      | 1) | 조회                      | .15 |
|      | 2) | 엑셀 다운로드                 | .16 |
| 2.   |    | 이석상태현황                  | .17 |
|      | 1) | 조회                      | .17 |
|      | 2) | 엑셀 다운로드                 | .18 |
| 3.   |    | 이석사유현황                  | .18 |
|      | 1) | 조회                      | .18 |
|      | 2) | 엑셀 다운로드                 | .19 |
| V.   | 상  | 남단현황                    | .20 |
| 1.   |    | 시간별현황                   | .20 |
|      | 1) | 조회                      | .20 |
|      | 2) | 엑셀 다운로드                 | .21 |
|      |    |                         |     |

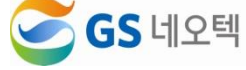

| 2.  |         | 콜백접수현황              | 22 |
|-----|---------|---------------------|----|
|     | 1)      | 조회                  |    |
|     | 2)      | 엑셀 다운로드             | 23 |
| VI. | 운       | -영관리                |    |
| 1.  |         | 사용자관리               | 24 |
|     | 1)      | 조회                  |    |
|     | 2)      | 수정                  |    |
| 2.  | ,       | 대표번호관리              |    |
|     | 1)      | 조회                  | 27 |
|     | 2)      | 수정                  |    |
|     | ,<br>3) | 삭제                  |    |
|     | 4)      | 신규                  |    |
| 3.  | ,       | 권하관리                |    |
|     | 1)      | 프로그램                |    |
|     | 2)      |                     |    |
| 4.  | ,       | 조직관리                |    |
|     | 1)      | 프로그램                |    |
|     | 2)      | <br>조직              |    |
| 5.  | ,       | 근무시간관리              |    |
|     | 1)      | 요일별 근무시간            |    |
|     | 2)      | 근무시간표               |    |
| 6.  | ,       | 공휴일관리               |    |
|     | 1)      | MRP 리스트             |    |
|     | 2)      | 반복 공휴일 추가 및 수정, 삭제  |    |
|     | 3)      | 연도별 공휴일 추가 및 수정, 삭제 |    |
| 7.  |         | 코드관리                |    |
|     | 1)      | 코드관리                |    |
|     | 2)      | 코드 추가               |    |
|     | 3)      | 코드 수정               |    |
| 8.  |         | 멘트관리                |    |
|     | 1)      | 조회                  |    |
|     | 2)      | 청취                  |    |
|     | 3)      | 수정                  |    |
|     | 4)      | 신규                  |    |
| 9.  |         | 통합사용자변경이력           | 40 |
|     | 1)      | 조회                  | 40 |
| 1 0 | ١.      | 통계화면관리              | 41 |
|     | 1)      | 조회                  | 41 |
|     | 2)      | 추가                  | 42 |
|     | 3)      | 수정                  | 42 |
| 11  |         | 긴급멘트(TTS)등록         | 43 |
|     | 1)      | 조회                  | 43 |

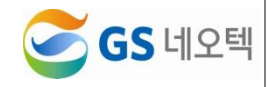

| 2)  | 추가43        |
|-----|-------------|
| 3)  | 수정          |
| 12. | 긴급멘트(TTS)관리 |
| 1)  | 조회44        |
| 2)  | 수정          |
| 13. | 긴급멘트변경이력현황  |
| 1)  | 조회45        |
| 2)  | 엑셀 다운로드     |

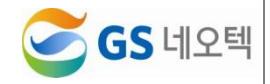

# I. 기본사용

1. 메뉴

1) WiseNManager의 메뉴

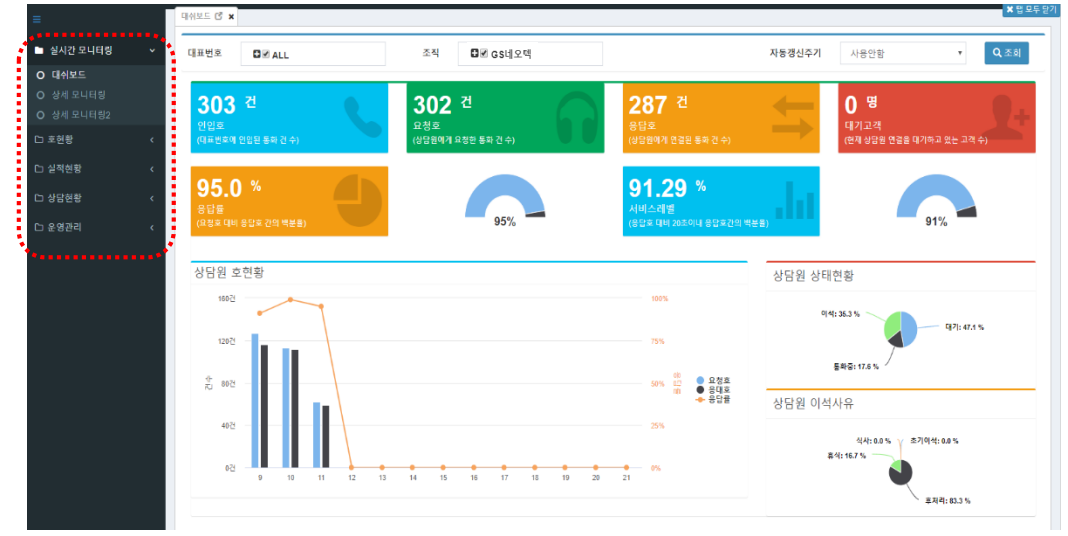

- ① 왼쪽부분은 WiseNManager에서 볼 수 있는 메뉴입니다.
- ② 메뉴는 권한에 따라 다르게 보여집니다.
- ③ 보통 운영관리는 관리자에게만 보여집니다.
- ④ 메뉴에 대한 권한을 변경하고 싶다면 "<u>운영관리>권한관리</u>"에서 변경해주세요.
- ⑤ 각 메뉴를 클릭하면 해당 페이지가 탭으로 활성화 됩니다.

#### 2) WiseNManager의 탭

|                   | <u> </u> |               |              | _    |              |      |         |                    | •                                    |                   |         |          |        |            |          |              |                 |                 |    |      |
|-------------------|----------|---------------|--------------|------|--------------|------|---------|--------------------|--------------------------------------|-------------------|---------|----------|--------|------------|----------|--------------|-----------------|-----------------|----|------|
|                   |          | 1위포드 <b>C</b> | × 31         | i으면함 | C ×          | 메뉴프  | x현황 C   | ×                  |                                      |                   |         |          |        |            |          |              |                 |                 |    | ×e   |
| 실시간 모니터링<br>ㄱ 호혀화 |          | ,             | 기간<br>조회구분   | 2020 | 02-17<br>시간법 | * 2  | ~<br>자법 | 2020-02-1<br>ⓒ 요일별 | 7 📑<br>이 앱 간법                        | ☑ 로 GS네오<br>○ 기간별 | 면 3을 전을 |          | ,<br>, | 시간<br>요일구분 | 00<br>응평 | •<br>ध•न्छ © | ~ 24<br>평일 ⓒ 주입 | v<br>2 12 3 8 2 |    | ± 액셜 |
|                   |          | ,<br>,        | 단계구분<br>대표번호 | 0    | 야단계<br>■ピ A  | © 15 | 단계      | ◎ 2단계              | <ul> <li>3단계</li> <li>0단계</li> </ul> |                   |         | 4028     |        | ARS메뉴      | E        | ALL SE       |                 |                 |    | 1021 |
|                   |          |               | 일자           | 12   | 대표           | 번호   |         | 메뉴                 | 02.1                                 | 전수                | 메뉴      | 12-1     | 건수     |            | 메뉴       | 101          | 전수              |                 | 메뉴 | 건수   |
| 그 실적현황            | ĸ        |               |              |      |              |      |         |                    |                                      |                   |         | No data. |        |            |          |              |                 |                 |    |      |
|                   | ٠.       |               |              |      |              |      |         |                    |                                      |                   |         |          |        |            |          |              |                 |                 |    |      |
|                   | ٠.       |               |              |      |              |      |         |                    |                                      |                   |         |          |        |            |          |              |                 |                 |    |      |
|                   |          |               |              |      |              |      |         |                    |                                      |                   |         |          |        |            |          |              |                 |                 |    |      |
|                   |          |               |              |      |              |      |         |                    |                                      |                   |         |          |        |            |          |              |                 |                 |    |      |
|                   |          |               |              |      |              |      |         |                    |                                      |                   |         |          |        |            |          |              |                 |                 |    |      |
|                   |          |               |              |      |              |      |         |                    |                                      |                   |         |          |        |            |          |              |                 |                 |    |      |
|                   |          |               |              |      |              |      |         |                    |                                      |                   |         |          |        |            |          |              |                 |                 |    |      |
|                   |          |               |              |      |              |      |         |                    |                                      |                   |         |          |        |            |          |              |                 |                 |    |      |
|                   |          |               |              |      |              |      |         |                    |                                      |                   |         |          |        |            |          |              |                 |                 |    |      |
|                   |          |               |              |      |              |      |         |                    |                                      |                   |         |          |        |            |          |              |                 |                 |    |      |
|                   |          |               |              |      |              |      |         |                    |                                      |                   |         |          |        |            |          |              |                 |                 |    |      |
|                   |          |               |              |      |              |      |         |                    |                                      |                   |         |          |        |            |          |              |                 |                 |    |      |
|                   |          |               |              |      |              |      |         |                    |                                      |                   |         |          |        |            |          |              |                 |                 |    |      |
|                   |          |               |              |      |              |      |         |                    |                                      |                   |         |          |        |            |          |              |                 |                 |    |      |
|                   |          |               |              |      |              |      |         |                    |                                      |                   |         |          |        |            |          |              |                 |                 |    |      |

- ① 메뉴를 클릭하면 해당 페이지가 탭으로 추가됩니다.
- ② 탭은 최대 10개까지 열 수 있습니다.
- ③ 탭을 비활성화 시키고 싶다면 "X"를 클릭합니다.
- ④ 탭을 모두 닫고 싶다면 오른쪽 위쪽의 "탭 모두 닫기"를 클릭하거나, 탭 주위에서 오른쪽 클릭하여 "탭 모두 닫기"를 선택합니다.
- ⑤ 탭의 팝업아이콘 🕜 을 선택하면 해당 페이지가 새로운 큰 창으로 열립니다.

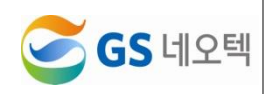

#### Ⅱ.실시간 모니터링 1. 대쉬보드 1) 대쉬보드 표시 대쉬보드 🖸 🗙 🗅 실시간 모니터링 대표번호 조직 자동갱신주기 🖬 🗹 ALL ■ Sull 오텍 사용안함 O 대쉬보드 1 **0**명 303 건 **302** 건 **287** 건 □ 호현황 🗅 실적현황 6 95.0 % 91.29 % 7 □ 상담현황 95% 상담원 호현황 상담원 상태현황 이석: 35.3 % 120건 통화중: 17.6 <u>삼</u> 80건 ● 요청호 ● 응대호 ▲ 응단률 상담원 이석사유

⑥ 인입호 : 해당 대표번호로 들어온 통화 건 수

- ⑦ 요청호 : 고객이 상담원에게 통화를 요청한 건 수
- ⑧ 응답호 : 고객이 상담원과 연결된 통화 건 수
- ⑨ 대기고객 : 현재 상담원에게 연결되기를 기다리고 있는 고객 수
- ⑩ 응답률 : 상담원에게 요청한 통화 건수 대비 상담원에게 실제로 연결된 통화 건수

20 21

19

⑪ 응답률 그래프

⑫ 서비스 레벨 : 상담원에게 연결된 통화 건 수 중 20초이내에 연결된 통화의 백분율

13 서비스 레벨 그래프

40건

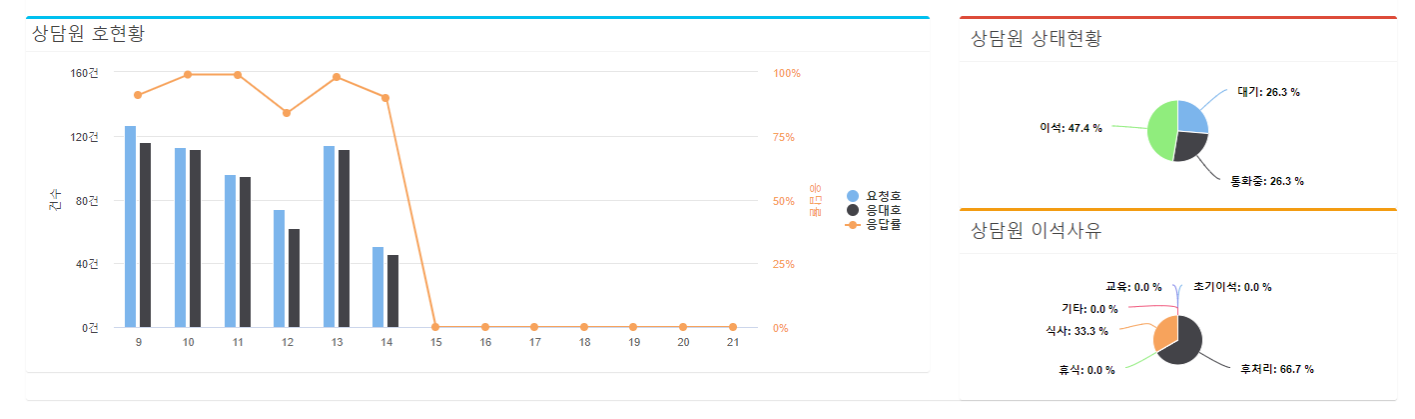

#### 2) 상담원 현황 그래프

① 근무시간에 따라 "상담원 호현황" 그래프의 하단의 시간은 자동 설정됩니다.

 ② "호현황" 그래프에서는 시간별 요청호와 응대호가 막대그래프로 표시됩니다. 응답률은 선그래프로 각 시간별로 측정할 수 있습니다.

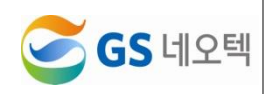

• Q 조호

대기: 47.1 %

√ 초기이석: 0.0 %

후처리: 83.3 %

식사: 0.0 % 휴식: 16.7 % 8

- ③ "상담원 상태현황" 원그래프에서 조회 시점 상담중인 상담원의 활동 상태 비율을 확인할 수 있습 니다.
- ④ "상담원 이석사유" 원그래프에서 조회 시점 근무중인 상담원의 상태 비율을 확인할 수 있습니다.

#### 3) 대표번호 및 조직 선택

| 대표번호 | D ALL      | 조직     | ■☑ GS네오텍                                         |           | 자동갱신주       | · <b>기</b> 사용안함 | *    | <b>Q</b> 조회 |
|------|------------|--------|--------------------------------------------------|-----------|-------------|-----------------|------|-------------|
| 응답율  | 0.0        |        | ──♥ gsnzendesk<br>└ ♥ 상당팀<br>└ ♥ 상당2팀<br>└ ♥ 관리자 |           | 서비스레벨       | 0.0             |      |             |
| 1    | ) 회사의 특정 디 | H표번호별르 | 르 확인하기 위해서                                       | <br> 는 해당 | 상 대표번호를 체크혀 | 하고 조회를 붉        | 클릭합니 | 다.          |
| Ĩ    | 회사내이 각 성   | 난단 조진벽 | 로 화의하고 위해.                                       | 서는 해      | 당 조진은 체크하고  | 조히를 클린          | 한니다  |             |

③ 대표번호와 조직의 가장 상위 조직 이름을 클릭하면 하위 조직을 확인할 수 있습니다.

## 4) 자동갱신주기 설정

|      |     |    |           | - |        |      |        |             |
|------|-----|----|-----------|---|--------|------|--------|-------------|
| 대표번호 | all | 조직 | ∎ I GS네오텍 |   | 자동갱신주기 | 사용안함 | •      | <b>Q</b> 조회 |
|      |     |    |           |   | 3      |      | •••••• |             |

- ① 대쉬보드를 실시간으로 업데이트해서 보고 싶다면 "자동갱신주기"를 설정하면 됩니다.
- ② "자동갱신주기"는 10초, 15초, 20초 간격으로 조정할 수 있습니다.

③ 원하는 간격을 선택만 하면 자동으로 원하는 간격으로 화면이 업데이트 됩니다.

④ 자동갱신을 원하지 않을 시, [사용안함]으로 설정하면 됩니다.

<입력할 값이 있는 경우>

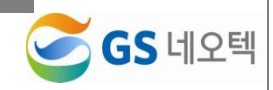

# 2. 상세 모니터링 1) 모니터링 현황 조회

| 응답율        |            | 94.7  |    |         |    | 대기호수 | ÷  | 0     |     |    |        | 서비스레벨 |    | 91.43   |        |      |
|------------|------------|-------|----|---------|----|------|----|-------|-----|----|--------|-------|----|---------|--------|------|
| 대표번호       | 별 호현황      |       |    |         |    |      |    |       |     |    |        |       |    |         |        |      |
| 대표변        | 번호명        | 인입호   |    | 요청전 포기호 |    | 요청로  | Σ  | Q 포기호 | 응답  | 호  | 응답률(%) | 고객대   | 11 | 서비스레벨(  | %)     | 콜백시도 |
| GS         | N 1        | 13    |    | 1       |    | 12   |    | 1     | 11  | 1  | 91.67  | 0     |    | 81.82   |        | 0    |
| GS         | N 2        | 592   |    | 0       |    | 592  |    | 30    | 56  | 51 | 94.76  | 0     |    | 91.62   |        | 0    |
| 합          | 계          | 605   |    | 1       |    | 604  |    | 31    | 57  | 2  | 94.7   | 0     |    | 91.43   |        | 0    |
| 메뉴별 호      | ū현황        |       |    |         |    |      |    |       |     |    |        |       |    |         |        |      |
|            | 메뉴명        |       |    | 인입호     | 요청 | 영호   | Q  | 포기호   | 응답호 |    | 응답률(%) | 고객대7  | I  | 서비스레벨(% | )      | 콜백시도 |
| <u>초</u> 7 | 안내>1.주문급   | 관련문의  |    | 13      | 1  | 2    |    | 1     | 11  |    | 91.67  | 0     |    | 81.82   |        | 0    |
| GSI        | Neotek>상담  | 1원 연결 |    | 592     | 59 | 92   |    | 30    | 561 |    | 94.76  | 0     |    | 91.62   |        | 0    |
|            | 합계         |       |    | 605     | 60 | )4   |    | 31    | 572 |    | 94.7   | 0     |    | 91.43   |        | 0    |
| 상담조직       | 상태 현황      | -     |    |         |    |      |    |       |     |    |        |       |    |         |        |      |
| 조직         | 로그         | 인     | 대기 | 통화중     |    | IB   | ов | 내선    | 이석  |    | 초기이석   | 후처리   | 휴식 | 식사      | 교육     | 기타   |
| 상담1팀       | 16         | 5     | 3  | 5       |    | 3    | 2  | 0     | 8   |    | 0      | 4     | 1  | 3       | 0      | 0    |
| CTM팀       | 3          |       | 1  | 2       |    | 1    | 1  | 0     | 0   |    | 0      | 0     | 0  | 0       | 0      | 0    |
| 합계         | 19         | )     | 4  | 7       |    | 4    | 3  | 0     | 8   |    | 0      | 4     | 1  | 3       | 0      | 0    |
| IVR 포트     | 사용률        |       |    |         |    |      |    |       |     |    |        |       |    |         |        |      |
|            | IVR 구분     |       |    | 총포트     |    |      | ,  | 사용중포트 |     |    | 사용가능   | 포트    |    | 포트      | 사용률(%) |      |
|            | IVR01 Port |       |    | 1       |    |      |    | 0     |     |    | 1      |       |    |         | 0.0    |      |
|            | IVR02 Port |       |    | 1       |    |      |    | 0     |     |    | 1      |       |    |         | 0.0    |      |
|            | 합계         |       |    | 2       |    |      |    | 0     |     |    | 2      |       |    |         | 0.0    |      |

① 대쉬보드에서 각기 확인했던 내용을 모니터링에서 전체적인 상세 내용을 확인할 수 있습니다.

② 조회 시점의 전체 응답률, 대기호 수, 서비스레벨을 확인할 수 있습니다.

③ 대표번호별 호현황, 메뉴별 호현황, 상담조직 상태 현황, IVR 포트 사용률을 확인할 수 있습니다.

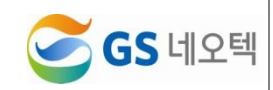

## 2) 상담원 상태 모니터링

| 상담원상태 모                               | 니터링    |              |       |                    |         |          |      |
|---------------------------------------|--------|--------------|-------|--------------------|---------|----------|------|
| · · · · · · · · · · · · · · · · · · · | 0 0    | ח            | →정렬   |                    | ◎오름 ○내림 | 성명       | •    |
| ·                                     | 프 포함   |              | ▶상태지  | 숙시간                | 사용안함    | T        |      |
| 조직                                    | 상담원    | ID           | 내선번호  | 상태                 | 상태상세    | 지속시간     | 통화구분 |
| 상담1팀                                  | 2      | com          | 11029 | 이석                 | 식사      | 00:41:35 | 미통화  |
| 상담1팀                                  | 2      | com          | 11009 | C <mark>H</mark> 2 |         | 00:00:23 | 미통화  |
| 상담1팀                                  | 2      | k@naver.com  | 11004 | C <mark>H</mark> 2 |         | 00:01:21 | 미통화  |
| 상담1팀                                  | 5      | naver.com    | 11027 | 통화중                |         | 00:03:23 | In   |
| 상담1팀                                  |        | aver.com     | 11003 | 통화중                |         | 00:01:19 | Out  |
| 상담1팀                                  |        | aver.com     | 11024 | 이석                 | 휴식      | 00:05:07 | 미통화  |
| 상담1팀                                  | -      | @naver.com   | 11018 | C <mark>H</mark> 7 |         | 00:02:51 | 미통화  |
| 상담1팀                                  |        | @naver.com   | 11014 | 통화중                |         | 00:00:33 | In   |
| CTM팀                                  |        | com          | 11012 | 통화중                |         | 00:00:45 | Out  |
| 상담1팀                                  | 2      | com          | 11008 | 이석                 | 식사      | 00:41:23 | 미통화  |
| 상담1팀                                  | -      | com          | 11005 | 이석                 | 후처리     | 00:04:27 | 미통화  |
| 상담1팀                                  | 3(11)) | com          | 11010 | 이석                 | 후처리     | 00:00:11 | 미통화  |
| CTM팀                                  | 2.     | com          | 11023 | 통화중                |         | 00:03:19 | In   |
| 상담1팀                                  | 3      | Dnaver.com   | 11026 | 통화중                |         | 00:00:29 | Out  |
| 상담1팀                                  | 2      | 2 Dgmail.com | 11019 | 통화중                |         | 00:02:29 | In   |

- ① 상담원상태 모니터링에서 상담원 각각의 정보와 상태를 확인할 수 있습니다.
- ② "로그오프 포함"을 체크하면 근무하고 있지 않은 상담원을 포함한 모든 인원을 조회할 수 있습니다.
- ③ 성명, 조직, 내선번호, 상태 상세, 상태, 상태 지속 시간으로 오름차순 혹은 내림차순 정렬해 조회 가능합니다.
- ④ 이미지를 클릭하면 상담원의 상태 모니터를 간단한 이미지로 확인할 수 있습니다.

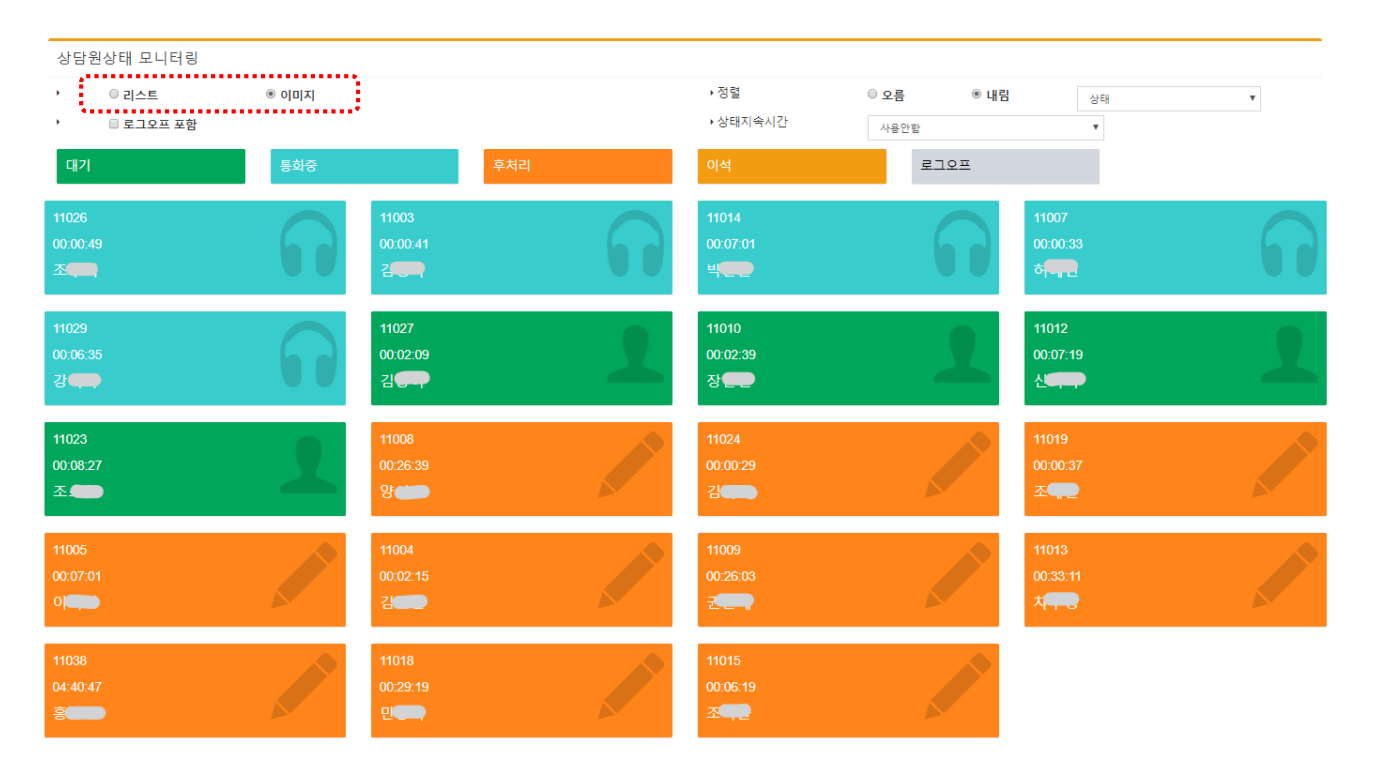

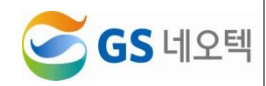

# 3) 대표번호 및 조직별 조회, 페이지 자동갱신

① 각 대표번호, 조직별 상세 모니터링 조회 가능합니다.

| 대표번호 | OV ALL | 조직 | ■☞ GS네오텍<br>└☞ gsnzendesk                 | 자동갱신주기 | 사용안함 | Ŧ | <b>Q</b> 조회 |
|------|--------|----|-------------------------------------------|--------|------|---|-------------|
| 응답율  | 0.0    |    | <ul> <li>✓ 상담팀</li> <li>✓ 상담2팀</li> </ul> | 서비스레벨  | 0.0  |   |             |
|      |        |    | - ☑ 관리자                                   |        |      |   |             |

② 자동으로 페이지를 갱신시키고 싶다면 "자동갱신주기"를 선택합니다.

③ 10초, 15초, 20초 단위로 자동으로 페이지가 갱신됩니다.

| -    |          |      |                   |                                       |      | •••••• |             | 1 |
|------|----------|------|-------------------|---------------------------------------|------|--------|-------------|---|
| 대표번호 | I ALL    | 조직   | ❶☑ GS네오텍          | 자동갱신주기                                | 사용안함 | ٧      | <b>Q</b> 조회 |   |
| (4)  | 자동갱신을 원하 | 지 않을 | 시,[사용안함]으로 설정합니다. | · · · · · · · · · · · · · · · · · · · |      |        |             |   |

# Ⅲ.호현황

# 1. 일반호 현황

|                    | 일반호현황 🕑 🗙                              |                      |              |         |       |     |     |        |                          |        |       |      |      |      | ×e          |
|--------------------|----------------------------------------|----------------------|--------------|---------|-------|-----|-----|--------|--------------------------|--------|-------|------|------|------|-------------|
| 실시간 모니터링 <         | ▶ 기간 20                                | 17-01-01             | ~ 2020-01-31 | 금일 금주 : | 금월 전월 |     | ,   | 시간     | 00 •                     | ~      | 24    | •    |      |      | ± 엑셀        |
| □ 호현황 ✓            | <ul> <li>조회구분</li> <li>모르그님</li> </ul> | ◎ 시간별 · ◎ 일자별        | ◉ 요일별 ── 월간별 | ◎ 기간별   |       |     | ,   | 요일구분   | <ul> <li>평일+주</li> </ul> | 말 🤍 평일 | ◎주말 🗹 | 공휴일  |      |      | <b>Q</b> 조회 |
| O 일반호현황<br>O 순수호현황 | › 속속구운<br>› 대표번호                       | ● 간약 ● 상세<br>■ ☑ ALL |              |         |       |     | ,   | ARS메뉴  |                          | LL.    |       |      |      |      |             |
| O 메뉴호현황            |                                        | ⊡ I GSN              |              | 연결      | 요청    |     | 연   | 결결과    |                          | Wise!  | 4마켓   |      |      |      | 응답시간        |
|                    | 요일                                     | 대표번호                 | 메뉴           | 인입호     | 상담원   | 응답호 | 포기호 | 응답률    | 서비스레별                    | 시도호    | 10초내  | 20초내 | 30초내 | 40초내 | 50초내        |
|                    |                                        |                      | 조기안내         | 5       | 0     | 0   | 0   | 0%     | 0%                       | 0      | 0     | 0    | 0    | 0    | 0           |
| 실적현황 <             |                                        | GSN                  | 초기안내>2.제풍문의  | 2       | 2     | 2   | 0   | 100%   | 100%                     | 0      | 2     | 0    | 0    | 0    | 0           |
| 사다처화 /             | 일요일                                    |                      | 초기안내>상담원연결   | 23      | 23    | 20  | 3   | 86.96% | 100%                     | 0      | 20    | 0    | 0    | 0    | 0           |
|                    |                                        |                      | 합계           | 30      | 25    | 22  | 3   | 88%    | 100%                     | 0      | 22    | 0    | 0    | 0    | 0           |
| 운영관리 <             |                                        | 합계                   |              | 30      | 25    | 22  | 3   | 88%    | 100%                     | 0      | 22    | 0    | 0    | 0    | 0           |
|                    |                                        |                      | 조기안내         | 36      | 0     | 0   | 0   | 0%     | 0%                       | 0      | 0     | 0    | 0    | 0    | 0           |
|                    |                                        |                      | 초기안내>1.배송문의  | 12      | 12    | 7   | 5   | 58.33% | 100%                     | 0      | 7     | 0    | 0    | 0    | 0           |
|                    |                                        | GSN                  | 조기안내>2.제품문의  | 2       | 2     | 1   | 1   | 50%    | 100%                     | 0      | 1     | 0    | 0    | 0    | 0           |
|                    | 퓔요일                                    |                      | 조기안내>상담원연결   | 138     | 127   | 69  | 58  | 54.33% | 100%                     | 0      | 66    | 3    | 0    | 0    | 0           |
|                    |                                        |                      | 초기안내>5.기타문의  | 2       | 2     | 2   | 0   | 100%   | 100%                     | 0      | 2     | 0    | 0    | 0    | 0           |
|                    |                                        |                      | 합겨           | 190     | 143   | 79  | 64  | 55.24% | 100%                     | 0      | 76    | 3    | 0    | 0    | 0           |
|                    |                                        | 합계                   |              | 190     | 143   | 79  | 64  | 55.24% | 100%                     | 0      | 76    | 3    | 0    | 0    | 0           |
|                    |                                        |                      | 초기안내         | 43      | 14    | 1   | 13  | 7.14%  | 100%                     | 0      | 1     | 0    | 0    | 0    | 0           |
|                    |                                        |                      | 초기안내>1.배송문의  | 36      | 36    | 29  | 7   | 80.56% | 96.55%                   | 0      | 28    | 0    | 1    | 0    | 0           |
|                    | 화요일                                    | GSN                  | 초기안내>상담원연결   | 142     | 129   | 95  | 34  | 73.64% | 98.95%                   | 0      | 88    | 6    | 1    | 0    | 0           |
|                    |                                        |                      | 초기안내>4.이벤트쿠폰 | 1       | 1     | 0   | 1   | 0%     | 0%                       | 0      | 0     | 0    | 0    | 0    | 0           |
|                    |                                        |                      | 합계           | 222     | 180   | 125 | 55  | 69.44% | 98.4%                    | 0      | 117   | 6    | 2    | 0    | 0           |
|                    |                                        | 합계                   |              | 222     | 180   | 125 | 55  | 69.44% | 98.4%                    | 0      | 117   | 6    | 2    | 0    | 0           |
|                    |                                        |                      | 초기안내         | 39      | 0     | 0   | 0   | 0%     | 0%                       | 0      | 0     | 0    | 0    | 0    | 0           |
|                    |                                        |                      | 초기안내>1.배송문의  | 22      | 22    | 13  | 9   | 59.09% | 100%                     | 0      | 13    | 0    | 0    | 0    | 0           |
|                    |                                        |                      | 초기안내>2.제풍문의  | 5       | 5     | 4   | 1   | 80%    | 100%                     | 0      | 4     | 0    | 0    | 0    | 0           |
|                    |                                        | GSN                  | 초기안내>3.취소반풍  | 2       | 2     | 0   | 2   | 0%     | 0%                       | 0      | 0     | 0    | 0    | 0    | 0           |
|                    | 수요일                                    | Gan                  | 초기안내>상담원연결   | 155     | 127   | 90  | 37  | 70.87% | 97.78%                   | 0      | 84    | 4    | 1    | 0    | 0           |

#### 1) 조회

① 특정 날짜와 시간을 구분하여 기간 조회 가능합니다.

② 날짜의 경우, 금일, 금주, 금월, 전월 버튼을 통하여 쉽게 날짜를 설정할 수 있습니다.

| • | 기간   | 2020-01-01 | ~  | 2020-01-31 | 1 🗎   |   | 금일 금 | 주 금월 | 전월 |   |   | 시간    | 00         | Ŧ      | ~        | 24   | ٠    |
|---|------|------------|----|------------|-------|---|------|------|----|---|---|-------|------------|--------|----------|------|------|
| , | 조회구분 | ◎ 시간별 🔍 일저 | 다별 | ◎ 요일별      | ◎ 월간별 | 0 | 기간별  |      |    | 1 |   | 요일구분  | <u>ه</u> و | 령일+주물  | t 🛈 평일 🗍 | ) 주말 | ✔ 공휴 |
| • | 목록구분 | ◎ 간략 ◉ 상세  |    |            |       |   |      |      |    |   |   |       |            |        |          |      |      |
| • | 대표번호 | 🖬 🗹 ALL    |    |            |       |   |      |      |    | 1 | • | ARS메뉴 |            | 🖬 🗹 AL | L        |      |      |

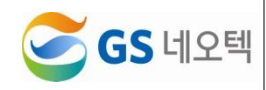

③ "조회구분" 조회로 각 시간에 따른 연결호수(시간별), 각 일자에 따른 연결호수(일자별), 각 요일에 따른 연결호수(요일별), 각 월의 연결호수(월간별), 기간에서 설정한 총 연결호수(기간별)의 조회가 가능합니다.

| ▶ 기간 201                   | 7-01-01   | ~ 2020-01-31 🗰 | 금일 금주 | 금월 전월 |     |     | ▶ 시간   | 00      | ¥ ~     | 24   | •     |      |      | 분엑셀         |
|----------------------------|-----------|----------------|-------|-------|-----|-----|--------|---------|---------|------|-------|------|------|-------------|
| · 조회구분 (                   | 이가별 이 일자별 | ◉ 요일별 ── 월간별   | ◎ 기간별 |       |     |     | ▶ 요일구  | 분 : 종일+ | 주말 🔘 평일 | ◎ 주말 | ✔ 공휴일 |      |      | <b>Q</b> 조희 |
| <ul> <li>· 독독구분</li> </ul> | ● 간략 ● 상세 |                |       |       |     |     |        |         |         |      |       |      |      |             |
| ▶ 대표번호                     | 🖬 🗹 ALL   |                |       |       |     |     | ▶ ARSम | ÷ 0⊻    | ALL     |      |       |      |      |             |
|                            | 구분        |                | 연결    | 요청    |     | 연   | 결결과    |         | 콜백      |      |       |      |      | 응답시간        |
| 요일                         | 대표번호      | 메뉴             | 인입호   | 상담원   | 응답호 | 포기호 | 응답률    | 서비스레벨   | 시도호     | 10초내 | 20초내  | 30초내 | 40초내 | 50초내        |
|                            |           | 초기안내           | 5     | 0     | 0   | 0   | 0%     | 0%      | 0       | 0    | 0     | 0    | 0    | 0           |
|                            | OPN       | 초기안내>2.제품문의    | 2     | 2     | 2   | 0   | 100%   | 100%    | 0       | 2    | 0     | 0    | 0    | 0           |
| 일요일                        | GSIN      | 초기안내>상담원연결     | 23    | 23    | 20  | 3   | 86.96% | 100%    | 0       | 20   | 0     | 0    | 0    | 0           |
|                            |           | 합계             | 30    | 25    | 22  | 3   | 88%    | 100%    | 0       | 22   | 0     | 0    | 0    | 0           |
|                            | 합계        |                | 30    | 25    | 22  | 3   | 88%    | 100%    | 0       | 22   | 0     | 0    | 0    | 0           |
|                            |           | 초기안내           | 36    | 0     | 0   | 0   | 0%     | 0%      | 0       | 0    | 0     | 0    | 0    | 0           |
|                            |           | 초기안내>1.배송문의    | 12    | 12    | 7   | 5   | 58.33% | 100%    | 0       | 7    | 0     | 0    | 0    | 0           |
|                            |           | 초기안내>2.제품문의    | 2     | 2     | 1   | 1   | 50%    | 100%    | 0       | 1    | 0     | 0    | 0    | 0           |
| 월요일                        | GSN       | 초기안내>상담원연결     | 138   | 127   | 69  | 58  | 54.33% | 100%    | 0       | 66   | 3     | 0    | 0    | 0           |
|                            |           | 초기안내>5.기타문의    | 2     | 2     | 2   | 0   | 100%   | 100%    | 0       | 2    | 0     | 0    | 0    | 0           |
|                            |           | 합계             | 190   | 143   | 79  | 64  | 55.24% | 100%    | 0       | 76   | 3     | 0    | 0    | 0           |
|                            | 합계        |                | 190   | 143   | 79  | 64  | 55.24% | 100%    | 0       | 76   | 3     | 0    | 0    | 0           |
|                            |           | 초기안내           | 43    | 14    | 1   | 13  | 7.14%  | 100%    | 0       | 1    | 0     | 0    | 0    | 0           |
|                            |           | 초기안내>1.배송문의    | 36    | 36    | 29  | 7   | 80.56% | 96.55%  | 0       | 28   | 0     | 1    | 0    | 0           |
|                            | GSN       | 초기안내>상담원연결     | 142   | 129   | 95  | 34  | 73.64% | 98.95%  | 0       | 88   | 6     | 1    | 0    | 0           |
| 와보일                        |           | 초기안내>4.이벤트쿠폰   | 1     | 1     | 0   | 1   | 0%     | 0%      | 0       | 0    | 0     | 0    | 0    | 0           |
|                            | 1         | 합계             | 222   | 180   | 125 | 55  | 69.44% | 98.4%   | 0       | 117  | 6     | 2    | 0    | 0           |
|                            | 합계        |                | 222   | 180   | 125 | 55  | 69.44% | 98.4%   | 0       | 117  | 6     | 2    | 0    | 0           |
|                            |           | 초기안내           | 39    | 0     | 0   | 0   | 0%     | 0%      | 0       | 0    | 0     | 0    | 0    | 0           |
| 수요일                        | GSN       | 초기안내>1.배송문의    | 22    | 22    | 13  | 9   | 59.09% | 100%    | 0       | 13   | 0     | 0    | 0    | 0           |

④ "요일구분" 조회 조건으로 평일, 주말 단위로 조회 가능하고 공휴일 포함여부를 설정할 수 있습니다.

| • | 기간   | 2020-01-01 🚞 ~ | 2020-01-31   | 금일 금주 금렬 전렬 | ▶ 시간 0  | 0 • ~          | 24 🔻       | . 엑설 |
|---|------|----------------|--------------|-------------|---------|----------------|------------|------|
| • | 조회구분 | ◎ 시간별 ● 일자별    | ◎ 요일별  ◎ 월간별 | 이 기간별       | ▶ 요일구분  | ◉ 평일+주말 ◎ 평일 🤇 | 🛛 주말 🕑 공휴일 | 0.55 |
| • | 목록구분 | ◎ 간략 ◉ 상세      |              |             | *       |                | •••••      |      |
| • | 대표번호 | S 🖉 ALL        |              |             | ▶ ARS메뉴 | C 🖉 ALL        |            |      |

⑤ "목록구분"의 간략, 상세 체크를 통해 대표번호별 상세 메뉴별 통계를 확인할 수 있습니다.

| ▶ 기간   | 2020-01-01   | ~ 2020-01-3 | 1 🛗   | 금일 금주 금월 전월 | • | 시간    | 00 <b>v</b> | ~        | 24 🔻    |    |  |  | ۲ | L 엑설 | <b>.</b> 엑셀 | <b>.</b> | <b>.</b> | <b>.</b> | <b>분</b> 엑셀 |
|--------|--------------|-------------|-------|-------------|---|-------|-------------|----------|---------|----|--|--|---|------|-------------|----------|----------|----------|-------------|
| 조희구분   | ○ 시간별 (● 일자) | 별 🗍 요일별     | ◎ 월간별 | ◎ 기간별       | , | 요일구분  | ◉ 평일+주말     | 발 🔍 평일 🌘 | 주말 🗹 공휴 | 투일 |  |  | Q | Q 조히 | Q 조회        | Q 조회     | Q 조회     | Q 조히     | Q 조히        |
| • 목록구분 | ◎ 간략 ◉ 상세    |             |       |             |   |       |             |          |         |    |  |  |   |      |             |          |          |          |             |
| ▶ 대표번호 | 🖿 🗹 ALL      |             |       |             | • | ARS메뉴 | 🖬 🗹 AL      | .L       |         |    |  |  |   |      |             |          |          |          |             |

- ⑥ 조회하길 원하는 대표번호나 ARS메뉴를 체크하면 해당 대표번호와 ARS메뉴 별로 조회가 가능합 니다.
- ⑦ 대표번호와 ARS메뉴의 전체를 체크하려면 가장 상위의 메뉴를 체크하면 모두 체크가 됩니다.

| , | 기간   | 2017-01-01 🚞 ~ | 2020-01-31   | 금일 금주 금월 전불 | •             | 시간 00  | ) • • ~        | 24 🔻            | <b>보</b> 엑셀           |
|---|------|----------------|--------------|-------------|---------------|--------|----------------|-----------------|-----------------------|
| • | 조회구분 | ◎ 시간별   ◎ 일자별  | ◉ 요일별 ── 월간별 | ◎ 기간별       | •             | 요일구분 ( | ◉ 평일+주말 ◎ 평일 ● | 주말 🗷 공휴일        | 0 = #1                |
| • | 목록구분 | 이 간략 🖲 상세      |              |             |               |        |                |                 | <b>प</b> <u>क</u> र्य |
| • | 대표번호 | all All        |              |             | •             | ARS메뉴  | ALL            |                 |                       |
|   |      | - I G SN       |              | 연결요청        | 연결            | 결과     | 🖿 🗹 WiseN      | 마켓              | 응답시간                  |
|   |      |                |              | 01018 4559  | 9 DF 8 17 7 8 |        | AM 100         | 10 M 1 1 10 M 1 | 30.518 40.518 50.518  |

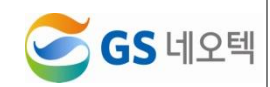

#### 2) 엑셀 다운로드

 조회된 데이터를 엑셀로 다운로드 받으려면 우측의 "엑셀" 버튼을 클릭하면 조회한 데이터를 엑셀 로 저장할 수 있습니다.

| , | 기간   | 2020-01-01  | ~ 2020-01-31 |       | 금일 금주 금월 | 전월 | , | 시간    | 00 •   | ~        | 24  | •     | <b>土</b> 엑셀 |
|---|------|-------------|--------------|-------|----------|----|---|-------|--------|----------|-----|-------|-------------|
| • | 조회구분 | ◎ 시간별 🔍 일자별 | ◎ 요일별        | ◎ 월간별 | ◎ 기간별    |    | , | 요일구분  | ◉ 평일+주 | 말 🔍 평일 🤇 | )주말 | ✔ 공휴일 | 0.55        |
| • | 목록구분 | ◎ 갼략 ◉ 상세   |              |       |          |    |   |       |        |          |     |       | A TO        |
| , | 대표번호 | 🖬 🗹 ALL     |              |       |          |    | , | ARS메뉴 | 0 🗹 A  | LL       |     |       |             |

# 2. 순수호 현황

| ) 호현황                                                                                                    | <<br>~                                                                                                    | <ul> <li>기간</li> <li>조회구분</li> <li>대표번호</li> </ul>                                                                                                    | 2020-02-07 불<br>응 업자범 이 요입<br>대로 ALL                                                                                                    | ~ 2020-02-13<br>월 () 월간범 ()               | 금 공일 공주<br>기간별                                                        | 금월 전원                                                       | ÷ ۵               | 일구분 ⑧ 평일+주말           | :◎평일 ◎주말 Ø                                                                                                    | 공류열    | <ul> <li>▲ 액셀</li> <li>Q 조희</li> </ul> |
|----------------------------------------------------------------------------------------------------|----------------------------------------------------------------------------------------------------|----------------------------------------------------------------------------------------------------|----------------------------------------------------------------------------------------------------|-------------------------------------------|-----------------------------------------------------------------------|-------------------------------------------------------------|-------------------|-----------------------|----------------------------------------------------------------------------------------------------|--------|----------------------------------------|
| ) 일반호현황                                                                                                    |                                                                                                    | -                                                                                                    | 7 <u>₩</u>                                                                                                    |                                           | 일반                                                                    | 호현황                                                         |                   |                       | 순수호                                                                                                    | 2 현황   |                                        |
| ) 문구오연왕                                                                                                    |                                                                                                    | 열자                                                                                                    | 대표번호                                                                                                    | 인업로                                       | 상담원요정                                                                 | 용답호                                                         | 응답률               | 인업호                   | 상담원요정                                                                                                    | 용답호    | 용답權                                    |
| ) 배유호현왕                                                                                                    |                                                                                                    | 2020-02-07                                                                                                    |                                                                                                    | 859                                       | 427                                                                   | 417                                                         | 97.66%            |                       |                                                                                                    |        |                                        |
| ) 인업포이력                                                                                                    |                                                                                                    |                                                                                                    | 합계                                                                                                    | 859                                       | 427                                                                   | 417                                                         | 97.66%            |                       |                                                                                                    |        |                                        |
| ) 실적현황                                                                                                    | <                                                                                                    | 2020-02-08                                                                                                    |                                                                                                    | 1755                                      | 0                                                                     | 0                                                           | 0%                |                       |                                                                                                    |        |                                        |
|                                                                                                    |                                                                                                    |                                                                                                    | 참계                                                                                                    | 1755                                      | 0                                                                     | 0                                                           | 0%                |                       |                                                                                                    |        |                                        |
| ) 성남면평                                                                                                    | <                                                                                                    | 2020-02-09                                                                                                    | 8.2                                                                                                    | 358                                       | 0                                                                     | 0                                                           | 0%                |                       |                                                                                                    |        |                                        |
| ) 운영관리                                                                                                    | <                                                                                                    |                                                                                                    | 24                                                                                                    | 1042                                      | 670                                                                   | 133                                                         | 0.0               |                       |                                                                                                    |        |                                        |
|                                                                                                    |                                                                                                    | 2020-02-10                                                                                                    | GSN                                                                                                    | 4                                         | 4                                                                     | 0                                                           | 00.07 %           | 2                     | 2                                                                                                    | 0      | 0%                                     |
|                                                                                                    |                                                                                                    | 1010 01 10                                                                                                    | 8.2                                                                                                    | 1066                                      | 574                                                                   | 551                                                         | 95.99%            | 2                     | 2                                                                                                    | 0      | 0%                                     |
|                                                                                                    |                                                                                                    |                                                                                                    |                                                                                                    | 736                                       | 448                                                                   | 439                                                         | 97.99%            |                       |                                                                                                    |        |                                        |
|                                                                                                    |                                                                                                    | 2020-02-11                                                                                                    | GSN                                                                                                    | 2                                         | 2                                                                     | 1                                                           | 50%               | 2                     | 2                                                                                                    | 1      | 50%                                    |
|                                                                                                    |                                                                                                    |                                                                                                    | 합계                                                                                                    | 738                                       | 450                                                                   | 440                                                         | 97.78%            | 2                     | 2                                                                                                    | 1      | 50%                                    |
|                                                                                                    |                                                                                                    | 2020.02.12                                                                                                    |                                                                                                    | 654                                       | 412                                                                   | 393                                                         | 95.39%            |                       |                                                                                                    |        |                                        |
|                                                                                                    |                                                                                                    | 2020-02-12                                                                                                    | 합계                                                                                                    | 654                                       | 412                                                                   | 393                                                         | 95.39%            |                       |                                                                                                    |        |                                        |
|                                                                                                    |                                                                                                    | 2020-02-13                                                                                                    |                                                                                                    | 688                                       | 402                                                                   | 389                                                         | 96.77%            |                       |                                                                                                    |        |                                        |
|                                                                                                    |                                                                                                    | 2020/02/10                                                                                                    | 함계                                                                                                    | 688                                       | 402                                                                   | 389                                                         | 96.77%            |                       |                                                                                                    |        |                                        |
|                                                                                                    |                                                                                                    | 합계                                                                                                    |                                                                                                    | 6118                                      | 2285                                                                  | 2190                                                        | 96.69%            | 4                     | 4                                                                                                    | 1      | 25%                                    |
|                                                                                                    |                                                                                                    |                                                                                                    |                                                                                                    |                                           |                                                                       |                                                             |                   |                       |                                                                                                    |        |                                        |
| <b>조회</b><br>기만 2<br>조폐구분                                                                                                    | 022-02-07 II<br>@ 2174 0 S                                                                                                    | ■ ~ 2020-0<br>2 2141 ● #74                                                                                                    | 22-13 <b>ਛ</b><br>#2 ○ 7/27#                                                                                                    | 군일 군주 군1                                  | a 72 g                                                                |                                                             | 요일구분 · · · 과      | 임+주말 ② 평업 ③           | रुष 🖉 सहथ                                                                                                    |        | <u>د</u> مع                            |
| 기관 2<br>도 회구분<br>대표번호                                                                                                    | 020-02-07<br>응일자별 이 오<br>인데 ALL                                                                                                    | ■~ _ 2020-4<br>2일범 ◎ 월간*                                                                                                    | 92-13 <b>월</b><br>범 이기간범                                                                                                    | 공일 공주 원                                   | 8 전율                                                                  | ,                                                           | 요일구분 ⑧ 평          | 일+주말 ◎ 평일 ◎           | न्मू 🖉 उस्था                                                                                                    | •••    | ▲ 액橋<br>Q 杰朗                           |
| 기관 2<br>조회구분<br>대표번호                                                                                                    | 022-02-07 월<br>종일자발 오 오<br>고 교 ALL                                                                                                    | ■ ~ _ 2020-0<br>2 입생 ◎ 왕간!                                                                                                    | 22-13 <b>불</b><br>별 © 기간병                                                                                                    | 문일 문주 문1<br>2444244                       | 5 2 S                                                                 |                                                             | 요일구분 ⑧ 평          | 일+주말 ⓒ 평일 ⓒ           | 주말 외 공휴일                                                                                                    |        | <b>보</b> 역설<br>Q. 조회                   |
| 772 2<br>712 2<br>528728<br>18292<br>18292<br>1 | 020-02-07 ■<br>● 업자별 ○ G<br>● 업자별 ○ G<br>■ ALL<br>관<br>대표번호                                                                                                    | · 2020-4<br>2 일범 · 평간*                                                                                                    | 22-13 🚟<br>범 이기간범<br>호 상                                                                                                    | 2일 2주 21<br>발산소년:<br>2일보장                 | 8 전월<br>8 전월                                                          | 828                                                         | 요일구분 ⑧ 평<br>안업호   | 일+주말 ⓒ 평일 ⓒ<br>상당원    | 주말 중공유일<br><del>도구요건설</del><br>요정                                                                                                | 822    | এ প্রপ্র<br>Q. কর্ম<br>৪৮৪             |
| 72         2           조회구분         3           대표번         4           일자         5                                                                                                    | 22-02-07<br>응일자명 © S<br>인정ALL<br>일<br>대판면호                                                                                                    | <ul> <li>2020-0</li> <li>21월 · 223</li> <li>21월 · 223</li> <li>21월 · 223</li> <li>213</li> <li>213</li> <li>214</li> <li>214&lt;</li></ul> | 22-13 董<br>범 ○ 기간범<br>호 상<br>9                                                                                                    | 금일 금주 금!<br>일반전문<br>당원으장<br>427           | 월 전철<br>월<br>응답호<br>417                                               | 응답물<br>97.65%                                               | 요일구분 ⑧ 평<br>인입호   | 월•주말 한 평일 한 성공원       | 주말 외 공동일<br>문구호변문<br>요청                                                                                                    | 8 단요   | - <b>보</b> 역성<br>Q.조회<br>용답물           |
| 고고 호           기간         24           도외구분         대표권····································                                                                                                    | 229-42-47 월<br>왕요자명 ⓒ 5<br>양조ALL<br>일<br>대표번호<br>환제                                                                                                    | ~         2020-0           2 일범         -         물건가           인입         -         20일           0 100         -         -                                                                                                    | 22-13 <b>플</b><br>별 ○ 기간별<br>호 상<br>9<br>a                                                                                                    | 문일 문주 문1<br>발산호텔<br>달월호형<br>427<br>427    | 월 전월<br>8년<br>8년2호<br>417<br>417                                      | 응답물<br>97.65%<br>97.65%                                     | 요양구분 * 광 광<br>인업호 | 월:-주말 () 평일 ()<br>상당원 | 주말 외공유일<br>보구것문화<br>요정                                                                                                    | 80x    | <b>보</b> 역설<br>Q 조회<br>응답물             |
| 고고         고           기간         고           도퇴구분         대표권           대표권         국           일자         2020-02-07                                                                                                    | 00-02-07<br>응일자동<br>인정지LL<br>일<br>대편편<br>도<br>K 문                                                                                                    | ·         2020-4           ·         2028         ·         중31           ·         ·         ·         ·         ·         ·         ·         ·         ·         ·         ·         ·         ·         ·         ·         ·         ·         ·         ·         ·         ·         ·         ·         ·         ·         ·         ·         ·         ·         ·         ·         ·         ·         ·         ·         ·         ·         ·         ·         ·         ·         ·         ·         ·         ·         ·         ·         ·         ·         ·         ·         ·         ·         ·         ·         ·         ·         ·         ·         ·         ·         ·         ·         ·         ·         ·         ·         ·         ·         ·         ·         ·         ·         ·         ·         ·         ·         ·         ·         ·         ·         ·         ·         ·         ·         ·         ·         ·         ·         ·         ·         ·         ·         ·         ·         ·         ·         · <t< td=""><td>22-13 ■<br/>≝ ◎ 7/2/≝<br/>◎<br/>9<br/>9<br/>×</td><td>- 2월 8주 81<br/>발산 4년<br/>양왕 4월 7<br/>427<br/></td><td>월 전월<br/>응답호<br/>417<br/>417</td><td>응답물<br/>97.65%<br/>97.65%</td><td>요일구분 종 광<br/>인업호</td><td>일·주말 ② 평일 ③<br/>상급원</td><td>주말 외공동일<br/>20년년<br/>2년</td><td>8 ti z</td><td><b>৬</b> পপ্র<br/>Q ক্রেয়<br/>৪৫৪</td></t<>                                                                                                    | 22-13 ■<br>≝ ◎ 7/2/≝<br>◎<br>9<br>9<br>×                                                                                                    | - 2월 8주 81<br>발산 4년<br>양왕 4월 7<br>427<br> | 월 전월<br>응답호<br>417<br>417                                             | 응답물<br>97.65%<br>97.65%                                     | 요일구분 종 광<br>인업호   | 일·주말 ② 평일 ③<br>상급원    | 주말 외공동일<br>20년년<br>2년                                                                                                    | 8 ti z | <b>৬</b> পপ্র<br>Q ক্রেয়<br>৪৫৪       |
| 기간         x           기간         x           도로구분                                                                                                    | 1940년<br>20년 20년<br>일 전 월 12년<br>일<br>대 번호<br>고 제<br>고 제                                                                                                    | · 2020-4<br>알뱅 · 오감<br>양양<br>855<br>855<br>1775                                                                                                    | 22-43 ■<br>월 ○ 7/2월<br>호                                                                                                    | 응답 응주 응<br>방법으로<br>동답으로<br>27<br>0<br>0   | 월 전월<br><b>양</b> 달호<br>417<br>417<br>0                                | 응답물<br>97.65%<br>97.65%<br>0%                               | 요일구분 ⑧ 광<br>안업로   | 월-주말 이 평일 이 성당원       | 주말 외 공유일<br>도구로단량<br>요정                                                                                                    | 8124   | . 역성<br>Q 조회<br>응답물                    |
| 기간         24           도외구분         대           열과         2020-02-08                                                                                                    | 229-02-07<br>응 일자명 ① S<br>전 Mall<br>같<br>환계<br>환계                                                                                                    | · 2203-4<br>223년 · 2232-4<br>오염별 · 평강·*<br>851<br>851<br>175<br>175                                                                                                    | 22-13 플<br>별 <sup>©</sup> 기간별<br>호 상<br>9<br>9<br>5<br>5<br>5<br>5                                                                                                    | 문일 문주 문<br>당원2정<br>427<br>0<br>0          | 월 전월<br>월<br>417<br>417<br>0<br>0<br>0                                | 응답물<br>97.66%<br>97.60%<br>0%<br>0%                         | 요일구분 ® 광<br>인업호   | 일·수말 ③ 평일 ④<br>성당원    | 주말 11 공유일<br>2년2년 2                                                                                                    | 882    | ▲ 역설<br>Q 조회<br>8답물                    |
| 가간         고           · 기간         · · · · · · · · · · · · · · · · · · ·                                                                                                    | 2004207<br>응일자발 © 5<br>양생ALL<br>인생ALL<br>문제<br>문제                                                                                                    | ~         2020-4           2월별         ·         월간           ·         2028-5           ·         ·         •           ·         ·         ·           ·         ·         ·         ·           ·         ·         ·         ·         ·           ·         ·         ·         ·         ·         ·         ·         ·         ·         ·         ·         ·         ·         ·         ·         ·         ·         ·         ·         ·         ·         ·         ·         ·         ·         ·         ·         ·         ·         ·         ·         ·         ·         ·         ·         ·         ·         ·         ·         ·         ·         ·         ·         ·         ·         ·         ·         ·         ·         ·         ·         ·         ·         ·         ·         ·         ·         ·         ·         ·         ·         ·         ·         ·         ·         ·         ·         ·         ·         ·         ·         ·         ·         ·         ·         ·         ·                                                                                                    | 22-13 월<br>별 © 기간별<br>후 0 122별<br>9 9<br>9 9<br>5 5<br>5 5<br>8                                                                                                    | - 전호 관주 원<br>                             | 월 전월<br>응답호<br>417<br>417<br>0<br>0<br>0                              | 818<br>97.65%<br>97.65%<br>0%<br>0%                         | 요양구분 종 평          | 월·주말 © 평일 ©<br>성당원    | 주말 2 공유일<br>2 구호연합<br>요정                                                                                                    | 822    | <b>ड</b> 28                            |
| フセ の         コレ           フセ の         コレ           ユミンタン         マー           マニューシー         マー           マニューシー         マー           マニューシー         マニューシー           マニューシー         マニューシー           マニューシー         マニューシー           マニューシー         マニューシー           マニューシー         マニューシー           マニューシー         マニューシー           マニューシー         マニューシー                                                                                                    | 17-20-020<br>2 (2) 원자열 (2)<br>2 (2) 원자열 (2)<br>2 (2) 원자<br>2 (2) 원자<br>2 (2) (2)<br>(2) 원자<br>2 (2) (2)<br>(2)<br>(2) (2)<br>(2) (2)<br>(2) (2)<br>(2) (2) (2)<br>(2) (2) (2) (2) (2) (2) (2) (2) (2) (2) | ·         2020-01           알 날         ····································                                                                                                    | 22-13 E<br>2 0 7/2 g<br>2 0 7/2 g<br>2 0 7/2 g<br>4 0 7/2 g<br>4                                                                                                    | 문왕 공주 위<br>동양으로<br>427                    | · 전월<br>응답호<br>417<br>417<br>0<br>0<br>0<br>0<br>0                    | 응답물<br>97.60%<br>97.66%<br>0%<br>0%<br>0%                   | 요일구분 ⑧ 왕<br>안입호   | 일+주말 ① 정영 ①<br>성급원    | 주말 외 공유일<br>방구·8년왕<br>요정                                                                                                    | 822    | এ অধ্র<br>Q কর্ড<br>৪৮৪                |
| TIC 2     エミアメ     エミアメ     ローズ     ローズ                                                                                                    | 200-02-01<br>응일작품<br>인정지LL<br>일<br>대편번호<br>문제<br>문제<br>문제                                                                                                    | 2000-0<br>2 2 2 2 2 2 2 2 2 2 2 2 2 2 2 2 2 2 2                                                                                                     | 22-13 E<br>22 V<br>23 V<br>24 V<br>24 V<br>25 V<br>25 | 응왕 문주 문<br>양년호양<br>427                    | 월 전월<br>응답호<br>417<br>417<br>417<br>0<br>0<br>0<br>0<br>0<br>0<br>551 | 응답물<br>97.66%<br>97.66%<br>0%<br>0%<br>0%<br>0%<br>0%<br>0% | 요일구분 종 평<br>인업로   | 월·주말 © 평일 ©<br>상급원    | 주말 20 공동일<br>2017년 2017년<br>2017년 1111년 1111년 1111년 1111년 1111년 1111년 1111년 1111년 1111년 1111년 1111년 1111년 1111년 1111년 1111년 1111 | 882    | <b>ड</b> िक्व<br>858                   |

|            |     | 1002 | 570  | 551  | 90.07% |   |   |   |     |
|------------|-----|------|------|------|--------|---|---|---|-----|
| 2020-02-10 | GSN | 4    | 4    | 0    | 0%     | 2 | 2 | 0 | 0%  |
|            | 합계  | 1066 | 574  | 551  | 95.99% | 2 | 2 | 0 | 0%  |
|            |     | 736  | 448  | 439  | 97.99% |   |   |   |     |
| 2020-02-11 | GSN | 2    | 2    | 1    | 50%    | 2 | 2 | 1 | 50% |
|            | 합계  | 738  | 450  | 440  | 97.78% | 2 | 2 | 1 | 50% |
| 2020 02 12 |     | 654  | 412  | 393  | 95.39% |   |   |   |     |
| 2020-02-12 | 합계  | 654  | 412  | 393  | 95.39% |   |   |   |     |
| 2020 02 12 |     | 688  | 402  | 389  | 96.77% |   |   |   |     |
| 2020-02-13 | 합계  | 688  | 402  | 389  | 96.77% |   |   |   |     |
| 합계         |     | 6118 | 2265 | 2190 | 96.69% | 4 | 4 | 1 | 25% |

- ① 날짜기간으로 조회가 가능합니다.
- ② 금일, 금주, 금월, 전월 버튼을 통해 날짜를 적용할 수 있습니다.
- ③ "조회구분" 조회로 각 일자에 따른 연결호수(일자별), 각 요일에 따른 연결호수(요일별), 각 월의 연결 호수(월간별), 기간에서 설정한 총 연결호수(기간별)의 조회가 가능합니다.
- ④ "요일구분" 조회 조건으로 평일, 주말 단위로 조회 가능하고 공휴일 포함여부를 설정할 수 있습니다.
- ⑤ 조회하길 원하는 대표번호를 체크하면 해당 대표번호별로 조회가 가능합니다.
- ⑥ 대표번호의 전체를 체크하려면 가장 상위의 메뉴를 체크하면 모두 체크가 됩니다

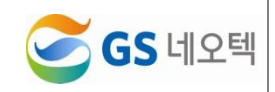

#### 2) 엑셀 다운로드

 조회된 데이터를 엑셀로 다운로드 받으려면 우측의 "엑셀" 버튼을 클릭하면 조회한 데이터를 엑셀 로 저장할 수 있습니다.

| • | 기간   | 2020-02-07 | =    | ~ 2020-02- | 13 🛗                       | 금일 | 금주 글 | 금월 | 전월 |   |      |                   |       |      |
|---|------|------------|------|------------|----------------------------|----|------|----|----|---|------|-------------------|-------|------|
| • | 조회구분 | ◉ 일자별      | ◎ 요일 | 별 💮 월간별    | ◎ 기간별                      |    |      |    |    | • | 요일구분 | ◉ 평일+주말 ◎ 평일 ◎ 주말 | 🗷 공휴일 | 0.55 |
| • | 대표번호 | 🖬 🗹 AL     | .L   |            |                            |    |      |    |    |   |      |                   |       |      |
|   |      | 구부         |      |            | and a second second second |    | 익반호경 | 혀화 |    |   |      |                   | 순수호혀화 |      |

# 3. 메뉴호 현황

| ≡          |          | 메뉴호현황 | C ×                                   |                |                |                                       |                |       |         |     |             |               |              |       |     | <b>X</b> 업 모두 단7 |
|------------|----------|-------|---------------------------------------|----------------|----------------|---------------------------------------|----------------|-------|---------|-----|-------------|---------------|--------------|-------|-----|------------------|
| ▶ 실시간 모니터링 | ٢        |       | 기간<br>조희그분                            | 2020-02-13     |                | ~ 2020-02                             | .13            | 공일 공· | 주 공왕 전왕 |     | → 시간<br>0 의 | 00            | ▼ ~ 24       | T     |     | <b>초</b> 역셑      |
| C) 호현황     | ~        | ,     | ····································· | ○ 시간별<br>○ 0단계 | · 별자별<br>: 1다개 | ····································· | ● 열간별<br>® 1단계 | ◎ 기간별 |         |     | , <b></b>   | 구준 이정일+       | 수별 이행별 이수별 영 | 최 공유일 |     | <b>Q</b> 조희      |
|            |          | ,     | 대표번호                                  | D.P.           | A11            | - 10-1                                | - 01.1         |       |         |     | > ARS       | 미는 <b>D</b> 로 | 411          |       |     |                  |
|            |          |       |                                       | 구분             |                |                                       | 0단계            |       |         | 1단계 |             |               | 2단계          |       | 3단계 |                  |
| O 메뉴오연왕    |          |       | 일자                                    | C) J           | 표번호            | 메뉴                                    |                | 견수    | 매뉴      |     | 견수          | 메뉴            | 견수           | 메뉴    |     | 건수               |
| 이 전집보이의    |          |       |                                       |                |                |                                       |                |       |         |     |             |               |              |       |     |                  |
| 티 일의연령     | <u> </u> |       |                                       |                |                |                                       |                |       |         |     |             |               |              |       |     |                  |
|            | <        |       |                                       |                |                |                                       |                |       |         |     |             |               |              |       |     |                  |
|            | <        |       |                                       |                |                |                                       |                |       |         |     |             |               |              |       |     |                  |
|            |          |       |                                       |                |                |                                       |                |       |         |     |             |               |              |       |     |                  |
|            |          |       |                                       |                |                |                                       |                |       |         |     |             |               |              |       |     |                  |
|            |          |       |                                       |                |                |                                       |                |       |         |     |             |               |              |       |     |                  |
|            |          |       |                                       |                |                |                                       |                |       |         |     |             |               |              |       |     |                  |
|            |          |       |                                       |                |                |                                       |                |       |         |     |             |               |              |       |     |                  |
|            |          |       |                                       |                |                |                                       |                |       |         |     |             |               |              |       |     |                  |
|            |          |       |                                       |                |                |                                       |                |       |         |     |             |               |              |       |     |                  |
|            |          |       |                                       |                |                |                                       |                |       |         |     |             |               |              |       |     |                  |
|            |          |       |                                       |                |                |                                       |                |       |         |     |             |               |              |       |     |                  |
|            |          |       |                                       |                |                |                                       |                |       |         |     |             |               |              |       |     |                  |
|            |          |       |                                       |                |                |                                       |                |       |         |     |             |               |              |       |     |                  |
|            |          |       |                                       |                |                |                                       |                |       |         |     |             |               |              |       |     |                  |
|            |          |       |                                       |                |                |                                       |                |       |         |     |             |               |              |       |     |                  |
|            |          |       |                                       |                |                |                                       |                |       |         |     |             |               |              |       |     |                  |
|            |          |       |                                       |                |                |                                       |                |       |         |     |             |               |              |       |     |                  |

#### 1) 조회

- ① 특정 날짜와 시간을 구분하여 기간 조회 가능합니다.
- ② 날짜의 경우, 금일, 금주, 금월, 전월 버튼을 통하여 쉽게 날짜를 설정할 수 있습니다.

| · 조회구분       ● 시간별       ● 요일별       ● 최간별       ● 기간별       · 모 교육·주말       ● 평일 ● 주말       ● 평일 ● 주말       ● 종 교육         · 단계구분       ● 0단계       ● 1단계       ● 2단계       ● 3단계       ● 3단계         · 대표번호       □ Ø ALL       · ARS메뉴       □ Ø ALL | • | 기간           | 2020-02-01                            | -                                    | 2020-02-13                           |                                      | 금일    | 금주 금 | 럴 전월 | • | 시간    | 00 🔻   | ~      | 24   | •     | 土 엑셀        |
|----------------------------------------------------------------------------------------------------|---|--------------|---------------------------------------|--------------------------------------|--------------------------------------|--------------------------------------|-------|------|------|---|-------|--------|--------|------|-------|-------------|
| · 대표번호 DØALL · ARS메뉴 CØALL                                                                                                    | • | 조회구분<br>단계구분 | <ul><li>○ 시간별</li><li>○ 0단계</li></ul> | <ul> <li>일자별</li> <li>1단계</li> </ul> | <ul> <li>요일별</li> <li>2단계</li> </ul> | <ul> <li>월간별</li> <li>3단계</li> </ul> | ◎ 기간별 |      |      | , | 요일구분  | · 평일+주 | 말 🔍 평일 | 🔍 주말 | 🗹 공휴일 | <b>Q</b> 조회 |
|                                                                                                    | • | 대표번호         | 0 🖉 AI                                | LL                                   |                                      |                                      |       |      |      | • | ARS메뉴 | 0 🗹 A  | LL     |      |       |             |

③ "조회구분" 조회로 각 시간에 따른 연결호수(시간별), 각 일자에 따른 연결호수(일자별), 각 요일에 따른 연결호수(요일별), 각 월의 연결호수(월간별), 기간에서 설정한 총 연결호수(기간별)의 조회가 가능합니다.

| , 가민<br>, 조희구분<br>, 단계구분 | ● 시간별 ● 일자별<br>● 0단계 ● 1단계 | · · · · · · · · · · · · · · · · · · · | 27별 ○기간별<br>라계 |    | بر<br>۹ | 1년 00 | 평일+주말 ◎ 평일 ◎ 주말 🖉 | 공휴일 | 로 엑<br>Q 조조 |
|--------------------------|----------------------------|---------------------------------------|----------------|----|---------|-------|-------------------|-----|-------------|
| 대표번호                     | C 🖉 ALL                    |                                       |                |    | ► A     | RS메뉴  | ALL               |     |             |
|                          | 구분                         | 05                                    | 기              | 15 | 1계      |       | 2단계               | 35  | 년계          |
| 시간                       | 대표번호                       | 메뉴                                    | 건수             | 메뉴 | 건수      | 메누    | - 건수              | 메뉴  | 건수          |
| 10 시                     |                            | 1.배송문의                                | 1              |    | 1       |       | 1                 |     | 1           |
| 14 시                     |                            | 1.배송문의                                | 3              |    | 3       |       | 3                 |     | 3           |
| 15 시                     | CON                        | 1.배송문의                                | 5              |    | 5       |       | 5                 |     | 5           |
| 19 시                     | GSN                        | 2.제품문의                                | 1              |    | 1       |       | 1                 |     | 1           |
| 00 U                     |                            | 1.배송문의                                | 1              |    | 1       |       | 1                 |     | 1           |
| 22 시                     |                            | 2.제품문의                                | 1              |    | 1       |       | 1                 |     | 1           |
| 하게                       |                            |                                       | 12             |    | 12      |       | 12                |     | 12          |

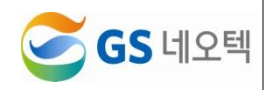

④ "요일구분" 조회 조건으로 평일, 주말 단위로 조회 가능하고 공휴일 포함여부를 설정할 수 있습니 다.

| • | 기간   | 2020-02-01  | ~ 2020-0 | 2-13    | 금일 금주 금월 전월 |           | 시간    | 00 <b>v</b> ~ 24 <b>v</b> |              |
|---|------|-------------|----------|---------|-------------|-----------|-------|---------------------------|--------------|
| • | 조회구분 | ◎ 시간별 🔍 일지  | 별 🔍 요일법  | 별 🔘 월간별 | ◎ 기간별       | •         | 요일구분  | ◉ 평일+주말 ◎ 평일 ◎ 주말 🗷 공휴일   |              |
| • | 단계구분 | ◎ 0단계 🛛 1단2 | 계 🔍 2단계  | ◉ 3단계   |             | · · · ·   | ••••• |                           | <u>प</u> रुष |
| • | 대표번호 | ALL         |          |         |             | •         | ARS메뉴 | all 🖉                     |              |
|   |      | 7.8         |          | 05130   |             | 4 5 1 201 |       | 25121                     | 25130        |

⑤ "단계구분"의 단계별 체크를 통해 메뉴 단계별 연결 통계를 확인할 수 있습니다.

| • | 기간             | 2020-02-01 | -<br>- | 2020-02-13              |                         | 금일    | 금주 금1 | 월 전월 | •        | 시간    |    | 00 <b>v</b> | ~          | 24   | v     | <b>분</b> 엑셀 |
|---|----------------|------------|--------|-------------------------|-------------------------|-------|-------|------|----------|-------|----|-------------|------------|------|-------|-------------|
|   | - 위 도국<br>단계구분 | 0단계        | ◎ 1단계  | <ul> <li>2단계</li> </ul> | <ul> <li>3단계</li> </ul> | ♥ 기간1 |       |      | ,        | 프 글 ㄱ | Ŧ  | · 평일+수      | 발 ● 평일     | 0 수말 | N 281 | Q 조희        |
| • | 대표번호           |            | LL     |                         | 이드는 2비                  |       |       |      | 4 E F 21 | ARSD  | 1+ | 0 🗹 A       | LL<br>2F20 |      |       | 3 []+ 28    |

- ⑥ 조회하길 원하는 대표번호나 ARS메뉴를 체크하면 해당 대표번호와 ARS메뉴 별로 조회가 가능합 니다.
- ⑦ 대표번호와 ARS메뉴의 전체를 체크하려면 가장 상위의 메뉴를 체크하면 모두 체크가 됩니다.

| ,<br>, | 기간<br>조회구분<br>단계구분 | 2020-02-01<br>이시간별<br>이야기 | <ul> <li>일자별</li> <li>1다계</li> </ul> | 2020-02-13<br>요일별<br>2단계 | ) 월간별<br>(1) 3단계 | 금일 금주<br>이 기간별 | 금월 전월 | ۶<br>۱ | 시간<br>요일구분 | 00 ▼ ~<br>● 평일+주말 ◎ 평일 ◎ 주 | 24 ¥<br>말 🗹 공휴일 |     | <ul> <li>▲ 엑셀</li> <li>Q. 조희</li> </ul> |
|--------|--------------------|---------------------------|--------------------------------------|--------------------------|------------------|----------------|-------|--------|------------|----------------------------|-----------------|-----|-----------------------------------------|
|        | 대표번호               | D 🖉 AL                    | .L                                   |                          |                  |                |       |        | ARS메뉴      | all all                    |                 | 1   |                                         |
|        |                    | 구동                        |                                      |                          | 0만계              |                |       | 1단계    |            | U 🗹 WiseN 마킹               |                 | 3단계 |                                         |

#### 2) 엑셀 다운로드

 조회된 데이터를 엑셀로 다운로드 받으려면 우측의 "엑셀" 버튼을 클릭하면 조회한 데이터를 엑셀 로 저장할 수 있습니다.

| • | 기간   | 2020-02-01  | 2020-02-13  | 금일 금주 금월 전월 | • | 시간    | 00 ▼ ~ 24 ▼             | ±엑셀                                   |
|---|------|-------------|-------------|-------------|---|-------|-------------------------|---------------------------------------|
| • | 조회구분 | 🖲 시간별 🛛 일자별 | ◎ 요일별 🛛 월간별 | ◎ 기간별       | • | 요일구분  | ◉ 평일+주말 ◎ 평일 ◎ 주말 📝 공휴일 | · · · · · · · · · · · · · · · · · · · |
| , | 단계구분 | ◎ 0단계 🛛 1단계 | ◎ 2단계 🔍 3단계 |             |   |       |                         | <b>प</b> कब                           |
| • | 대표번호 | 🖬 🗹 ALL     |             |             | • | ARS메뉴 | all 🖉                   |                                       |

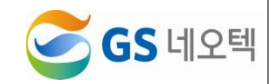

# 4. 인입호 현황

| → 대표번호     | O 🗹 AL                                       | L                                                                                                    |                                                                                                    |                                                                                                    |                                                                                                    |                                                                                                    |                                                                                                    |                                                                                                    |                                                                                                    |                                                                                                    |                                                                                                    |
|------------|----------------------------------------------|----------------------------------------------------------------------------------------------------|----------------------------------------------------------------------------------------------------|----------------------------------------------------------------------------------------------------|----------------------------------------------------------------------------------------------------|----------------------------------------------------------------------------------------------------|----------------------------------------------------------------------------------------------------|----------------------------------------------------------------------------------------------------|----------------------------------------------------------------------------------------------------|----------------------------------------------------------------------------------------------------|----------------------------------------------------------------------------------------------------|
|            |                                              |                                                                                                    |                                                                                                    |                                                                                                    |                                                                                                    | → AF                                                                                                    | tsiih D                                                                                                    | 🗹 ALL                                                                                                    |                                                                                                    |                                                                                                    |                                                                                                    |
|            |                                              | 구분                                                                                                    |                                                                                                    | 고객전하버프 👌                                                                                                    | 연결요정                                                                                                    | 연결                                                                                                    | 결과                                                                                                    | 물백                                                                                                    | RouterCallKey *                                                                                                    | 응답                                                                                                    | 상담원                                                                                                    |
| 일자 \$      | 시간 💲                                         | 대표번호 💲                                                                                                    | 메뉴 🗘                                                                                                    |                                                                                                    | 상담원 🗘                                                                                                    | 응답호 \$                                                                                                    | 포기호 💲                                                                                                    | 시도호 💲                                                                                                    | nouter currey v                                                                                                    | 성명 🗘                                                                                                    | ID \$                                                                                                    |
|            | 14:05:39                                     |                                                                                                    | 초기안내>1.배송문의                                                                                                    | 01042563767                                                                                                    | 1                                                                                                    | 0                                                                                                    | 1                                                                                                    | 0                                                                                                    | 202002033045                                                                                                    |                                                                                                    |                                                                                                    |
|            | 15:16:56                                     |                                                                                                    | 초기안내>1.배송문의                                                                                                    | 01042563767                                                                                                    | 1                                                                                                    | 0                                                                                                    | 1                                                                                                    | 0                                                                                                    | 202002033787                                                                                                    |                                                                                                    |                                                                                                    |
| 2020-02-03 | 15:17:52                                     |                                                                                                    | 초기안내>1.배송문의                                                                                                    | 01042563767                                                                                                    | 1                                                                                                    | 0                                                                                                    | 1                                                                                                    | 0                                                                                                    | 202002033797                                                                                                    |                                                                                                    |                                                                                                    |
|            | 15:22:59                                     |                                                                                                    | 조기안내>1.배송문의                                                                                                    | 01042563767                                                                                                    | 1                                                                                                    | 0                                                                                                    | 1                                                                                                    | 0                                                                                                    | 202002033854                                                                                                    |                                                                                                    |                                                                                                    |
|            | 15:24:33                                     |                                                                                                    | 초기안내>1.배송문의                                                                                                    | 01042563767                                                                                                    | 1                                                                                                    | 0                                                                                                    | 1                                                                                                    | 0                                                                                                    | 202002033876                                                                                                    |                                                                                                    |                                                                                                    |
|            | 15:41:12                                     | GSN                                                                                                    | 조기안내>1.배송문의                                                                                                    | 01042563767                                                                                                    | 1                                                                                                    | 1                                                                                                    | 0                                                                                                    | 1         0         202002033854           1         0         20200203376           0         202002103376         2±52           1         0         20200210386           1         0         20200210386           1         0         20200210386           1         1         202002106487           1         1         202002106487           1         0         202002106487           0         0         202002106487                                                                                                    | 100100433                                                                                                    |                                                                                                    |                                                                                                    |
|            | 14:32:38                                     |                                                                                                    | 조기안내>1.배송문의                                                                                                    | 01091055480                                                                                                    | 1                                                                                                    | 0                                                                                                    | 1                                                                                                    | 0                                                                                                    | 202002103890                                                                                                    |                                                                                                    |                                                                                                    |
| 2020-02-10 | 14:35:41                                     |                                                                                                    | 초기안내>1.배송문의                                                                                                    | 01091055480                                                                                                    | 1                                                                                                    | 0                                                                                                    | 1                                                                                                    | 0                                                                                                    | 202002103906                                                                                                    | 02103990<br>02103906<br>02106487<br>002106489                                                                                                    |                                                                                                    |
|            | 22:50:02                                     |                                                                                                    | 초기안내>1.배송문의                                                                                                    | 01033775976                                                                                                    | 1                                                                                                    | 0                                                                                                    | 1                                                                                                    | 1                                                                                                    | 202002106487                                                                                                    |                                                                                                    |                                                                                                    |
|            | 22:51:32                                     |                                                                                                    | 조기안내>2.제풍운의                                                                                                    | 01033775976                                                                                                    | 1                                                                                                    | 0                                                                                                    | 1                                                                                                    | 1                                                                                                    | 202002106489                                                                                                    |                                                                                                    |                                                                                                    |
| 2020-02-11 | 10:30:24                                     |                                                                                                    | 조기안내>1.배송분의                                                                                                    | 01062981747                                                                                                    | 1                                                                                                    | 1                                                                                                    | 0                                                                                                    | 0                                                                                                    | 20200211957                                                                                                    | 신내십                                                                                                    | 100100793                                                                                                    |
|            | 19:30:44                                     |                                                                                                    | 조기안내>2.세용문의                                                                                                    | 01091055480                                                                                                    | 1                                                                                                    | 0                                                                                                    | 1                                                                                                    | 1                                                                                                    | 202002115877                                                                                                    |                                                                                                    |                                                                                                    |
| 함계         |                                              |                                                                                                    |                                                                                                    |                                                                                                    | 12                                                                                                    | 2                                                                                                    | 10                                                                                                    | 3                                                                                                    |                                                                                                    |                                                                                                    |                                                                                                    |
|            | 2020-02-03<br>2020-02-10<br>2020-02-11<br>환계 | 140530           151556           2020-02-03           1512230           152233           152433           152433           152433           2020-02-10           2259-02-10           2259-02-10           2259-02-10           2259-02-10           2259-02-10           1522-11           1530-02-4           157 | 140539           151752           152290           151752           152230           15412           2020-02-01           15412           2020-02-01           15412           2020-02-01           15412           2020-02-01           2020-02-01           2020-02-01           2020-02-01           1020-02-02           2259.02           2259.02           2259.02           2259.02           2259.02           102.02-02           2259.02           2259.02           102.02-02           2259.02           2000-02-01           102.02-02           102.02-02           102.02-02           102.02-02           102.02-02           102.02-02           102.02-02           102.02-02           102.02-02           102.02-02           102.02-02           102.02-02           102.02-02           102.02-02           102.02-02           102.02-02           102.02-02 | 1400.30         초기안내-14월은환           151596         소기안내-14월은환           2020-02-03         151752           152230         소기안내-14월은환           152230         소기안내-14월은환           152230         소기안내-14월은환           15233         소기안내-14월은환           154123         소기안내-14월은환           2020-02-01         44.254           2250-02-10         2550.22           225102         소기안내-14월은환           2010-14148         소기안내-14월은환           2010-14148         소기안내-14월은환           2010-14148         소기안내-14월은환           2010-22148         소기안내-14월은환           2010-2248         소기안내-148년환           2010-2248         소기안내-148년환           2010-2248         소기안내-148년환           1939.44         소기안내-148년환 | 14 00.30         20102432787           15 19 56         5 19 56           15 17 52         2020-04-00           15 17 52         27 10-14 1 Releval           15 17 52         27 10-14 1 Releval           15 17 52         27 10-14 1 Releval           16 12 2.56         27 10-14 1 Releval           16 12 12         27 10-14 1 Releval           16 12 12         27 10-14 1 Releval           2020 02-10         42.58           22 50 02         27 10-14 1 Releval           22 50 02         27 10-14 1 Releval           22 50 02         27 10-14 1 Releval           22 50 02         27 10-14 1 Releval           2000 02-11         10 302.44           27 10-14 1 Releval         27 10-14 1 Releval           2000 02-11         10 302.44           27 10-14 1 Releval         27 10-14 1 Releval           2000 02-11         10 302.44           27 10-14 1 Releval         20 100105480           27 10-14 1 Releval         20 100105480           27 10-14 1 Releval         20 100105480           27 10-14 1 Releval         20 100105480           20 10-105480         27 10-14 Releval         20 100105480           20 10-105480         27 10-14 Releval         2 | 14 605.90         주가인나나 행운트 0         014205377         1           2020-02-03         15 1556         주가인나나 행운트 0         0142053767         1           12 22-30         57 214-1 행운트 0         0142053767         1         1           12 22-30         57 214-1 행용트 0         0142053767         1         1           12 22-30         57 214-1 행용트 0         0142053767         1         1           2020-02-10         15 41:12         2.7 214-1 행용트 0         01942053767         1           2020-02-10         14 22-28         2.7 214-1 행용트 0         01942053767         1           2020-02-11         14 22-28         2.7 214-1 행용트 0         01991055680         1           2020-02-11         19 22-39         2.7 214-1 행용트 0         01993175076         1           2020-02-11         19 23:24         2.7 214-1 행용트 0         01993175076         1           2020-02-11         19 23:24         2.7 214-1 행용트 0         01993175076         1           2020-02-11         19 23:24         2.7 214-1 행용트 0         01993175076         1           2020-02-11         19 23:24         2.7 214-2 7 4 8 4 8         01991155400         1           2.7 214-12 7 4 8 4 8         0.101155400         1 | 140539         27/21-1 #8 ± 80         010/255176         1         0           2020-02-03         15 17.52         27/21-1 #8 ± 80         010/255176         1         0           15 17.52         15 22.59         15 22.59         010/255176         1         0           15 17.52         15 22.59         010/255176         1         0         0           15 17.52         15 22.59         010/255176         1         0         0           2020-02-01         15 41:12         27/21-1 #8 ± 80         010/255176         1         1           2020-02-10         14 23:81         27/21-1 #8 ± 80         010/055076         1         1           2020-02-10         12 25:022         25:022         010/01/1 #8 ± 80         010/055076         1         0           2020-02-10         12 30:02         27/21-2 #8 ± 80         010/0155076         1         0           2020-02-11         10:32:4         27/21-2 #8 ± 80         010/0155076         1         0           2020-02-11         10:32:4         27/21-2 #8 ± 80         010/015508         1         0           2020-02-11         19:30:44         27/21-2 #8 ± 80         010/0155640         1         1           20 | 14:05.39         14:05.94         1         0         1           2020-02-03         15:17.52         2         2         1         0         1           15:17.52         2         2         10         0         1         0         1           15:17.52         2         2         10         0         1         0         1           15:17.52         2         0         0         0         1         0         1           15:17.52         2         0         0         0         0         1         0         1           15:17.52         2         0         0         0         0         1         0         1         0         1         0         1         0         1         0         1         0         1         0         1         0         1         0         1         0         1         0         1         0         1         0         1         0         1         0         1         0         1         0         1         0         1         0         1         0         1         0         1         0         1         0 <t< th=""><th>1400 39         기안실-1 행용은접         0104283707         1         0         1         0           2020-02-02         1517.52         -         -         -         0104253377         1         0         1         0           1517.52         -         -         -         0104253377         1         0         1         0           1522.59         -         -         0104253377         1         0         1         0           1522.59         -         -         0104253377         1         0         1         0           154.12         -         -         0104250377         1         0         1         0           2020-02-10         142.28         0104250374         1         1         0         0         0         0         0         0         0         0         0         0         0         0         0         0         0         0         0         0         0         0         1         0         0         1         0         0         1         1         0         0         1         1         0         1         0         1         0         1         0</th><th>1460.39         1460.39         1         0         1         0         2000003046           2020-02-07         151.75.2         -         -         0         1         0         2000003377           151.75.2         -         -         0         0         1         0         200003377           151.75.2         -         -         0         0         1         0         200003377           152.25.9         -         0         0         0         1         0         200003377           151.75.2         -         -         0         0         1         0         200003377           151.75.2         -         -         0         0         1         0         200003377           151.72         -         -         0         0         1         0         200003364           20104-168±0         0         0         0         1         0         200003364           20104-168±0         0         0         0         1         0         200003364           20104-168±0         0         0         0         1         0         200003364           20104-178±0</th><th>1460.39         1460.39         1         0         1         0         200003046           2020-02-07         151.75.2         -         -         0         1         0         2000030377           151.75.2         -         -         -         0         1         0         2000030377           151.75.2         -         -         -         0         1         0         2000030377           152.25.3         -         -         0         0         1         0         2000030377           151.75.2         -         -         0         0         1         0         200003377           151.75.2         -         -         0         0         1         0         200003377           151.75.2         -         -         -         0         1         0         200003377           -         -         -         -         0         1         0         200003376           -         -         -         0         0         1         0         200003377           -         -         -         0         0         1         0         200003377           <t< th=""></t<></th></t<> | 1400 39         기안실-1 행용은접         0104283707         1         0         1         0           2020-02-02         1517.52         -         -         -         0104253377         1         0         1         0           1517.52         -         -         -         0104253377         1         0         1         0           1522.59         -         -         0104253377         1         0         1         0           1522.59         -         -         0104253377         1         0         1         0           154.12         -         -         0104250377         1         0         1         0           2020-02-10         142.28         0104250374         1         1         0         0         0         0         0         0         0         0         0         0         0         0         0         0         0         0         0         0         0         0         1         0         0         1         0         0         1         1         0         0         1         1         0         1         0         1         0         1         0 | 1460.39         1460.39         1         0         1         0         2000003046           2020-02-07         151.75.2         -         -         0         1         0         2000003377           151.75.2         -         -         0         0         1         0         200003377           151.75.2         -         -         0         0         1         0         200003377           152.25.9         -         0         0         0         1         0         200003377           151.75.2         -         -         0         0         1         0         200003377           151.75.2         -         -         0         0         1         0         200003377           151.72         -         -         0         0         1         0         200003364           20104-168±0         0         0         0         1         0         200003364           20104-168±0         0         0         0         1         0         200003364           20104-168±0         0         0         0         1         0         200003364           20104-178±0 | 1460.39         1460.39         1         0         1         0         200003046           2020-02-07         151.75.2         -         -         0         1         0         2000030377           151.75.2         -         -         -         0         1         0         2000030377           151.75.2         -         -         -         0         1         0         2000030377           152.25.3         -         -         0         0         1         0         2000030377           151.75.2         -         -         0         0         1         0         200003377           151.75.2         -         -         0         0         1         0         200003377           151.75.2         -         -         -         0         1         0         200003377           -         -         -         -         0         1         0         200003376           -         -         -         0         0         1         0         200003377           -         -         -         0         0         1         0         200003377 <t< th=""></t<> |

#### 1) 조회

다.

- ① 특정 날짜와 시간을 구분하여 기간 조회 가능합니다.
- ② 날짜의 경우, 금일, 금주, 금월, 전월 버튼을 통하여 쉽게 날짜를 설정할 수 있습니다.

| , 기간 2020-02-01                                                          | 금일 금주 금렬 전렬 - 시 | 간 00 • ~ 24    | <u>र</u> व  | 셀           |
|--------------------------------------------------------------------------|-----------------|----------------|-------------|-------------|
| <ul> <li>&gt; 요일구분 ● 평일+주말 ● 평일 ● 주말 로 공휴일</li> <li>&gt; 전화번호</li> </ul> |                 | 특구분 🔍 간락 🖲 상세  | Q 조         | 회           |
| 7]7ŀ 2020-02-01 篇 ~ 2020-02-14 篇                                         | 금일 금주 금혈 전철     | 시간 00 * ~      | 24 <b>v</b> | <b>.</b> 엑셀 |
| <ul> <li>▶ 요일구분 ● 평일+주말 ● 평일 ● 주말 ♥ 공휴일</li> <li>▶ 친화변호</li> </ul>       | •               | 목록구분 🛛 간략 🖲 상세 |             | <b>Q</b> 조회 |
| → 대표번호                                                                   | ,               | ARS메뉴 🖬 🗹 ALL  |             |             |
| ③ "요일구분" 조회 조건으로 된                                                       | 평일, 주말 단위로 조회   | 가능하고 공휴일       | 포함여부를 설정    | 할 수 있습니     |

④ "목록구분"의 간략, 상세 체크를 통해 대표번호별 상세 메뉴별 통계를 확인할 수 있습니다.

| , | 기간   | 2020-02-01 🗰 ~ 2020-02-14 | 금일 금주 금월 전월 | → 시간 00  | ▼ ~ 24 ▼ | ★엑셀  |
|---|------|---------------------------|-------------|----------|----------|------|
| • | 요일구분 | ◉ 평일+주말 ◎ 평일 ◎ 주말 🕑 공휴일   |             | ▶ 목록구분 ◎ | 간략 🖲 상세  | 0.55 |
| • | 전화번호 |                           |             | ******   |          |      |
| • | 대표번호 | C 🖉 ALL                   |             | ▶ ARS메뉴  | I all    |      |

- ⑤ 조회하길 원하는 대표번호나 ARS메뉴를 체크하면 해당 대표번호와 ARS메뉴 별로 조회가 가능합 니다.
- ⑥ 대표번호와 ARS메뉴의 전체를 체크하려면 가장 상위의 메뉴를 체크하면 모두 체크가 됩니다

| , | 기간 2 | 020-02-01 🗮 ~ 2020-02-14                |   | 금일 금주 금월 전월 | •    | 시간 0  | 0 ▼ ~ 24 ▼   |             |
|---|------|-----------------------------------------|---|-------------|------|-------|--------------|-------------|
| • | 요일구분 | ◉ 평일+주말 ◎ 평일 ◎ 주말 📝 공휴일                 |   |             | •    | 목록구분  | ◎ 간략 ◉ 상세    | <b>0</b> 不前 |
| • | 전화변화 |                                         |   |             |      |       |              |             |
| , | 대표번호 | all All                                 |   |             | •    | ARS메뉴 | all All      |             |
|   |      | SSN GSN                                 |   | 고개저히버ㅎ ^ 연  | 년결요청 | 연결결과  | ■ 🗹 WiseN마켓  | 응답상담원       |
|   | ·    | ••••••••••••••••••••••••••••••••••••••• | • |             | (    |       | Routercankey | · · · ·     |

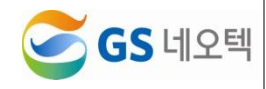

#### 2) 엑셀 다운로드

 조회된 데이터를 엑셀로 다운로드 받으려면 우측의 "엑셀" 버튼을 클릭하면 조회한 데이터를 엑셀 로 저장할 수 있습니다.

| , | 기간   | 2020-02-01 🗮 ~ 2020-02-14 | 금일 공주 금월 전월 | ,    | 시간 00 | 0 • ~     | 24 🔻                | ± 액생          |
|---|------|---------------------------|-------------|------|-------|-----------|---------------------|---------------|
| , | 요일구분 | ◉ 평일+주말 ◎ 평일 ◎ 주말 🗹 공휴    | 2           | ,    | 목록구분  | ◎ 간락 ◉ 상세 |                     | 0.5%          |
| , | 전화번호 |                           |             |      |       |           |                     | <b>A</b> 7724 |
| , | 대표번호 | ALL ALL                   |             | ,    | ARS메뉴 | all 🖉     |                     |               |
|   |      | <b>G</b> SN               | 고객전화번호 🛊    | 연결요청 | 연결결과  | C WiseN   | 마켓<br>RouterCaliney | 응답상담원         |

# Ⅳ.실적현황

| 실시간 모니터링 | <ul> <li>C</li> </ul> | · 712                    | 2929-02-13 | - <b>H</b> -              | 2929-02-13      | 88 6  | · 문동 주민    | 전황   |       | ,      | 시간   | 00     |          | 24       |          |          |          | 192      |
|----------|-----------------------|--------------------------|------------|---------------------------|-----------------|-------|------------|------|-------|--------|------|--------|----------|----------|----------|----------|----------|----------|
| T THE    |                       | <ul> <li>조희구분</li> </ul> | © 429      | # 응 알자별                   | 0.238 0 858 0   | 이 기관법 |            |      |       |        | 요압구  | # # #S | +주말 🖯 평일 | 0.49 9   | 286      |          |          | 0.74     |
|          | 1000                  | · 조司                     | Dielos     | લંદલ                      |                 |       |            |      |       | ,      | 사용자  | 01     | ALL      |          |          |          |          | Of (2:0) |
| 다 실적현황   |                       |                          |            | 구분                        |                 |       |            |      |       | 통화건수   |      |        |          |          |          | 통화시간     |          |          |
|          |                       | 알자                       | 조직         | 상당원명                      | 상당원ID           | 080   | 1885       | OB시도 | 0.985 | 0.8성공물 | 내선용답 | 효전환시도  | 표전황용답    |          | VB       | 0/8      | 요전황      | 내선       |
|          |                       |                          |            | [상당원]                     | @precisi co in  | 11.0  | 10.0       | 1.0  | 1.0   | 100.0  | 0.0  | 0.0    | 0.0      | 00:15:44 | 00.15.41 | 00.01.03 | 00 00 00 | 00.00.00 |
|          |                       |                          |            | 19月2日                     | @gamentek.co.in | 18.0  | 18.0       | 1.0  | 0.0   | 0.0    | 0.0  | 0.0    | 0.0      | 00:37:44 | 00.37:44 | 00.00.00 | 00:00:00 | 00.00.00 |
|          |                       |                          |            | [상탈원]                     | @garwyten.co.nt | 1.0   | 0.0        | 2.0  | 1.0   | 50.0   | 0.0  | 0.0    | 0.0      | 00.01.29 | 00:00:00 | 00.01.29 | 00.00.00 | 00.00.00 |
| 그 상님편량   | . <u></u> .           |                          | +CC/PQ     | [884]                     | @gonentek.ck.kr | 10.0  | 0.0        | 17.0 | 10.0  | 58.82  | 0.0  | 0.0    | 0.0      | 00:34:16 | 00:00:00 | 00.34.16 | 00:00:00 | 00:00:00 |
|          |                       |                          |            | 188日                      | @pineotek.co.kr | 21.0  | 18.0       | 9.0  | 3.0   | 33.33  | 0.0  | 0.0    | 0.0      | 01:24:11 | 01:13:44 | 00.10.27 | 00.00.00 | 00.00.00 |
|          |                       |                          |            | 24                        |                 | 61.0  | 46.0       | 30.0 | 15,0  | 50.0   | 9.0  | 0.0    | 0.0      | 02:54:24 | 02:07:09 | 00.47.15 | 00 00 00 | 00.00.02 |
|          | 2                     | 020-02-13                |            | 85                        |                 | 12.2  | 9.2        | 6.0  | 3.0   | 50.0   | 0.0  | 0.0    | 0.0      | 00:34:53 | 00.25.26 | 00.09.27 | 00.00.00 | 00.00.00 |
|          |                       |                          |            | (446)                     | Generativ te tr | 14.0  | 13.0       | 3.0  | 10    | 33.33  | 0.0  | 0.0    | 0.0      | 00.37.58 | 00.36.39 | 00 01 19 | 00.00.00 | 00.00.00 |
|          |                       |                          | -PCCE      | (10780 (5))<br>(1150 (5)) | @ganecies.co.in | 14.0  | 11.0       | 4.0  | 3.9   | 15.0   | 0.0  | 0.0    | 0.0      | 00.51.22 | 00.43.05 | 00.08.17 | 00.00.00 | 00.00.00 |
|          |                       |                          | 77008      | [16] (A [2])              | Elitametek co.m | 45.0  | 10.9       | 25.0 | 14.0  | 52.03  | 0.0  | 0.0    | 0.0      | 02.24.15 | 02.45.40 | 40.73.53 | 00.00.00 | 00.00.00 |
|          |                       |                          |            | 80                        |                 | 16.33 | 11.67      | 8.67 | 4.67  | 53.05  | 0.0  | 0.0    | 0.0      | 02.34.15 | 00.41.48 | 00.09.37 | 00.00.00 | 00.00.00 |
|          |                       |                          | 0.26       | 06                        |                 | 110.0 | Rt 0       | 56.0 | 29.0  | 5179   | 0.0  | 0.0    | .0.0     | 05.28.10 | 04:12:33 | 01.16.06 | 00.00.00 | 00.00.00 |
|          |                       |                          | 87         |                           |                 | 13.75 | 10.13      | 7.0  | 1.63  | 51.86  | 0.0  | 0.0    | 0.0      | 00.41.05 | 00.31.34 | 00.09.31 | 00.00.00 | 00.00.00 |
|          |                       | 23                       |            |                           |                 | 110.0 | 81.0       | 55.0 | 29.0  | 51.79  | 0.0  | 0.0    | 0.0      | 05 28 39 | 04:12:33 | 0116.08  | 00 00 00 | 00.00.00 |
|          |                       | 82                       |            |                           |                 | 13.75 | 10.13      | 7.0  | 3.63  | 51.05  | 0.0  | 0.0    | 0.0      | 00.41.05 | 00.31.34 | 00.09.31 | 00 00 00 | 00.00.00 |
|          |                       |                          |            |                           |                 |       | 1 - marine |      |       |        |      |        |          |          |          |          |          |          |
|          |                       |                          |            |                           |                 |       |            |      |       |        |      |        |          |          |          |          |          |          |

- ① 특정 날짜와 시간을 구분하여 기간 조회 가능합니다.
- ② 날짜의 경우, 금일, 금주, 금월, 전월 버튼을 통하여 쉽게 날짜를 설정할 수 있습니다.
- ③ 조회 기간은 1달을 미만으로 설정 가능합니다.

| • | <br>기간 | 2020-01-01 |      | ~ | 2020-01-3 | 1 🗮   | 금일   | 금주 | 금월 | 전월 | • | <br>시간 | 00   | •    | ~        | 24   | v    |   |
|---|--------|------------|------|---|-----------|-------|------|----|----|----|---|--------|------|------|----------|------|------|---|
| • | 조회구분   | ◎ 시간별      | ◉ 일자 | 별 | ◎ 요일별     | ◎ 월간별 | 이 기간 | 별  |    |    | , | 요일구분   | . 평일 | 실+주밀 | 날 🔍 평일 🗍 | ) 주말 | ✔ 공휴 | 길 |
| • | 조직     | ∎ 🗹 G S네오  | 텍    |   |           |       |      |    |    |    | • | 사용자    | ₽.   | ALL  |          |      |      |   |

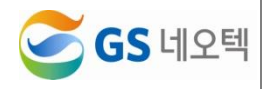

 ④ "조회구분" 조회로 각 시간에 따른 상담원실적(시간별), 각 일자에 따른 상담원실적(일자별), 각 요 일에 따른 상담원실적(요일별), 각 월의 상담원실적(월간별), 기간에서 설정한 총 상담원실적(기간별) 조회가 가능합니다.

| ▶ 조회  | 구분 🔍 시간별     | 별 🔘 일지   | ▶별 ◉요일별 ○ 월간별   | ◎ 기간 | 별     |       |       |        | 요일구  | 분 🖲 평 | 일+주말 🔘 평일 | ◎ 주말 🛛   | 🛛 공휴일    |          |          | 0 조히    |
|-------|--------------|----------|-----------------|------|-------|-------|-------|--------|------|-------|-----------|----------|----------|----------|----------|---------|
| ▶ 조직  | 🖬 🗹 G S      | 네오텍      |                 |      |       |       |       |        | 사용자  |       | ALL       |          |          |          |          |         |
|       |              | 구분       |                 |      |       |       |       | 통화건수   |      |       |           |          |          | 통화시간     |          |         |
| 요일    | 조직           | 상담원명     | 상담원ID           | 총응답  | I/B응답 | 0/B시도 | 0/B응답 | O/B성공률 | 내선응답 | 호전환시도 | 호전환응답     | 총응답      | I/B      | O/B      | 호전환      | 내선      |
|       |              | <u> </u> | @gsneotek.co.kr | 1.0  | 1.0   | 2.0   | 0.0   | 0.0    | 0.0  | 0.0   | 0.0       | 00:00:09 | 00:00:09 | 00:00:00 | 00:00:00 | 00:00:  |
|       | GS네오텍>gsnzei | 합계       |                 | 1.0  | 1.0   | 2.0   | 0.0   | 0.0    | 0.0  | 0.0   | 0.0       | 00:00:09 | 00:00:09 | 00:00:00 | 00:00:00 | 00:00:0 |
| 수요일   |              | 평균       |                 | 1.0  | 1.0   | 2.0   | 0.0   | 0.0    | 0.0  | 0.0   | 0.0       | 00:00:09 | 00:00:09 | 00:00:00 | 00:00:00 | 00:00:  |
|       | 합계           |          |                 | 1.0  | 1.0   | 2.0   | 0.0   | 0.0    | 0.0  | 0.0   | 0.0       | 00:00:09 | 00:00:09 | 00:00:00 | 00:00:00 | 00:00:  |
|       | 평균           |          |                 | 1.0  | 1.0   | 2.0   | 0.0   | 0.0    | 0.0  | 0.0   | 0.0       | 00:00:09 | 00:00:09 | 00:00:00 | 00:00:00 | 00:00:  |
|       |              |          | @gsneotek.co.kr | 1.0  | 0.0   | 1.0   | 1.0   | 100.0  | 0.0  | 0.0   | 0.0       | 00:00:12 | 00:00:00 | 00:00:12 | 00:00:00 | 00:00:  |
|       | GS네오텍>gsnzei | 합계       |                 | 1.0  | 0.0   | 1.0   | 1.0   | 100.0  | 0.0  | 0.0   | 0.0       | 00:00:12 | 00:00:00 | 00:00:12 | 00:00:00 | 00:00:0 |
| 목요일   |              | 평균       |                 | 1.0  | 0.0   | 1.0   | 1.0   | 100.0  | 0.0  | 0.0   | 0.0       | 00:00:12 | 00:00:00 | 00:00:12 | 00:00:00 | 00:00:  |
|       | 합계           |          |                 | 1.0  | 0.0   | 1.0   | 1.0   | 100.0  | 0.0  | 0.0   | 0.0       | 00:00:12 | 00:00:00 | 00:00:12 | 00:00:00 | 00:00:  |
|       | 평균           |          |                 | 1.0  | 0.0   | 1.0   | 1.0   | 100.0  | 0.0  | 0.0   | 0.0       | 00:00:12 | 00:00:00 | 00:00:12 | 00:00:00 | 00:00:  |
| 1합계 * | •            |          |                 | 2.0  | 1.0   | 3.0   | 1.0   | 33.33  | 0.0  | 0.0   | 0.0       | 00:00:21 | 00:00:09 | 00:00:12 | 00:00:00 | 00:00:  |
| 평균    |              |          |                 | 2.0  | 1.0   | 3.0   | 1.0   | 33.33  | 0.0  | 0.0   | 0.0       | 00:00:21 | 00:00:09 | 00:00:12 | 00:00:00 | 00:00:  |

⑤ "요일구분" 조회 조건으로 평일, 주말 단위로 조회 가능하고 공휴일 포함여부를 설정할 수 있습니다.

| , | 기간   | 2020-01-01 🞽 ~ 2020-0 | 01-31   | 금일 금주 금월 전월 | ▶ 시간  | 00       | ~         | 24      | T     | 분엑셀         |
|---|------|-----------------------|---------|-------------|-------|----------|-----------|---------|-------|-------------|
| • | 조회구분 | ○시간별 ◉ 일자별 ○ 요일       | 별 🔍 월간별 | ○ 기간별       | ▶ 요일구 | 분 🖲 평일+격 | 말 () 평일 ( | ○주말 🗹 곧 | 공휴일   |             |
| , | 조직   | ∎ 🖉 GS네오텍             |         |             | ▶ 사용자 | aL       | L         |         | ••••• | <b>ম</b> কল |

- ⑥ 조회하길 원하는 조직이나 조직내 상담원의 이름을 체크하면 해당 조직과 조직내 상담원별로 조회 가 가능합니다.
- ⑦ 조직과 사용자 전체를 체크하려면 가장 상위의 메뉴를 체크하면 모두 체크가 됩니다

| <ul> <li>조건</li> </ul> | 직            | 14054          |      |               |     |       |       |       | ,      | 사용지  | ŧ  |                                       | <b>^</b> |          |          | <b>Q</b> 조희 |
|------------------------|--------------|----------------|------|---------------|-----|-------|-------|-------|--------|------|----|---------------------------------------|----------|----------|----------|-------------|
| -                      |              | ···· ✓ asnzena | lesk |               |     |       |       |       | 토치거스   | 1    | _  | C ALL                                 | +        | 토치시기     |          |             |
| 요일                     |              |                |      | 윘미            | 총응답 | I/B응답 | 0/B시도 | 0/B응답 | 0/B성공률 | 내선응답 | 호전 | ····································· | I/B      | 0/B      | 호전화      | 내선          |
|                        |              | ☑ 상담2팀         |      | eotek.co.kr   | 1.0 | 1.0   | 2.0   | 0.0   | 0.0    | 0.0  | -  | ·· <b>·</b> ₹                         | 0:00:09  | 00:00:00 | 00:00:00 | 00:00:      |
|                        | GSH          |                |      |               | 1.0 | 1.0   | 2.0   | 0.0   | 0.0    | 0.0  |    | · <b>∅</b> ∂                          | 0:00:09  | 00:00:00 | 00:00:00 | 00:00:      |
| 수요일                    |              | 83             |      |               | 1.0 | 1.0   | 2.0   | 0.0   | 0.0    | 0.0  |    | ····· 🗹 김                             | 00:00:09 | 00:00:00 | 00:00:00 | 00:00:      |
|                        | 합계           |                |      |               | 1.0 | 1.0   | 2.0   | 0.0   | 0.0    | 0.0  |    | ··· <b></b>                           | 00:00:09 | 00:00:00 | 00:00:00 | 00:00:      |
|                        | 평균           |                |      |               | 1.0 | 1.0   | 2.0   | 0.0   | 0.0    | 0.0  |    | ···· 🖉 박                              | 00:00:09 | 00:00:00 | 00:00:00 | 00:00       |
|                        |              | <b>⊨</b> ⊂1    | @g   | sneotek.co.kr | 1.0 | 0.0   | 1.0   | 1.0   | 100.0  | 0.0  |    | · · · · ·                             | 00:00:00 | 00:00:12 | 00:00:00 | 00:00:      |
|                        | GS네오텍>gsnzei | 합계             |      |               | 1.0 | 0.0   | 1.0   | 1.0   | 100.0  | 0.0  |    | · <b>€</b> 상                          | 00:00:00 | 00:00:12 | 00:00:00 | 00:00:      |
| 목요일                    |              | 평균             |      |               | 1.0 | 0.0   | 1.0   | 1.0   | 100.0  | 0.0  |    | ····································· | 00:00:00 | 00:00:12 | 00:00:00 | 00:00:      |
|                        | 합계           |                |      |               | 1.0 | 0.0   | 1.0   | 1.0   | 100.0  | 0.0  |    | <b>⊘</b> ⋈                            | 00:00:00 | 00:00:12 | 00:00:00 | 00:00:      |
|                        | 평균           |                |      |               | 1.0 | 0.0   | 1.0   | 1.0   | 100.0  | 0.0  |    | € 유                                   | 00:00:00 | 00:00:12 | 00:00:00 | 00:00:      |
| 합계                     |              |                |      |               | 2.0 | 1.0   | 3.0   | 1.0   | 33.33  | 0.0  |    | - 🗹 OI                                | 00:00:09 | 00:00:12 | 00:00:00 | 00:00:      |
| 평균                     |              |                |      |               | 2.0 | 1.0   | 3.0   | 1.0   | 33.33  | 0.0  |    |                                       | 0:00:09  | 00:00:12 | 00:00:00 | 00:00:0     |
|                        |              |                |      |               |     |       |       |       |        |      |    | ····· · · · · · · · · · · · · · · · · | 1        |          |          |             |
|                        |              |                |      |               |     |       |       |       |        |      |    | <br>                                  |          |          |          |             |
|                        |              |                |      |               |     |       |       |       |        |      |    | - C                                   |          |          |          |             |

#### 2) 엑셀 다운로드

 ② 조회된 데이터를 엑셀로 다운로드 받으려면 우측의 "엑셀" 버튼을 클릭하면 조회한 데이터를 엑셀 로 저장할 수 있습니다.

| • | 기간   | 2020-01-01  | ~ 2020-0 | -31   | 금일 금주 금월 전월 | •       | 시간   | 00 *    | ~        | 24   | Ŧ     |           |       |
|---|------|-------------|----------|-------|-------------|---------|------|---------|----------|------|-------|-----------|-------|
| • | 조회구분 | ○ 시간별 ○ 일자별 | e 💿 요일별  | ◎ 월간별 | ◎ 기간별       | •       | 요일구분 | ◉ 평일+주답 | 말 🔘 평일 ( | ◎ 주말 | ✔ 공휴일 |           | 0.75  |
| ۲ | 조직   | ₿ ✔ GS네오텍   |          |       |             | ,       | 사용자  | O 🗹 ALL |          |      |       |           |       |
|   |      | 18          |          |       |             | E 치 거 스 |      |         |          |      |       | E ☆I 117L |       |
|   |      |             |          |       | 16          |         |      |         |          |      |       |           | GS네오텍 |

|                                                                                                    | 비용       비용       비용       レー       1000000000000000000000000000000000000                                                                                                    | 실시간 모니터<br>다 후현용                               | к                                   | · 기간 2020<br>· 요일구분 ® | 82+주장 - 왕장 - 주장 | 2120-02-14 III<br>R 2 8 12 | 광일 광주 공황 전황            |                     | • 시간 00             | • - 24     | •                    | 소 역설<br>Q.조성                                                                                                    |
|----------------------------------------------------------------------------------------------------|----------------------------------------------------------------------------------------------------|------------------------------------------------|-------------------------------------|-----------------------|-----------------|----------------------------|------------------------|---------------------|---------------------|------------|----------------------|----------------------------------------------------------------------------------------------------|
| ***       ***       ***       ***       ***       ***       ***       ***       ***       ***       ***       ***       ***       ***       ***       ***       ***       ***       ***       ***       ***       ***       ***       ***       ***       ***       ***       ***       ***       ***       ***       ***       ***       ***       ***       ***       ***       ***       ***       ***       ***       ***       ***       ***       ***       ***       ***       ***       ***       ***       ***       ***       ***       ***       ***       ***       ***       ***       ***       ***       ***       ***       ***       ***       ***       ***       ***       ***       ***       ***       ***       ***       ***       ***       ***       ***       ***       ***       ***       ***       ***       ***       ***       ***       ***       ***       ***       ***       ***       ***       ***       ***       ***       ***       ***       ***       ***       ***       ***       ***       ***       ***       ***       ****       ***       *** <th< th=""><th>가 가 가 가 가 가 가 가 가 가 가 가 가 가 가 가 가 가 가</th><th></th><th></th><th>· 조직 D</th><th>≷ Gsul 2 ti</th><th></th><th></th><th></th><th>· 사용자 DZ</th><th>ALL</th><th></th><th>Contraction of the local division of the local division of the loc</th></th<> | 가 가 가 가 가 가 가 가 가 가 가 가 가 가 가 가 가 가 가                                                                                                    |                                                |                                     | · 조직 D                | ≷ Gsul 2 ti     |                            |                        |                     | · 사용자 DZ            | ALL        |                      | Contraction of the local division of the local division of the loc |
| ***       ***       ***       ***       ***       ***       ***       ***       ***       ***       ***       ***       ***       ***       ***       ***       ***       ***       ***       ***       ***       ***       ***       ***       ***       ***       ***       ***       ***       ***       ***       ***       ***       ***       ***       ***       ***       ***       ***       ****       ****       ****       ****       ****       ****       ****       *****       *****       *****       *****       *****       *****       *****       *****       ******       ******       ******       *******       *******       ************************************                                                                                                    | 비용       10       10       10       10       10       10       10       10       10       10       10       10       10       10       10       10       10       10       10       10       10       10       10       10       10       10       10       10       10       10       10       10       10       10       10       10       10       10       10       10       10       10       10       10       10       10       10       10       10       10       10       10       10       10       10       10       10       10       10       10       10       10       10       10       10       10       10       10       10       10       10       10       10       10       10       10       10       10       10       10       10       10       10       10       10       10       10       10       10       10       10       10       10       10       10       10       10       10       10       10       10       10       10       10       10       10       10       10 <th10< th="">       10       10       <th< th=""><th>다 실적현황</th><th>l i i</th><th></th><th></th><th>구분</th><th></th><th>A</th><th>12</th><th></th><th>반황</th><th></th></th<></th10<>                                                                                                    | 다 실적현황                                         | l i i                               |                       |                 | 구분                         |                        | A                   | 12                  |            | 반황                   |                                                                                                    |
| ····································                                                                                                    | ····································                                                                                                    | O 실직현황                                         |                                     | 일자                    | 조직              | 상당원명                       | 상당원ID                  | 변경전                 | 변경후                 | 48         | 이석사용                 | 소요시간                                                                                                    |
| 이 이 이 이 이 이 이 이 이 이 이 이 이 이 이 이 이 이 이                                                                                                    | 이 이 이 이 이 이 이 이 이 이 이 이 이 이 이 이 이 이 이                                                                                                    | Q 이석상태한황                                       |                                     |                       |                 |                            | (Barristine)           | 2020-02-14 08:59:51 | 2020-02-14 06 59 51 | 222        |                      | 00.00.00                                                                                                    |
| 이 이 이 이 이 이 이 이 이 이 이 이 이 이 이 이 이 이 이                                                                                                    | 이 이 이 이 이 이 이 이 이 이 이 이 이 이 이 이 이 이 이                                                                                                    | ○ 이석사유편발                                       |                                     |                       |                 | *                          | Businer court          | 2020-02-14 09:00:00 | 2020-02-14 09 00 17 | 919<br>014 | 12/18-12<br>21/18-12 | 0010.17                                                                                                    |
| 이번 이 비       이번 이 비       이번 이 비       이번 이 비       이번 이 비       이번 0 비       이번 0 비       이 0 비       이번 0 비       이 0 1       이 0 1 <td>이 이 이 이 이 이 이 이 이 이 이 이 이 이 이 이 이 이 이</td> <td>口 상담현황</td> <td>18 - C</td> <td></td> <td></td> <td></td> <td></td> <td>2020-02-14 09:00:13</td> <td>2020-02-14 09:00 13</td> <td>829</td> <td></td> <td>00.00.00</td>                                                                                                    | 이 이 이 이 이 이 이 이 이 이 이 이 이 이 이 이 이 이 이                                                                                                    | 口 상담현황                                         | 18 - C                              |                       |                 |                            |                        | 2020-02-14 09:00:13 | 2020-02-14 09:00 13 | 829        |                      | 00.00.00                                                                                                    |
| 1 회원에       1       1       1       1       1       1       1       1       1       1       1       1       1       1       1       1       1       1       1       1       1       1       1       1       1       1       1       1       1       1       1       1       1       1       1       1       1       1       1       1       1       1       1       1       1       1       1       1       1       1       1       1       1       1       1       1       1       1       1       1       1       1       1       1       1       1       1       1       1       1       1       1       1       1       1       1       1       1       1       1       1       1       1       1       1       1       1       1       1       1       1       1       1       1       1       1       1       1       1       1       1       1       1       1       1       1       1       1       1       1       1       1       1       1 <th1< th="">       1       <th1< th=""> <th1< th=""></th1<></th1<></th1<>                                                                                                    | ····································                                                                                                    | a coment                                       |                                     |                       |                 | 3                          | @gmail.com             | 2020-02-14 09:00 15 | 2020-02-14 09:00 17 | 0.4        | 조가로그인                | 00 00 02                                                                                                    |
| 1       특정 날짜와 시간을 구분하여 기간 조회 가능합니다.         3       조회 기간은 1달을 미만으로 설정 가능합니다.                                                                                                    | January $\frac{1}{2}$ yint $\frac{1}{2}$ yint $\frac{1}{2}$ y                                                                                                    | 다 운영관리                                         | 18                                  |                       |                 |                            |                        | 2020-02-14 09:05:42 | 2020-02-14 09:24:21 | া ধ        | <b>東村石</b>           | 00.18.39                                                                                                    |
| 1       특정 날짜와 시간을 구분하여 기간 조회 가능합니다.         2) 도정 기간은 1달을 미만으로 설정 가능합니다.                                                                                                    | 비해외 가격 기관 기관 기관 기관 기관 기관 기관 기관 기관 기관 기관 기관 기관                                                                                                    |                                                |                                     |                       |                 |                            |                        | 2020-02-14 08 34 37 | 2020-02-14 06 34 37 | 보그인        |                      | 00.00.00                                                                                                    |
| 1       특정 날짜와 시간을 구분하여 기간 조회 가능합니다.         3       조회 기간은 1달을 미만으로 설정 가능합니다.                                                                                                    | 비비       1000011000000000000000000000000000000                                                                                                    |                                                |                                     |                       |                 | 8                          | @pt .com               | 2020-02-14 08:59:52 | 2020-02-14 09:25:07 | 04         |                      | 00:25:15                                                                                                    |
| 1       도정       비용       비용       1       1       1       1       1       1       1       1       1       1       1       1       1       1       1       1       1       1       1       1       1       1       1       1       1       1       1       1       1       1       1       1       1       1       1       1       1       1       1       1       1       1       1       1       1       1       1       1       1       1       1       1       1       1       1       1       1       1       1       1       1       1       1       1       1       1       1       1       1       1       1       1       1       1       1       1       1       1       1       1       1       1       1       1       1       1       1       1       1       1       1       1       1       1       1       1       1       1       1       1       1       1       1       1       1       1       1       1       1       1       1       1       1       1 <th1< th=""></th1<>                                                                                                    | 비용       비용       비용       100001       100001       10000       10000       10000         100001       100001       100001       100001       100001       100001       100001       100001       100001       100001       100001       100001       100001       100001       100001       100001       100001       100001       100001       100001       100001       100001       100001       100001       100001       100001       100001       100001       100001       100001       100001       100001       100001       100001       100001       100001       100001       100001       100001       100001       100001       100001       100001       100001       100001       100001       100001       100001       100001       100001       100001       100001       100001       100001       100001       100001       100001       100001       100001       100001       100001       100001       100001       100001       100001       100001       100001       100001       100001       100001       100001       100001       100001       100001       100001       100001       100001       100001       100001       100001       100001       100001       1000001       100001<                                                                                                    |                                                |                                     |                       |                 |                            |                        | 2020-02-14 09:02:49 | 2020-02-14 09:08:55 | 04         | 후자리                  | 00.06.06                                                                                                    |
| 1< 특정 날짜와 시간을 구분하여 기간 조회 가능합니다.                                                                                                    | 1       고 고 고 고 고 고 고 고 고 고 고 고 고 고 고 고 고 고 고                                                                                                    |                                                |                                     |                       | ~상당1컵           |                            |                        | 2020-02-14 09:00:40 | 2020-02-14 09 00:40 | 토그런        |                      | 00:00:00                                                                                                    |
| 1       2004-14       1       1       1       1       1       1       1       1       1       1       1       1       1       1       1       1       1       1       1       1       1       1       1       1       1       1       1       1       1       1       1       1       1       1       1       1       1       1       1       1       1       1       1       1       1       1       1       1       1       1       1       1       1       1       1       1       1       1       1       1       1       1       1       1       1       1       1       1       1       1       1       1       1       1       1       1       1       1       1       1       1       1       1       1       1       1       1       1       1       1       1       1       1       1       1       1       1       1       1       1       1       1       1       1       1       1       1       1       1       1       1       1       1 <th1< th="">       1       1       <th1< t<="" td=""><td>1       2000년4       1       1       1       1       1       1       1       1       1       1       1       1       1       1       1       1       1       1       1       1       1       1       1       1       1       1       1       1       1       1       1       1       1       1       1       1       1       1       1       1       1       1       1       1       1       1       1       1       1       1       1       1       1       1       1       1       1       1       1       1       1       1       1       1       1       1       1       1       1       1       1       1       1       1       1       1       1       1       1       1       1       1       1       1       1       1       1       1       1       1       1       1       1       1       1       1       1       1       1       1       1       1       1       1       1       1       1       1       1       1       1       1       1       <th1< th="">       1       1       <th1< td="" th<=""><td></td><td></td><td></td><td></td><td>4</td><td>@naver.com</td><td>2020-02-14 09:00:42</td><td>2020-02-14 09:00:44</td><td>04</td><td>조개로그인</td><td>00:00:02</td></th1<></th1<></td></th1<></th1<>                                                                                                    | 1       2000년4       1       1       1       1       1       1       1       1       1       1       1       1       1       1       1       1       1       1       1       1       1       1       1       1       1       1       1       1       1       1       1       1       1       1       1       1       1       1       1       1       1       1       1       1       1       1       1       1       1       1       1       1       1       1       1       1       1       1       1       1       1       1       1       1       1       1       1       1       1       1       1       1       1       1       1       1       1       1       1       1       1       1       1       1       1       1       1       1       1       1       1       1       1       1       1       1       1       1       1       1       1       1       1       1       1       1       1       1       1       1       1       1       1 <th1< th="">       1       1       <th1< td="" th<=""><td></td><td></td><td></td><td></td><td>4</td><td>@naver.com</td><td>2020-02-14 09:00:42</td><td>2020-02-14 09:00:44</td><td>04</td><td>조개로그인</td><td>00:00:02</td></th1<></th1<>                                                                                                    |                                                |                                     |                       |                 | 4                          | @naver.com             | 2020-02-14 09:00:42 | 2020-02-14 09:00:44 | 04         | 조개로그인                | 00:00:02                                                                                                    |
| 1       표매       비       비       비       비       1       1       1       1       1       1       1       1       1       1       1       1       1       1       1       1       1       1       1       1       1       1       1       1       1       1       1       1       1       1       1       1       1       1       1       1       1       1       1       1       1       1       1       1       1       1       1       1       1       1       1       1       1       1       1       1       1       1       1       1       1       1       1       1       1       1       1       1       1       1       1       1       1       1       1       1       1       1       1       1       1       1       1       1       1       1       1       1       1       1       1       1       1       1       1       1       1       1       1       1       1       1       1       1       1       1       1       1       1       1 <th1< th=""> <th1< th=""> <th1< th=""></th1<></th1<></th1<>                                                                                                    | 비       비       비       비       비       비       비       1       1       1       1       1       1       1       1       1       1       1       1       1       1       1       1       1       1       1       1       1       1       1       1       1       1       1       1       1       1       1       1       1       1       1       1       1       1       1       1       1       1       1       1       1       1       1       1       1       1       1       1       1       1       1       1       1       1       1       1       1       1       1       1       1       1       1       1       1       1       1       1       1       1       1       1       1       1       1       1       1       1       1       1       1       1       1       1       1       1       1       1       1       1       1       1       1       1       1       1       1       1       1       1       1       1       1       1       1 <th1< th=""> <th1< th=""> <th1< th=""></th1<></th1<></th1<>                                                                                                    |                                                |                                     | 2020-02-14            |                 |                            |                        | 2020-02-14 09 07 20 | 2020-02-14 09 23 34 | 94<br>879  | · 분석되                | 00.15.14                                                                                                    |
| 1       조합       전체 1       전체 1 <th< td=""><td>비       비       비       1       1       1       1       1       1       1       1       1       1       1       1       1       1       1       1       1       1       1       1       1       1       1       1       1       1       1       1       1       1       1       1       1       1       1       1       1       1       1       1       1       1       1       1       1       1       1       1       1       1       1       1       1       1       1       1       1       1       1       1       1       1       1       1       1       1       1       1       1       1       1       1       1       1       1       1       1       1       1       1       1       1       1       1       1       1       1       1       1       1       1       1       1       1       1       1       1       1       1       1       1       1       1       1       1       1       1       1       1       1       1       1       1       <th1< th=""> <th1< th=""> <th1< th=""></th1<></th1<></th1<></td><td></td><td></td><td></td><td></td><td>2</td><td>@naver.com</td><td>2020-02-14 09:00:00</td><td>2020-02-14 09:00:40</td><td>्य</td><td>87839</td><td>00.00.40</td></th<>                                                                                                    | 비       비       비       1       1       1       1       1       1       1       1       1       1       1       1       1       1       1       1       1       1       1       1       1       1       1       1       1       1       1       1       1       1       1       1       1       1       1       1       1       1       1       1       1       1       1       1       1       1       1       1       1       1       1       1       1       1       1       1       1       1       1       1       1       1       1       1       1       1       1       1       1       1       1       1       1       1       1       1       1       1       1       1       1       1       1       1       1       1       1       1       1       1       1       1       1       1       1       1       1       1       1       1       1       1       1       1       1       1       1       1       1       1       1       1       1 <th1< th=""> <th1< th=""> <th1< th=""></th1<></th1<></th1<>                                                                                                    |                                                |                                     |                       |                 | 2                          | @naver.com             | 2020-02-14 09:00:00 | 2020-02-14 09:00:40 | ्य         | 87839                | 00.00.40                                                                                                    |
| 1 특정 날짜와 시간을 구분하여 기간 조회 가능합니다. 3 조회 기간은 1달을 미만으로 설정 가능합니다.                                                                                                    | 비해 한 전 전 전 전 전 전 전 전 전 전 전 전 전 전 전 전 전 전                                                                                                    |                                                |                                     |                       |                 |                            |                        | 2020-02-14 09:06:38 | 2020-02-14 09 14:54 | 0(4)       | 書지리                  | 00.09.16                                                                                                    |
| 1 투정 날짜와 시간을 구분하여 기간 조회 가능합니다. 3 조회 기간은 1달을 미만으로 설정 가능합니다.                                                                                                    | 1 가 가 가 가 가 가 가 가 가 가 가 가 가 가 가 가 가 가 가                                                                                                    |                                                |                                     |                       |                 |                            |                        | 2020-02-14 09:00:05 | 2020-02-14 09:00:06 | 로그인        |                      | 00.00.00                                                                                                    |
| 비       비       1       1       1       1       1       1       1       1       1       1       1       1       1       1       1       1       1       1       1       1       1       1       1       1       1       1       1       1       1       1       1       1       1       1       1       1       1       1       1       1       1       1       1       1       1       1       1       1       1       1       1       1       1       1       1       1       1       1       1       1       1       1       1       1       1       1       1       1       1       1       1       1       1       1       1       1       1       1       1       1       1       1       1       1       1       1       1       1       1       1       1       1       1       1       1       1       1       1       1       1       1       1       1       1       1       1       1       1       1       1       1       1       1       1       1       1       1                                                                                                    | 1) 조회<br>· 조망 이 전 · ································                                                                                                    |                                                |                                     |                       |                 |                            | @gmail.com             | 2020-02-14 09:01:12 | 2020-02-14 09.02-18 | 04         | 초기로그인                | 00:01:06                                                                                                    |
| 비       비       비       비       비       1       200-02-14 (99.09)       200-02-14 (99.09)       1       1       1       1       1       1       1       1       1       1       1       1       1       1       1       1       1       1       1       1       1       1       1       1       1       1       1       1       1       1       1       1       1       1       1       1       1       1       1       1       1       1       1       1       1       1       1       1       1       1       1       1       1       1       1       1       1       1       1       1       1       1       1       1       1       1       1       1       1       1       1       1       1       1       1       1       1       1       1       1       1       1       1       1       1       1       1       1       1       1       1       1       1       1       1       1       1       1       1       1       1       1       1       1       1       1       1       1       1                                                                                                    | 비       비       비       1000000000000000000000000000000000000                                                                                                    |                                                |                                     |                       |                 |                            |                        | 2020-02-14 09:05:55 | 2020-02-14 09 30 21 | 04         | 專利리                  | 00:24:26                                                                                                    |
| 비용       비용       비용       10000-146000       10000-146000       10000-146000         1       1       1       1       1       1       1       1       1       1       1       1       1       1       1       1       1       1       1       1       1       1       1       1       1       1       1       1       1       1       1       1       1       1       1       1       1       1       1       1       1       1       1       1       1       1       1       1       1       1       1       1       1       1       1       1       1       1       1       1       1       1       1       1       1       1       1       1       1       1       1       1       1       1       1       1       1       1       1       1       1       1       1       1       1       1       1       1       1       1       1       1       1       1       1       1       1       1       1       1       1       1       1       1       1       1       1       1       1       1 <td>1. 가지 1 1 1 1 1 1 1 1 1 1 1 1 1 1 1 1 1 1</td> <td></td> <td></td> <td></td> <td></td> <td>0)</td> <td>@naver.com</td> <td>2020-02-14 00:00 00</td> <td>2020-02-14 09:54 36</td> <td>04</td> <td>事 わ 白</td> <td>09:54:38</td>                                                                                                    | 1. 가지 1 1 1 1 1 1 1 1 1 1 1 1 1 1 1 1 1 1                                                                                                    |                                                |                                     |                       |                 | 0)                         | @naver.com             | 2020-02-14 00:00 00 | 2020-02-14 09:54 36 | 04         | 事 わ 白                | 09:54:38                                                                                                    |
| 비       비                                                                                                    | ····································                                                                                                    |                                                |                                     |                       |                 |                            | 12215 89255            | 2020-02-14 08:50 08 | 2020-02-14 08 50 06 | 로그인        |                      | 00.00.00                                                                                                    |
| 비       비                                                                                                    | 비행       비행       비행       비행       비행       비행       비행       비행       비행       비       비 <th< td=""><td></td><td></td><td></td><td></td><td>2</td><td>. Bbs</td><td>2020-02-14 09:00:00</td><td>2020-02-14 09 10 20</td><td>04</td><td>프카르그인</td><td>00.10.20</td></th<>                                                                                                    |                                                |                                     |                       |                 | 2                          | . Bbs                  | 2020-02-14 09:00:00 | 2020-02-14 09 10 20 | 04         | 프카르그인                | 00.10.20                                                                                                    |
| 비       비                                                                                                    | ▲ (m) (2000년140000) (2000년140121) (1011<br>2000년1400121) (101121)<br>2000년1400121) (101121)<br>2000년1400121) (101121)<br>2000년1400121) (101121)<br>2000년1400121) (101121)<br>2000년1401121) (101121)<br>2000년14011210000000000000000000000000000 |                                                |                                     |                       | >CTM%           |                            |                        | 2020-02-14 09:08:03 | 2020-02-14 08 19:58 | 610<br>610 | -#-V(1)              | 90.00.05                                                                                                    |
| 1) 조회       11       11       11       11       11       11       11       11       11       11       11       11       11       11       11       11       11       11       11       11       11       11       11       11       11       11       11       11       11       11       11       11       11       11       11       11       11       11       11       11       11       11       11       11       11       11       11       11       11       11       11       11       11       11       11       11       11       11       11       11       11       11       11       11       11       11       11       11       11       11       11       11       11       11       11       11       11       11       11       11       11       11       11       11       11       11       11       11       11       11       11       11       11       11       11       11       11       11       11       11       11       11       11       11       11       11       11       11       11       11       11                                                                                                    | 1) 조회<br>· 특정 날짜와 시간을 구분하여 기간 조회 가능합니다.<br>· 날짜의 경우, 금일, 금주, 금월, 전월 버튼을 통하여 쉽게 날짜를 설정할 수 있습니다.<br>· 조회 기간은 1달을 미만으로 설정 가능합니다.                                                                                                    |                                                |                                     |                       |                 | ×                          | Gos com                | 2020-02-14 09:00:00 | 2020-02-14 09 12 21 | 04         | a7#32                | 00.12.21                                                                                                    |
| <ul> <li>1) 조회</li> <li>1) 특정 날짜와 시간을 구분하여 기간 조회 가능합니다.</li> <li>2) 날짜의 경우, 금일, 금주, 금월, 전월 버튼을 통하여 쉽게 날짜를 설정할 수 있습니다.</li> <li>3) 조회 기간은 1달을 미만으로 설정 가능합니다.</li> </ul>                                                                                                    | <b>1) 조회</b> 특정 날짜와 시간을 구분하여 기간 조회 가능합니다.         날짜의 경우, 금일, 금주, 금월, 전월 버튼을 통하여 쉽게 날짜를 설정할 수 있습니다.         조회 기간은 1달을 미만으로 설정 가능합니다.                                                                                                    |                                                |                                     |                       |                 |                            |                        | 2020-02-14 09:08:15 | 2020-02-14 09:18:54 | 94         | 事为也                  | 00.10.38                                                                                                    |
| <ul> <li>특정 날짜와 시간을 구분하여 기간 조회 가능합니다.</li> <li>날짜의 경우, 금일, 금주, 금월, 전월 버튼을 통하여 쉽게 날짜를 설정할 수 있습니다.</li> <li>조회 기간은 1달을 미만으로 설정 가능합니다.</li> </ul>                                                                                                    | 등 특정 날짜와 시간을 구분하여 기간 조회 가능합니다.<br>알 날짜의 경우, 금일, 금주, 금월, 전월 버튼을 통하여 쉽게 날짜를 설정할 수 있습니다.<br>조회 기간은 1달을 미만으로 설정 가능합니다.                                                                                                    | 1)                                             |                                     |                       |                 |                            |                        |                     |                     |            |                      |                                                                                                    |
| ② 날짜의 경우, 금일, 금주, 금월, 전월 버튼을 통하여 쉽게 날짜를 설정할 수 있습니다.<br>③ 조회 기간은 1달을 미만으로 설정 가능합니다.                                                                                                    | 날짜의 경우, 금일, 금주, 금월, 전월 버튼을 통하여 쉽게 날짜를 설정할 수 있습니다.<br>) 조회 기간은 1달을 미만으로 설정 가능합니다.                                                                                                    |                                                | 날짜와                                 | 시간을                   | 구분하여            | 계 기간 :                     | 조회 가능                  | 하합니다.               |                     |            |                      |                                                                                                    |
| ② 날싸의 경우, 금일, 금수, 금월, 선월 버튼을 통하여 쉽게 날싸를 설성할 수 있습니다.<br>③ 조회 기간은 1달을 미만으로 설정 가능합니다.                                                                                                    | ) 날싸의 경우, 금일, 금수, 금월, 선월 버튼을 통하여 쉽게 날싸를 설성할 수 있습니다.<br>) 조회 기간은 1달을 미만으로 설정 가능합니다.                                                                                                    | ① 특정                                           |                                     |                       |                 |                            |                        | = +1 01 - 1         |                     |            |                      |                                                                                                    |
| ③ 조회 기간은 1달을 미만으로 설정 가능합니다.                                                                                                    | · 조회 기간은 1달을 미만으로 설정 가능합니다.                                                                                                    | ① 특정                                           |                                     | , 금일, 금               | 남수, 금원          | 철, 선월                      | 버튼을 넣                  | 동하여 쉽               | 립게 날∥               | i들 실성      | '알 수 '               | 있습니다.                                                                                                    |
| ③ 조회 기간은 1달을 미만으로 설정 가능합니다.                                                                                                    | ) 조회 기간은 1달을 미만으로 설정 가능합니다.                                                                                                    | ① 특정<br>② 날짜의                                  | 1 경우,                               | , ,                   |                 |                            |                        |                     |                     |            |                      |                                                                                                    |
|                                                                                                    |                                                                                                    | ① 특정<br>② 날짜의                                  | 1 경우,                               |                       |                 | 서저 7                       | 가능한니다                  | ŀ.                  |                     |            |                      |                                                                                                    |
|                                                                                                    |                                                                                                    | ) 특정<br>) 날짜의<br>) 조회                          | 의 경우,<br>기간은<br>                    | 1달을 [                 | 기만으로<br>🗎 🖥     | 20 /                       | 지 (전 전 전 원 전 원 전 원 전 원 | •                   | 시간 이                | ) 🗸        | ~ 24                 | T                                                                                                    |
| 2020-02-01     ■     0     2020-02-14     ■     0     0     0     0     0     0     0     0     0     0     0     0     0     0     0     0     0     0     0     0     0     0     0     0     0     0     0     0     0     0     0     0     0     0     0     0     0     0     0     0     0     0     0     0     0     0     0     0     0     0     0     0     0     0     0     0     0     0     0     0     0     0     0     0     0     0     0     0     0     0     0     0     0     0     0     0     0     0     0     0     0     0     0     0     0     0     0     0     0     0     0     0     0     0     0     0     0     0     0     0     0     0     0     0     0     0     0     0     0     0     0     0     0     0     0     0     0     0     0     0     0     0     0     0     0     0     0     0     0                                                                                                    | · · · · · · · · · · · · · · · · · · ·                                                                                                    | ) 특정<br>) 날짜의<br>) 조회<br><sup>2020-02-01</sup> | 의 경우,<br>기간은<br><u>■</u> ~<br>말○평일● | 1달을 [<br>             | 미만으로<br>■ 『     | · 걸 영 /                    | 전월                     | ,                   | 시간 00               | •          | ~ 24                 | •                                                                                                    |

④ "요일구분" 조회 조건으로 평일, 주말 단위로 조회 가능하고 공휴일 포함여부를 설정할 수 있습니다.

| ,           | 기간   | 2019-12-10   | ~ [   | 2020-01-31 |   | 금일 금 | 주 금월 | 전월 | • | 시간  | 00 | •  | ~ | 24 | • | <b>.</b> 엑셀 |
|-------------|------|--------------|-------|------------|---|------|------|----|---|-----|----|----|---|----|---|-------------|
| · ·         | 요일구분 | 🖲 평일+주말 🔘 평일 | 0 주말  | 발 🗹 공휴일    |   |      |      |    |   |     |    |    |   |    |   | 0 조히        |
| 5. <b>.</b> | 조직   | ● ☑ GS네오텍    | ••••• | •••••      | • |      |      |    | • | 사용자 |    | LL |   |    |   |             |

- ⑤ 조회하길 원하는 조직이나 조직내 상담원의 이름을 체크하면 해당 조직과 조직내 상담원별로 조회 가 가능합니다.
- ⑥ 조직과 사용자 전체를 체크하려면 가장 상위의 메뉴를 체크하면 모두 체크가 됩니다

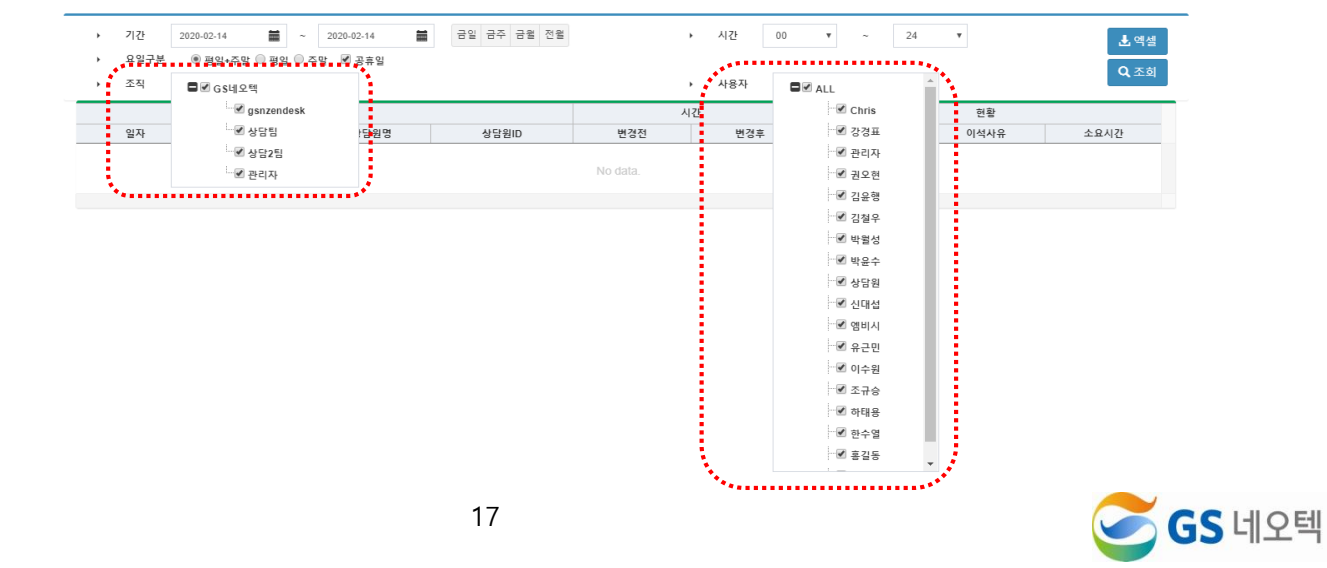

## 2) 엑셀 다운로드

 조회된 데이터를 엑셀로 다운로드 받으려면 우측의 "엑셀" 버튼을 클릭하면 조회한 데이터를 엑셀 로 저장할 수 있습니다.

| • | 기간<br>요일구분 | 2020-02-14 🗰 ~ 2020-02- | -14 🚞 금일 금주 금월 전월 | • | 시간  | 00 🔻 ~ 24 | ▼ 엑셀 |
|---|------------|-------------------------|-------------------|---|-----|-----------|------|
| • | 요일구분       | ◉ 평일+주말 ◎ 평일 ◎ 주말 🗹 공   | <u>'</u> 휴일       |   |     |           |      |
| • | 조직         | ∎ 🗹 GS네오텍               |                   | • | 사용자 | all ALL   |      |
|   |            |                         |                   |   |     |           |      |

# 3. 이석사유현황

|      |     | ) 조직  | 02     | GS네오맥    |                                |      |                     |    |                     | 사용자 0      | ALL      |    |          |          |     | <b>U</b> as |
|------|-----|-------|--------|----------|--------------------------------|------|---------------------|----|---------------------|------------|----------|----|----------|----------|-----|-------------|
| 적현황  | *   |       | - C    | 구분       |                                |      | 요그인                 |    | 로그아웃                | 2 7019 JUN | (17)1121 |    | 이석       |          | 초기  | 로그인         |
|      |     | 시간    | 조직     | 상담원명     | 상담원10                          | 45   | 시간(최초)              | 전수 | 시간(최초)              | *******    | distant? | 건수 | 시간       | 평군시간     | 건수  | 시간          |
|      |     |       | >상담1월  | 0        | @naver.com                     | 0    | 2020-02-14 00:00:00 | 0  | 2020-02-14 00:00:00 | 01:00:00   | 00:00:00 | 1  | 10:00:19 | 10:00:19 | 0   | 00.00.00    |
| 사유해환 |     | 00 시  | >상담1림  |          |                                | 0    | 2020-02-14 00:00:00 | 0  | 2020-02-14 00:00:00 | 01:00:00   | 00:00:00 | 1  | 10:00:19 | 10:00:19 | 0   | 00.00.00    |
|      |     |       |        |          |                                | 0    | 2020-02-14 00:00:00 | 0  | 2020-02-14 00 00 00 | 01:00:00   | 00:00:00 | 1  | 10:00:19 | 10:00:19 | 0   | 00.00.00    |
| 연망   | . e |       | ≻상담1월  | 3        | @gs .com                       | 1    | 2020-02-14 08 34 37 | 0  | 2020-02-14 08:59:52 | 00:25:22   | 80 00 00 | 1  | 00.25.15 | 00.25.15 | 1   | 00.25.15    |
| 621  | - S |       | >상담1팀  | 묘        | @naver.com                     | 1    | 2020-02-14 08:59:51 | 0  | 2020-02-14 08:59:51 | 00.00.08   | 00.00.00 | 0  | 00:00:00 | 00.00.00 | 0   | 00 00 00    |
|      | 2   |       | >상담1림  | 립        | @naver.com                     | 1    | 2020-02-14 08 59 23 | 0  | 2020-02-14 08:59:23 | 00:00:36   | 00:00:00 | 0  | 00:00:00 | 00:00:00 | 0   | 00 00 00    |
|      |     | 00.41 | >상담1튐  |          |                                | 3    | 2020-02-14 08:34:37 | 0  | 2020-02-14 08:59:52 | 00.26.06   | 80:00:00 | 1  | 00.25.15 | 00:25:15 | 1   | 00.25.15    |
|      |     | 00 11 | >CTM W | 신        | @gs .com                       | 1    | 2020-02-14 08:50:06 | 0  | 2020-02-14 08:50:06 | 00:09:53   | 00 00 00 | 0  | 00:00:00 | 00 00 00 | 0   | 00 00 00    |
|      |     |       | >CTME  | *        | @gs .com                       | 1    | 2020-02-14 08:50:14 | 0  | 2020-02-14 08:50:14 | 00.09.45   | 00:00:00 | 0  | 00:00:00 | 00:00:00 | 0   | 00:00:00    |
|      |     |       | >CTM E |          |                                | 2    | 2020-02-14 08:50:06 | 0  | 2020-02-14 08:50:14 | 00:19:38   | 00:00:00 | 0  | 00.00.00 | 00.00.00 | 0   | 00 00 00    |
|      |     |       |        |          |                                | 5    | 2020-02-14 08 34 37 | 0  | 2020-02-14 08:59:52 | 00:45:44   | 00 00 08 | 1  | 00.25.15 | 00:25:15 | 1   | 00.25.15    |
|      |     |       | >상담1림  | 8        | @gs .com                       | 0    | 2020-02-14 09.02.49 | 0  | 2020-02-14 09:02:49 | 01.00.00   | 00.13.06 | 1  | 00:08:21 | 00:08:21 | 0   | 00.00.00    |
|      |     |       | >상영1월  | 3        | @gs com                        | 1    | 2020-02-14 09:58:38 | 0  | 2020-02-14 09:58:38 | 00.01.22   | 00:00:00 | 0  | 00:00:00 | 00 00 00 | 0   | 00.00.00    |
|      |     |       | >상담1힘  | 8        | @gt .com                       | 1    | 2020-02-14 09:53:37 | 0  | 2020-02-14 09:53:37 | 00.06.22   | 00:00:00 | 0  | 00:00:00 | 00.00.00 | 0   | 00.00.00    |
|      |     |       | >0918  | 성        | @gt .com                       | . t. | 2020-02-14 09:52:34 | 0  | 2020-02-14 09:52:34 | 00:07:25   | 00:00:00 | 0  | 00.00.00 | 00:00:00 | 0   | 00.00.00    |
|      |     |       | >상담1힘  | 모        | @naver.com                     | 0    | 2020-02-14 09:00:00 | 0  | 2020-02-14 09:04:23 | 01:00:00   | 00:10:55 | 2  | 00.16.37 | 00:08:19 | . 1 | 00.00.17    |
|      |     |       | >상담1함  | 2        | @gmail.com                     | 1    | 2020-02-14 09:00:13 | 0  | 2020-02-14 09:05:42 | 00.59:47   | 00.12.43 | 2  | 00:25:45 | 00:12:53 | . 1 | 00.00.02    |
|      |     |       | >상담1림  | 죕        | @naver.com                     | 1    | 2020-02-14 09:58:10 | 0  | 2020-02-14 09:58:59 | 00:01:49   | 00:00:41 | 2  | 00:01:02 | 00:00:31 | 1   | 00.00.04    |
|      |     | 00 시  | >상담1월  | 49       | @naver.com                     | 1    | 2020-02-14 09 59 37 | 0  | 2020-02-14 09:59:37 | 00:00:22   | 00.00.00 | 0  | 00:00:00 | 00:00:00 | 0   | 00.00.00    |
|      |     |       | >상업1월  | 2        | @naver.com                     | 1    | 2020-02-14 09:00:40 | 0  | 2020-02-14 09:07:20 | 00.59.19   | 00:06:52 | 2  | 00:22:50 | 00.11.25 | 1   | 00:00:02    |
|      |     |       | >상담1월  | <b>2</b> | @gmail.com                     | 1    | 2020-02-14 09:00:06 | 0  | 2020-02-14 09:05:55 | 00.59.53   | 00:07:50 | 2  | 00.32.50 | 00:16:25 | 1   | 00.01.06    |
|      |     |       | ≻상담1월  | 쥖        | @naver.com                     | 0    | 2020-02-14 09:00:00 | 0  | 2020-02-14 09:05:38 | 01.00.00   | 00:07:54 | 2  | 00.12.38 | 00:06:19 | 1   | 00.00.40    |
|      |     |       | >상담1월  |          |                                | 8    | 2020-02-14 09:00:00 | 0  | 2020-02-14 09:59:37 | 06.16.19   | 01:00:01 | 13 | 02:00:03 | 00:09:14 | 6   | 00:02:11    |
|      |     |       | >CTM%  | 신        | @gs .com                       | 0    | 2020-02-14 09:00:00 | 0  | 2020-02-14 09:08:03 | 01.00.00   | 00:21:39 | 2  | 00.25.07 | 00:12:34 | 1   | 00 10 20    |
|      |     |       | >CTMB  | Æ        | spapers@gs .com                | 0    | 2020-02-14 09:00:00 | 0  | 2020-02-14 09:08:16 | 01.00.00   | 00.16.14 | 2  | 00:27:38 | 00.13.49 | 1   | 00.12.21    |
|      |     |       |        |          | Internet and the second second |      |                     |    |                     |            |          |    |          |          |     |             |

#### 1) 조회

- ① 특정 날짜와 시간을 구분하여 기간 조회 가능합니다.
- ② 날짜의 경우, 금일, 금주, 금월, 전월 버튼을 통하여 쉽게 날짜를 설정할 수 있습니다.
- ③ 조회 기간은 1달을 미만으로 설정 가능합니다.

| •        | 기간              | 2020-02-14                                   | <b>=</b> ~                    | 2020                            | -02-14              |                   | 금일                 | 금주 금월                                    | 전월    |                                                                                                    |      | •      | 시간                   | 0             | 0                      | •                             | ~               |     | 24         | •                    |                 |   |    |          |     | 🛃 엑설     |
|----------|-----------------|----------------------------------------------|-------------------------------|---------------------------------|---------------------|-------------------|--------------------|------------------------------------------|-------|----------------------------------------------------------------------------------------------------|------|--------|----------------------|---------------|------------------------|-------------------------------|-----------------|-----|------------|----------------------|-----------------|---|----|----------|-----|----------|
| ,        | 조회구분            | ◎ 시간별                                        | ◉ 일자별                         | ា ២ខ                            | 별                   | ○ 월간별             | 🔍 기간별              |                                          | ••••• |                                                                                                    |      | •      | 요일구분                 | ŧ             | <ul> <li>평일</li> </ul> | 일+주말                          | ਂ ਭ             | 일 🔘 | 주말         | 공                    | 후일              |   |    |          |     | 0 7.5    |
| •        | 조직              | 🖬 🗹 GS네오                                     | 텍                             |                                 |                     |                   |                    |                                          |       |                                                                                                    |      | •      | 사용자                  |               |                        | ALL                           |                 |     |            |                      |                 |   |    |          |     | ×        |
|          |                 |                                              |                               |                                 |                     |                   |                    |                                          |       |                                                                                                    |      |        |                      |               |                        |                               |                 |     |            |                      |                 |   |    |          |     |          |
|          |                 |                                              |                               |                                 |                     |                   |                    |                                          |       |                                                                                                    |      |        |                      |               |                        |                               |                 |     |            |                      |                 |   |    |          |     |          |
|          |                 |                                              | н, т                          |                                 | <b>—</b> —          |                   | . HO               | ר די די די די די די די די די די די די די | 1L C  | -101=                                                                                              | 도성   | 7      | 16+                  | . –           | -                      |                               | 01              |     | 510        |                      | 2               | ч | 저성 | <b>.</b> |     | אור      |
|          | 4               | "요일구                                         | 분" 조                          | 호회                              | 조건                  | <u>거으로</u>        | 느 평일               | !, 주[                                    | 갈 딘   | <u>-</u> 위로                                                                                        | _ 조회 | フ      | · 등 ㅎ                | 하고            | . 4                    | 유                             | 일               | 포   | 함0         | ᅧ부                   | 를               | 설 | 정혈 | 할 -      | ÷ : | 있습       |
|          | 4               | "요일구<br>다.                                   | '분" 조                         | 호회                              | 조김                  | 건으로               | <u>명</u>           | !, 주[                                    | 말 딘   | 단위로                                                                                                | . 조회 | 7      | ᅡ능ㅎ                  | 하고            | . 공                    | 유                             | 일               | 포   | 함0         | ᅧ부                   | 를               | 설 | 정혈 | 할 -      | ÷ . | 있습       |
|          | 4               | "요일구<br>다.                                   | '분" 조                         | 호회                              | 조건                  | <u>거</u> 으로       | 별 평일               | !, 주[                                    | 갈 단   | 간위로                                                                                                | 고 회  | フ      | ├능ㅎ                  | 하고            | . 공                    | ·<br>유                        | 일               | 포   | 함0         | ᅧ부                   | 를               | 설 | 정혈 | 말 =      | ÷ : | 있습       |
| •        | ④<br>기간         | "요일구<br>다.                                   | ·분" 조                         | 드회<br>201                       | 조<br>(<br>0-02-14   | <u>건으로</u>        | 명일                 | [, 주[<br><sup>금주 금월</sup>                | 말 단   | <u>-</u><br>-<br>-<br>-<br>-<br>-<br>-<br>-<br>-<br>-<br>-<br>-<br>-<br>-<br>-<br>-<br>-<br>-<br>- | 호 조회 | 7      | 나능ㅎ<br><sub>시간</sub> | 바고            | . 근<br>00              | ·<br>·<br>·                   | 일               | 포   | 함0         | <b>1</b> 부           | 를<br>•          | 설 | 정혈 | 갈 -      | ÷ . | 있습       |
| <i>.</i> | ④<br>기간<br>조희구분 | "요일구<br>다.<br><sup>2020-02-14</sup><br>◎ 시간별 | -분″조<br>■<br><sup>●</sup> 일자별 | 도 <b>호 </b><br><br><br><br><br> | 조건<br>0-02-14<br>일별 | <u>거으로</u><br>월간별 | 보 평일<br>금일<br>이 기간 | 년, 주대<br>금주 금월                           | 말 [   | <u>-</u><br>-<br>-<br>-<br>-<br>-<br>-<br>-<br>-<br>-<br>-<br>-<br>-<br>-<br>-<br>-<br>-<br>-<br>- | · 조회 | 7<br>, | 나능ㅎ<br>시간<br>요일구     | ר<br>לי<br>לי | . C                    | <mark>ק ק</mark><br>ק<br>פו-ק | 일<br>말<br>말 @ 편 | 포   | 함0<br><br> | <b>ب</b><br>ب<br>⊮ ع | <b>리그</b><br>휴일 | 설 | 정혈 | 할 -      | ÷ ? | 있습<br>보역 |

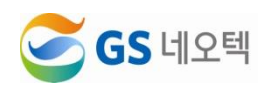

⑤ "조회구분" 조회로 각 시간에 따른 상담원실적(시간별), 각 일자에 따른 상담원실적(일자별), 각 요 일에 따른 상담원실적(요일별), 각 월의 상담원실적(월간별), 기간에서 설정한 총 상담원실적(기간별) 조회가 가능합니다.

| <ul> <li>조회·</li> </ul> | 구분 🛞 시간 | 별 🔍 일기 | 자별 🔍 요일별 🔍 월간   | 별 🔍 기 | 간별                  |    | •                   | 요일구분 @     | 9 평일+주말 🗍 평일 | ◎ 주말 🗷 | 공휴일      |          |    | 0.7        |
|-------------------------|---------|--------|-----------------|-------|---------------------|----|---------------------|------------|--------------|--------|----------|----------|----|------------|
| • 조직                    | 🖬 🖉 G   | S네오텍   |                 |       |                     |    | •                   | 사용자        | ALL          |        |          |          |    | <b>Q</b> 2 |
|                         |         | 구분     |                 |       | 로그인                 |    | 로그아웃                | 8 7015L UZ | 01211121     |        | 이석       |          | 초기 | 로그인        |
| 시간                      | 조직      | 상담원명   | 상담원ID           | 건수    | 시간(최초)              | 건수 | 시간(최초)              | 도그인된 시신    | ! 내기지간       | 건수     | 시간       | 평균시간     | 건수 | 시간         |
|                         | >상담1팀   | 0      | @naver.com      | 0     | 2020-02-14 00:00:00 | 0  | 2020-02-14 00:00:00 | 01:00:00   | 00:00:00     | 1      | 10:00:19 | 10:00:19 | 0  | 00:00:0    |
| 00 시                    | - >상담1팀 |        |                 | 0     | 2020-02-14 00:00:00 | 0  | 2020-02-14 00:00:00 | 01:00:00   | 00:00:00     | 1      | 10:00:19 | 10:00:19 | 0  | 00:00:     |
|                         |         |        |                 | 0     | 2020-02-14 00:00:00 | 0  | 2020-02-14 00:00:00 | 01:00:00   | 00:00:00     | 1      | 10:00:19 | 10:00:19 | 0  | 00:00:     |
|                         | >상담1팀   | 장      | @gs .com        | 1     | 2020-02-14 08:34:37 | 0  | 2020-02-14 08:59:52 | 00:25:22   | 00:00:08     | 1      | 00:25:15 | 00:25:15 | 1  | 00:25:     |
|                         | ≻상담1팀   | 모      | @naver.com      | 1     | 2020-02-14 08:59:51 | 0  | 2020-02-14 08:59:51 | 00:00:08   | 00:00:00     | 0      | 00:00:00 | 00:00:00 | 0  | 00:00:     |
|                         | >상담1팀   | 김      | @naver.com      | 1     | 2020-02-14 08:59:23 | 0  | 2020-02-14 08:59:23 | 00:00:36   | 00:00:00     | 0      | 00:00:00 | 00:00:00 | 0  | 00:00:     |
|                         | >상담1팀   |        |                 | 3     | 2020-02-14 08:34:37 | 0  | 2020-02-14 08:59:52 | 00:26:06   | 00:00:08     | 1      | 00:25:15 | 00:25:15 | 1  | 00:25      |
| N 80                    | >CTM팀   | 신      | @gs .com        | 1     | 2020-02-14 08:50:06 | 0  | 2020-02-14 08:50:06 | 00:09:53   | 00:00:00     | 0      | 00:00:00 | 00:00:00 | 0  | 00:00      |
|                         | >CTM팀   | 조      | @gs .com        | 1     | 2020-02-14 08:50:14 | 0  | 2020-02-14 08:50:14 | 00:09:45   | 00:00:00     | 0      | 00:00:00 | 00:00:00 | 0  | 00:00      |
|                         | >CTM튐   |        |                 | 2     | 2020-02-14 08:50:06 | 0  | 2020-02-14 08:50:14 | 00:19:38   | 00:00:00     | 0      | 00:00:00 | 00:00:00 | 0  | 00:00      |
|                         |         |        |                 | 5     | 2020-02-14 08:34:37 | 0  | 2020-02-14 08:59:52 | 00:45:44   | 00:00:08     | 1      | 00:25:15 | 00:25:15 | 1  | 00:25      |
|                         | >상담1팀   | 장      | @gs .com        | 0     | 2020-02-14 09:02:49 | 0  | 2020-02-14 09:02:49 | 01:00:00   | 00:13:06     | 1      | 00:08:21 | 00:08:21 | 0  | 00:00      |
|                         | - >상담1팀 | 강      | @gs .com        | 1     | 2020-02-14 09:58:38 | 0  | 2020-02-14 09:58:38 | 00:01:22   | 00:00:00     | 0      | 00:00:00 | 00:00:00 | 0  | 00:00      |
|                         | >상담1팀   | 홍      | @gs .com        | 1     | 2020-02-14 09:53:37 | 0  | 2020-02-14 09:53:37 | 00:06:22   | 00:00:00     | 0      | 00:00:00 | 00:00:00 | 0  | 00:00      |
|                         | >상담1팀   | 성      | @gs .com        | 1     | 2020-02-14 09:52:34 | 0  | 2020-02-14 09:52:34 | 00:07:25   | 00:00:00     | 0      | 00:00:00 | 00:00:00 | 0  | 00:00:     |
|                         | >상담1팀   | 모      | @naver.com      | 0     | 2020-02-14 09:00:00 | 0  | 2020-02-14 09:04:23 | 01:00:00   | 00:10:55     | 2      | 00:16:37 | 00:08:19 | 1  | 00:00      |
|                         | ≻상담1팀   | 강      | @gmail.com      | 1     | 2020-02-14 09:00:13 | 0  | 2020-02-14 09:05:42 | 00:59:47   | 00:12:43     | 2      | 00:25:45 | 00:12:53 | 1  | 00:00      |
|                         | >상담1팀   | 김      | @naver.com      | 1     | 2020-02-14 09:58:10 | 0  | 2020-02-14 09:58:59 | 00:01:49   | 00:00:41     | 2      | 00:01:02 | 00:00:31 | 1  | 00:00      |
| 09 시                    | ≻상담1팀   | 박      | @naver.com      | 1     | 2020-02-14 09:59:37 | 0  | 2020-02-14 09:59:37 | 00:00:22   | 00:00:00     | 0      | 00:00:00 | 00:00:00 | 0  | 00:00      |
|                         | >상담1팀   | 조      | @naver.com      | 1     | 2020-02-14 09:00:40 | 0  | 2020-02-14 09:07:20 | 00:59:19   | 00:06:52     | 2      | 00:22:50 | 00:11:25 | 1  | 00:00      |
|                         | >상담1팀   | 조      | @gmail.com      | 1     | 2020-02-14 09:00:06 | 0  | 2020-02-14 09:05:55 | 00:59:53   | 00:07:50     | 2      | 00:32:50 | 00:16:25 | 1  | 00:01      |
|                         | >상담1팀   | 김      | @naver.com      | 0     | 2020-02-14 09:00:00 | 0  | 2020-02-14 09:05:38 | 01:00:00   | 00:07:54     | 2      | 00:12:38 | 00:06:19 | 1  | 00:00      |
|                         | >상당1팀   |        |                 | 8     | 2020-02-14 09:00:00 | 0  | 2020-02-14 09:59:37 | 06:16:19   | 01:00:01     | 13     | 02:00:03 | 00:09:14 | 6  | 00:02      |
|                         | >CTM팀   | 신      | @gs .com        | 0     | 2020-02-14 09:00:00 | 0  | 2020-02-14 09:08:03 | 01:00:00   | 00:21:39     | 2      | 00:25:07 | 00:12:34 | 1  | 00:10      |
|                         | >CTM뷤   | 조      | spapers@gs .com | 0     | 2020-02-14 09:00:00 | 0  | 2020-02-14 09:08:16 | 01:00:00   | 00:16:14     | 2      | 00:27:38 | 00:13:49 | 1  | 00:12      |

- ⑥ 조회하길 원하는 조직이나 조직내 상담원의 이름을 체크하면 해당 조직과 조직내 상담원별로 조회 가 가능합니다.
- ⑦ 조직과 사용자 전체를 체크하려면 가장 상위의 메뉴를 체크하면 모두 체크가 됩니다

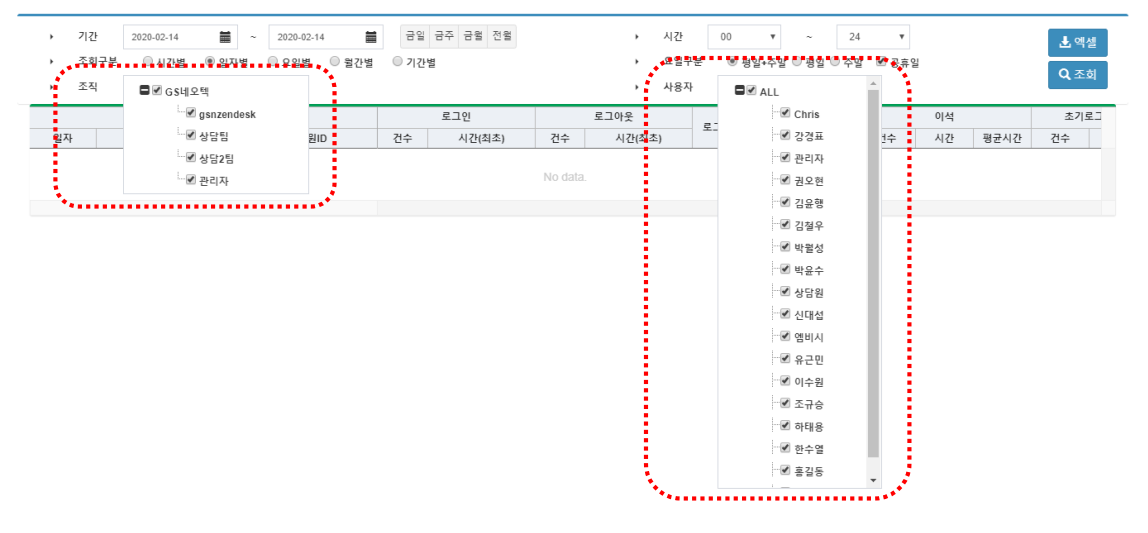

#### 2) 엑셀 다운로드

 조회된 데이터를 엑셀로 다운로드 받으려면 우측의 "엑셀" 버튼을 클릭하면 조회한 데이터를 엑셀 로 저장할 수 있습니다.

| • | 기간   | 2020-02-14 🗰 ~ 2020-0 | 2-14 🚔 금일 금주 금월 전월 | ▶ 시간   | 00 • ~ 24         | ·<br>· · · · · · · · · · · · · · · · · · · |
|---|------|-----------------------|--------------------|--------|-------------------|--------------------------------------------|
| , | 조회구분 | ◎ 시간별 🔍 일자별 🔍 요일봉     | 별 🔍 월간별 🔍 기간별      | ▶ 요일구분 | ◉ 평일+주말 ◎ 평일 ◎ 주말 | ☞ 공휴일                                      |
| • | 조직   | ■ 🗹 GS네오텍             |                    | ▶ 사용자  | I ALL             |                                            |

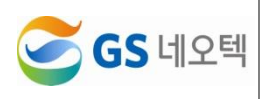

# V. 상담현황

1. 시간별현황

| 88  | e.                                    | <ul> <li>조회구(</li> <li>조직</li> </ul> | ा के के के कि | র িএয়স্থ<br>রধাহম্            | ◎ 황진병 ◎ 기진병 |          |     |          |    |          | •  | 모일구분<br>사용자 |     | 영영•주영<br>대왕 ALL | 0 8¥ | 0.48 S   | 848 |          |     |          | ٩  | 조리  |
|-----|---------------------------------------|--------------------------------------|---------------|--------------------------------|-------------|----------|-----|----------|----|----------|----|-------------|-----|-----------------|------|----------|-----|----------|-----|----------|----|-----|
|     | • • • • • • • • • • • • • • • • • • • |                                      |               | 구분                             |             | či a     | 8   | 오전8      | М  | 오전9      | N. | 오전1         | м   | 요전1             | 1시   | 오丰t      | 24  | 오후1      | М., | 오후;      | М  | 11  |
| 담현황 |                                       | 열자                                   | 조직            | 상담 <table-cell>명명</table-cell> | 상당된ID       | 시간       | ¢Β  | 시간       | 전수 | 시간       | 건수 | 시간          | 전수  | 시간              | 전수   | 시간       | 전수  | 시간       | 전수  | 시간       | 전수 | 1   |
|     |                                       |                                      |               | [8889]0                        | @ .com      | 00:21:19 | 3   | 00:00:00 | 0  | 00:00:00 | 0  | 02.21.19    | 3   | 00:00:00        | 0    | 00:00:00 | 0   | 00:00:00 | 0   | 00:00:00 | 0  | 00  |
|     |                                       |                                      | >CC/PQ        | [상담용]이                         | @ .com      | 00:20:46 | 5   | 00.00.00 | 0  | 00.00.00 | 0  | 00:20:46    | 5   | 00:00:00        | 0    | 00.00.00 | 0   | 00.00.00 | 0   | 00.00.00 | 0  | 00  |
|     |                                       |                                      |               | 构备部时                           | @ .com      | 02:15:18 | 5   | 00:00:00 | 0  | 00:00:00 | 0  | 02:15:18    | 5   | 00:00:00        | 0    | 00:00:00 | 0   | 00:00:00 | 0.  | 00:00:00 | 0  | 00  |
|     |                                       | 2020-02-14                           |               | 10 M                           |             | 00.57:23 | 13  | 00:00:00 | 0  | 00:00:00 | 0. | 00:57:23    | 13  | 00.00.00        | 0    | 00.00.00 | 0   | 00.00.00 | 0   | 00.00.00 | 0  | 00  |
|     |                                       |                                      |               | [상당원]                          | @ com       | 00.07.27 | 3   | 00:00:00 | 0  | 00:00:00 | Q  | 00:07:27    | 3   | 00:00:00        | 0    | 00:00:00 | 0   | 00:00:00 | 0   | 00.00.00 | 0  | 00  |
|     |                                       |                                      | >PCCB         | [1128]                         | @ .com      | 00:11:47 | 2   | 00:00:00 | 0  | 00:00:00 | ¢  | 00:11:47    | 2   | 00:00:00        | 0    | 00.00.00 | 0   | 00.00.00 | ü   | 00.00.00 | 0  | 00  |
|     |                                       |                                      |               | 합격                             |             | 00:19.14 | 5   | 00:00:00 | 0  | 00:00:00 | 0  | 00:19:14    | 5   | 00:00:00        | 0    | 00:00:00 | 0   | 00:00:00 | 0   | 00.00.00 | 0  | 00  |
|     |                                       |                                      | 書所            |                                |             | 01:16:37 | .18 | 00:00:00 | 0  | 00:00:00 | 0  | 01:16:37    | .18 | 00:00:00        | 0    | 00:00:00 | 0   | 00.00.00 | 0   | 00.00.00 | 0  | 00: |
|     |                                       | 0.3                                  |               |                                |             | 01:16:37 | 18  | 00:00:00 | 0  | 00:00:00 | 0  | 01:16:37    | 18  | 00:00:00        | 0    | 00 00 00 | 0   | 00.00.00 | û   | 00 00 00 | 8  | 00  |
|     |                                       |                                      |               |                                |             | -        |     |          |    |          |    |             |     |                 |      |          |     |          |     |          |    |     |
|     |                                       |                                      |               |                                |             |          |     |          |    |          |    |             |     |                 |      |          |     |          |     |          |    |     |
|     |                                       |                                      |               |                                |             |          |     |          |    |          |    |             |     |                 |      |          |     |          |     |          |    |     |
|     |                                       |                                      |               |                                |             |          |     |          |    |          |    |             |     |                 |      |          |     |          |     |          |    |     |
|     |                                       |                                      |               |                                |             |          |     |          |    |          |    |             |     |                 |      |          |     |          |     |          |    |     |
|     |                                       |                                      |               |                                |             |          |     |          |    |          |    |             |     |                 |      |          |     |          |     |          |    |     |
|     |                                       |                                      |               |                                |             |          |     |          |    |          |    |             |     |                 |      |          |     |          |     |          |    |     |
|     |                                       |                                      |               |                                |             |          |     |          |    |          |    |             |     |                 |      |          |     |          |     |          |    |     |
|     |                                       |                                      |               |                                |             |          |     |          |    |          |    |             |     |                 |      |          |     |          |     |          |    |     |
|     |                                       |                                      |               |                                |             |          |     |          |    |          |    |             |     |                 |      |          |     |          |     |          |    |     |
|     |                                       |                                      |               |                                |             |          |     |          |    |          |    |             |     |                 |      |          |     |          |     |          |    |     |
|     |                                       |                                      |               |                                |             |          |     |          |    |          |    |             |     |                 |      |          |     |          |     |          |    |     |

1) 조회

① 특정 날짜와 시간을 구분하여 기간 조회 가능합니다.

② 날짜의 경우, 금일, 금주, 금월, 전월 버튼을 통하여 쉽게 날짜를 설정할 수 있습니다.

| ▶ 기간   | 2020-01-01 🚞 ~ 2020-0 | 1-31 🛗 금일 금주 금월 | 전월 | ▶ 시간  | 00 🔻       | ~        | 24   | ٣   |
|--------|-----------------------|-----------------|----|-------|------------|----------|------|-----|
| > 조회구분 | 🖲 일자별 🔍 요일별 🔍 월간빌     | 별 🔍 기간별         |    | ▶ 요일  | 구분 💿 평일+주  | 말 🔍 평일 🤅 | 주말 🗹 | 공휴일 |
| ▶ 조직   | ■ 🗹 GS네오텍             |                 |    | ▶ 사용기 | 다. 🖬 🖉 ALL |          |      |     |

③ "조회구분" 조회로 각 일자에 따른 상담원현황(일자별), 각 요일에 따른 상담원현황(요일별), 각 월
 의 상담원현황(월간별), 기간에서 설정한 총 상담원현황(기간별) 조회가 가능합니다.

| · 조직  | <b>Ø</b> ⊮ Gi | 네오백            |                      | •        |     |          |     |          |    | 사용자        | 1        | Die ALL  |    |             |     |          |    |           |            | - |
|-------|---------------|----------------|----------------------|----------|-----|----------|-----|----------|----|------------|----------|----------|----|-------------|-----|----------|----|-----------|------------|---|
|       |               | 구분             |                      | 전3       | £   | 오헨       | М   | 오헨       | н. | 오전1        | 8A)      | 요전1      | 94 | <b>皇寿</b> 1 | 24  | 皇亭1      | 4. | 2年2       | М          | T |
| BU    | 조직            | 상당원명           | 8880                 | 시간       | 친수  | 시간       | 전부  | 4ē       | 전수 | 시간         | <b>7</b> | 시간       | 45 | 시간          | 2÷  | 시간       | 전수 | 시간        | <b>Č</b> ‡ |   |
|       |               | (22日第1010日)    | 000 (0 COM           | 02:10:14 | 47  | 00.00.00 | 0   | 00:00:00 | 0  | 00.21.04   | 9        | 00:05:17 | 4  | 00:05:50    | 3   | 00.00.00 | 0  | 00.24:15  | 7          |   |
|       |               | 198415000      | man de la com        | 00.15:40 | 2   | 02:00:50 |     | 00:00:00 | 0  | 00:00 48   | 8        | 80.00.08 | 0  | 00.15.00    | 1   | 90:00:00 | 0  | 40.00.00  | 9          |   |
|       | 1             | (1/88)400      | centilig:18 cam      | 00:00:00 | - 0 | 00.00.00 | 0   | 00:00:00 | 0  | 00:00:00   | -2       | 90:00:00 | 0  | 00.00.00    | 0   | 00:00:00 | 0  | 00:00:00  | Ú          |   |
|       |               | 89881400       | milli@ill.com        | 00.94:23 | -2  | 92.00.10 | 0   | 00:00:00 | Ð  | 02:04:23   | 2        | 90.00.00 | в  | 00.00.00    |     | 90.00.90 | 8  | 00.00.00  | - 0        |   |
|       | >CC/PQ        | (V88(4)(1)))   |                      | 0212:20  | 46  | 00.00.00 | .0  | 00:00:00 | 0  | 022528     | 12       | 00.16:53 |    | 00:29:04    | 5   | 00:00:00 | Û  | 00:27:39  | - 10       |   |
|       |               | 19881200       | mail: Brown          | 001405   | -4  | 02 00 16 | 0   | 00:00:00 | 0  | 02:01:18   | 1        | 90.00.00 | D  | 00.05.45    | 1   | 90.00.00 | 0  | 90.00.00  | . 0        |   |
| *00°  |               | (388)#00       | e lan                | 00 15 45 | 36  | 02 OD 50 | 0   | 00:00:00 | -0 | 0225.46    | 2        | 00.21.03 | 7  | 00 10 40    | 2   | 00:00:05 | 0  | 00.11.00  | -          |   |
| 8 - B |               | 1092012-001    | 00gillion            | 02:00:44 | -64 | 02:00:00 | 0   | 00:00:00 | 0  | 02.16.35   | 7        | 92:17.49 | 5  | 00:19:52    |     | 00.00.00 | 0  | 00-19-67  | 7          |   |
|       |               | 27             |                      | 10.18.17 | 201 | 80 00 20 |     | 00:00:00 | -0 | 81.35.22   | 28       | 00.58.02 | 24 | 01.26.±±    | 18  | 00.00.00 | 0  | 111.42.49 | 32         |   |
|       | 1             | 1/25           | 60 con               | D1:45:24 | 32  | 00:00 20 | 0   | 00.00.00 | 0  | 00 17 29   | 5        | 80.10.04 | 6  | 00-05-27    | .4  | 00.00.00 | 0  | 00.54.38  | . 3        |   |
|       |               | 195812000      | 16 con               | 015454   | 30  | 00:00 56 | 8   | 00.00.00 | 0  | 80.21.27   | 6        | 00.22.30 | 7  | 00.30.57    | 4   | 00:00:00 | 0  | 00.06.37  | 2          |   |
|       | POUR          | (985)280       | 278 H . LA M         | 02.08:37 | 62  | 00 00 00 |     | 00:00:00 | 0  | 00.32.29   | .11      | 80.29.52 | 2. | 00:06:08    | 2   | 00.00.00 | 0  | 00.11.42  | . 6        |   |
|       |               | 23             |                      | 05.47.55 | 116 | 00.00.00 | 0   | 00.00.00 | ð  | 01.01.16   | 22       | 00 53 29 | 20 | 00.32.32    | 10  | 00.00.50 | 0  | 00.22.67  | 10         |   |
|       | 27            |                |                      | 16:09:12 | 315 | 80.00.08 | 0   | 00.00.00 | -0 | 102.34.38  | 81       | 81.48.28 | 44 | 01.56.43    | 28  | 00.00.00 | 0  | 42.05.00  | .42        |   |
|       |               | IVPBIOID       | en light on          | 02.42.11 | 49  | 81.00.10 |     | 00.00.00 | 0  | 02:08:18   | 5        | WE 27.58 | 8  | 00 11 48    | . 8 | 90.00.00 | 0  | 90.24 08  |            |   |
|       | 1             | 19882000       | g con                | 00 0E-32 | э   | 80.00.08 | 0   | 00:00:00 | 0  | 00 00 00   | 0        | 80.00.00 | 0  | 00/01/23    | .1  | 00 00 00 | 0  | 30 10 00  | 0          |   |
|       |               | 15281400       | intering to com      | 00.44.28 | 18  | 81.30.10 | 8   | 00 00 00 | -8 | 00 (86.83) | 2        | 80.03.31 | 3  | 00:06:20    | .7  | 80.00.06 | 8  | 00.181.28 | 4          |   |
|       |               | (1)日白(0)(0)(0) | Innoins gold care    | 01.05.23 | 21  | 80.00.58 |     | 00.00.00 | -0 | 00.08.26   | 2        | 00.28.42 | Υ. | 02.08.31    | 2   | 00:00:00 | 0  | 40.12.43  | 4          |   |
|       | POUPU         | 195814/011     |                      | 00.30.51 | 14  | 00.00.08 | 0   | 00.00.00 | .0 | 00.00.00   | 0        | 00.00.40 | 1  | 00.03.35    | 3   | 00.00.00 | 0  | 00.08.40  | . 3        |   |
|       | 1 1           | 1223(400)      | in the second second | 01.55.29 | 23  | 00.00.08 | . 0 | 00.00.00 | 0  | 00:09:65   | 3        | 80.09.28 | 4  | 00 15 10    | 2   | 00.00.00 | 0  | 80.11.08  | .4         |   |
| ix #  |               | (상담용(김이태)      | Com Com              | 0013.55  | 7   | 0100.00  | 0   | 00.00-00 | 0  | 00:00:00   | .0       | 00.00.00 | 0  | 00-00-00    | 0   | 00:00:00 | 0  | 00.02.41  | 1          |   |
|       |               | 23             |                      | 07.18.48 | 135 | 80.00.08 | 0   | 00.00.00 | 0  | 00:32:32   | 12       | 01:06:17 | 23 | 00:45:43    | 16  | 00.00.00 | 0  | 0127.14   | 24         |   |
|       |               | (10111100      | Con con              | 01.31.45 | 28  | 01:00:00 |     | 00:00:00 | 0  | 02:07:38   | 2        | 8236.14  | 8  | 02:54:19    |     | 00:00:00 | 0  | 00 13 35  | . 5        |   |
|       |               | (028(000       | G con                | 01:33:48 | 24  | 00.00.00 | 0   | 00.00.00 | -0 | 00:05:44   | 3        | 80.14.27 | 3  | 02.12.42    | 3   | 00 00 00 | 0  | 00.17.41  | 4          |   |
|       | MCC8          | 195815000      | 10-11-10-1V          | 0125:54  | 37  | 00.00.00 | 0   | 00.00.00 | 0  | 00.07.12   | 4        | 00:10:56 | 5  | 00:07:36    | 3   | 00.00.00 | 0  | 00 10 35  | 5          |   |

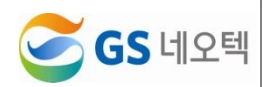

④ "요일구분" 조회 조건으로 평일, 주말 단위로 조회 가능하고 공휴일 포함여부를 설정할 수 있습니다.

| • | 기간   | 2019-12-10 🞽 ~ 2020- | 02-20   | 금일 금 | 금주 금월 | 전월 | , | 시간   | 00 🔻    | ~        | 24   | ۲     |  |
|---|------|----------------------|---------|------|-------|----|---|------|---------|----------|------|-------|--|
| • | 조회구분 | ◉ 일자별 ○ 요일별 ○ 월간     | 별 🔍 기간별 |      |       |    | • | 요일구분 | ◉ 평일+주  | 말 🔍 평일 ( | ) 주말 | ✔ 공휴일 |  |
| , | 조직   | ➡ ☑ GS네오텍            |         |      |       |    | • | 사용자  | 🖬 🗹 ALI |          |      | 1     |  |

- ⑤ 조회하길 원하는 조직이나 조직내 상담원의 이름을 체크하면 해당 조직과 조직내 상담원별로 조회 가 가능합니다.
- ⑥ 조직과 사용자 전체를 체크하려면 가장 상위의 메뉴를 체크하면 모두 체크가 됩니다

| ▶ 기간       | 2019-12-10         |            | ~ 2020-0    | 02-20        | 금일       | 금주 : | 금월 전월    |    |          | ,  | 시간        | 0   | ~ ~ 00                                   | 24       | *        |          |    |          | 이셈          |
|------------|--------------------|------------|-------------|--------------|----------|------|----------|----|----------|----|-----------|-----|------------------------------------------|----------|----------|----------|----|----------|-------------|
| ) <b>E</b> | 이구분 🛛 🙂 말짜         | g          | 1월 - • • 월전 | 별 🔍 기간별      |          |      |          |    |          | •  | 요일구분      | ••• | 🖲 평일 구말 🔮 평일 🤇                           | · 주말 · { | ·<br>공휴일 |          |    |          |             |
| 조직         | l ■ 🖉 G S          | 네오텍        |             | 1            |          |      |          |    |          | ,  | 사용자       |     | ALL                                      | <b>^</b> |          |          |    |          | <b>\</b> 소회 |
|            |                    | 🐨 🗹 gsnzen | desk        |              | 전체       | 1    | 오전8      | 러  | 오전9      | 시  | 오전1       | 0시  | Chris                                    | - 1      | 2시       | 오후1      | 시  | 오후       | 2시          |
| 일자         |                    | ☞ ✔ 상담팀    |             | BID          | 시간       | 건수   | 시간       | 건수 | 시간       | 건수 | 시간        | Z   |                                          | - 1      | 건수       | 시간       | 건수 | 시간       | 건수          |
|            | COL                | ☞ ✔ 상담2팀   |             | eotek.co.kr  | 00:00:00 | 0    | 00:00:00 | 0  | 00:00:00 | 0  | 00:00:00  |     |                                          |          | 2        | 00:00:00 | 0  | 00:00:00 | 0           |
| 2019-12-10 | 001                |            |             |              | 00:00:00 | 0    | 00:00:00 | 0  | 00:00:00 | 0  | 00:00:00  |     |                                          | - 1      | 2        | 00:00:00 | 0  | 00:00:00 | 0           |
| *****      | 합계                 |            |             |              | 00:00:00 | 0    | 00:00:00 | 0  | 00:00:00 | 0  | 00:00:00  |     |                                          | - 1      | 0        | 00:00:00 | 0  | 00:00:00 | 0           |
|            | 유네유테노리아카이          | 관리자        | zendesk1@gs | neotek.co.kr | 00:01:27 | 2    | 00:00:00 | 0  | 00:00:00 | 0  | 00:00:00  |     |                                          | - 1      | 0        | 00:00:00 | 0  | 00:01:27 | 2           |
| 2019-12-20 | 03411× 4-79511281  | 합계         |             |              | 00:01:27 | 2    | 00:00:00 | 0  | 00:00:00 | 0  | 00:00:00  |     |                                          | - 1      | •        | 00:00:00 | 0  | 00:01:27 | 2           |
|            | 합계                 |            |             |              | 00:01:27 | 2    | 00:00:00 | 0  | 00:00:00 | 0  | 00:00:00  |     |                                          | - 1      | 0        | 00:00:00 | 0  | 00:01:27 | 2           |
|            |                    | 관리자        | zendesk1@gs | neotek.co.kr | 00:03:21 | 2    | 00:00:00 | 0  | 00:00:00 | 0  | 00:00:00  |     | ☑ 상담원                                    | - 1      | ۵        | 00:00:00 | 0  | 00:00:00 | 0           |
| 2019-12-23 | GS LI II L - YSNZE | 합계         |             |              | 00:03:21 | 2    | 00:00:00 | 0  | 00:00:00 | 0  | 00:00:00  |     | ☑ 신대섭                                    | - 1      | D        | 00:00:00 | 0  | 00:00:00 | 0           |
|            | 합계                 |            |             |              | 00:03:21 | 2    | 00:00:00 | 0  | 00:00:00 | 0  | 00:00:00  |     | ☞ 엑비시                                    | - 1      | D        | 00:00:00 | 0  | 00:00:00 | 0           |
|            |                    | 관리자        | zendesk1@gs | neotek.co.kr | 00:00:12 | 1    | 00:00:00 | 0  | 00:00:00 | 0  | 00:00:00  |     | . 오그미                                    | - 1      | Þ        | 00:00:00 | 0  | 00:00:00 | 0           |
| 2020-01-02 | GS네오릭>gshzei       | 합계         |             |              | 00:00:12 | 1    | 00:00:00 | 0  | 00:00:00 | 0  | 00:00:00  |     | 이 아이 아이 아이 아이 아이 아이 아이 아이 아이 아이 아이 아이 아이 | - 1      | 2        | 00:00:00 | 0  | 00:00:00 | 0           |
|            | 합계                 |            |             |              | 00:00:12 | 1    | 00:00:00 | 0  | 00:00:00 | 0  | 00:00:00  |     | - 교 지구선                                  | - 1      | 9        | 00:00:00 | 0  | 00:00:00 | 0           |
|            | 0011051            | 관리자        | zendesk1@gs | neotek.co.kr | 00:00:09 | 1    | 00:00:00 | 0  | 00:00:00 | 0  | 00:00:00  |     |                                          |          | 9        | 00:00:00 | 0  | 00:00:09 | 1           |
| 2020-01-22 | GS네오럭>gsnzei       | 합계         |             |              | 00:00:09 | 1    | 00:00:00 | 0  | 00:00:00 | 0  | 00:00:00  |     | ♥ 아내용                                    |          | 0        | 00:00:00 | 0  | 00:00:09 | 1           |
|            | 합계                 |            |             |              | 00:00:09 | 1    | 00:00:00 | 0  | 00:00:00 | 0  | 00:00:00  |     | ♥ 한수열                                    | - 1      | 0        | 00:00:00 | 0  | 00:00:09 | 1           |
|            |                    | 관리자        | zendesk1@gs | neotek.co.kr | 00:01:50 | 2    | 00:00:00 | 0  | 00:00:00 | 0  | .00:00:00 |     | ₩ 홍길동                                    | -        | 0        | 00:00:00 | 0  | 00:00:00 | 0           |
| 2020-02-03 | GS데오텍>gsnzei       | 합계         |             |              | 00:01:50 | 2    | 00:00:00 | 0  | 00:00:00 | 0  | 00:00:00  | 9   |                                          | 09:00:00 | 0        | 00:00:00 | 0  | 00:00:00 | 0           |
|            | 합계                 |            |             |              | 00:01:50 | 2    | 00:00:00 | 0  | 00:00:00 | 0  | 00:00:00  | 0   | 00:00:00                                 | 00:00:00 | 0        | 00:00:00 | 0  | 00:00:00 | 0           |
|            | 0011081            | 신대섭        | kbnshin@gma | iil.com      | 00:00:11 | 1    | 00:00:00 | 0  | 00:00:00 | 0  | 00:00:11  | 1   | 00:00:00                                 | 00:00:00 | 0        | 00:00:00 | 0  | 00:00:00 | 0           |
| 2020-02-11 | GS네노텍>gsnzei       | 합계         |             |              | 00:00:11 | 1    | 00:00:00 | 0  | 00:00:00 | 0  | 00:00:11  | 1   | 00:00:00 0                               | 00:00:00 | 0        | 00:00:00 | 0  | 00:00:00 | 0           |
|            | 합계                 |            |             |              | 00:00:11 | 1    | 00:00:00 | 0  | 00:00:00 | 0  | 00:00:11  | 1   | 00:00:00 0                               | 00:00:00 | 0        | 00:00:00 | 0  | 00:00:00 | 0           |
| 합계         |                    |            |             |              | 00:07:10 | 9    | 00:00:00 | 0  | 00:00:00 | 0  | 00:00:11  | 1   | 00:00:00                                 | 00:00:00 | 0        | 00:00:00 | 0  | 00:01:36 | 3           |

#### 2) 엑셀 다운로드

 조회된 데이터를 엑셀로 다운로드 받으려면 우측의 "엑셀" 버튼을 클릭하면 조회한 데이터를 엑셀 로 저장할 수 있습니다.

| • | 기간   | 2019-12-10                    | 금일 금주 금월 전월 | X | 시간 00 ▼ ~ 24 ▼                              |      |
|---|------|-------------------------------|-------------|---|---------------------------------------------|------|
| • | 조회구분 | ◉ 일자별   ◎ 요일별   ◎ 월간별   ◎ 기간별 | ,           | 5 | 요일구분 💿 평일+주말 🔘 평일 🔍 주말 📝 공휴일                | 0.75 |
| • | 조직   | GS네오텍                         | ,           | Y | 사용자<br>IIIIIIIIIIIIIIIIIIIIIIIIIIIIIIIIIIII |      |

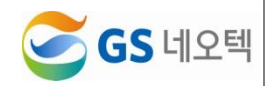

# 2. 콜백접수현황

| =          |   | 콜백점수현황 🕑 🗙            |                             |          |                | * 업모두 문/    |
|------------|---|-----------------------|-----------------------------|----------|----------------|-------------|
| 🖿 실시간 모니터링 | < | ▶ 7 간                 | :00 ~ 2020-02-14 12:00 금일 큰 | 승주 금월 전월 |                | ▲ 옉셈        |
| 🗅 호현황      | < | ▶전화번호                 | <br>利約4                     | 1호 중봉제거  |                | <b>Q</b> 조회 |
| □ 실적현황     | < |                       |                             |          |                |             |
| 🗅 상담현황     | ~ | 일자                    | 메뉴명                         | 고객번호     | 고객이 입력한 콜백전화번호 | 티켓번호        |
| O 비가변처화    |   | 2020-02-14 10:11:31.0 | 메뉴>2.페이퍼/액세서리 문의            | 010      | 010            | 609585      |
|            |   | 2020-02-14 10:26:45.0 | 메뉴>1.서비스 문의                 | 010      | 010            | 609593      |
| O 콜백접수현황   |   | 2020-02-14 10:39:14.0 | 메뉴>1.서비스 문의                 | 010      | 010            | 609596      |
|            |   | 2020-02-14 10:40:48.0 | 메뉴>1.서비스 문의                 | 070:     | 010            | 609600      |
|            |   | 2020-02-14 11:13:58.0 | 메뉴>1.서비스 문의                 | 0102     | 010            | 609612      |
|            |   |                       |                             |          |                |             |

#### 1) 조회

- ① 고객에게 콜백요청이 들어온 정보를 확인할 수 있습니다.
- ② 인입된 전화번호와 고객이 콜백을 기다리는 전화번호, 어떤 메뉴에서의 문의인지, 해당 콜백건이
   젠데스크 티켓으로 만들어졌다면 해당 티켓번호를 확인할 수 있습니다.

| ▶ 기간      | 2020-02-14 00:00 | 0~2020-02-14 12:00 금일 | 금주 금월 전월 |                | <b>초</b> 엑셀 |
|-----------|------------------|-----------------------|----------|----------------|-------------|
| ▶ 전화번호    |                  | 전화                    | 번호 중복제거  |                | Q. 조회       |
| 5         | 일자               | 메뉴명                   | 고객번호     | 고객이 입력한 콜백전화번호 | 티켓번호        |
| 2020-02-1 | 14 10:11:31.0    | 메뉴>2.페이퍼/액세서리 문의      | 010:     | 010            | 609585      |
| 2020-02-1 | 14 10:26:45.0    | 메뉴>1.서비스 문의           | 010      | 010            | 609593      |
| 2020-02-1 | 14 10:39:14.0    | 메뉴>1.서비스 문의           | 010      | 010            | 609596      |
| 2020-02-1 | 14 10:40:48.0    | 메뉴>1.서비스 문의           | 070      | 010            | 609600      |
| 2020-02-1 | 14 11:13:58.0    | 메뉴>1.서비스 문의           | 0102     | 010            | 609612      |

- ③ 날짜와 시간으로 기간 조회 가능합니다.
- ④ 날짜의 경우, 금일, 금주, 금월, 전월 버튼을 통하여 쉽게 날짜를 설정할 수 있습니다.

| 시간        | Ê       | 2020-0 | 2-14 0 | 0:00 ~ | 2020- | 02-14 | 12:00 |    |            |      | 금일    | 금주   | 금월 | 전  | 2  | χ                                                                                                    | 🛃 엑셀        |  |  |
|-----------|---------|--------|--------|--------|-------|-------|-------|----|------------|------|-------|------|----|----|----|----------------------------------------------------------------------------------------------------|-------------|--|--|
| 전화번호      |         | 2      | 020-(  | )2-14  | 09:0  | 0     |       |    | <b>m</b> 2 | 020- | 02-14 | 18:0 | 00 |    |    |                                                                                                    | <b>Q</b> 조호 |  |  |
|           |         | 0      |        | 9      | •     | 00    | ۳     |    | 0          |      | 18    | ۳    | 00 | ¥  |    |                                                                                                    |             |  |  |
| ą         | 실자      | <      |        | 1      | 걸 201 | 20    |       |    |            |      | 2     | 월 20 | 20 |    | >  | 고객이 입력한 콜백전화번호                                                                                                    | 티켓번호        |  |  |
| 2020-02-1 | 4 10:11 | 일      | 월      | 화      | 수     | 목     | 금     | 토  | 일          | 윌    | 화     | 수    | 목  | 금  | 토  | 01026753325                                                                                                    | 609585      |  |  |
| 2020-02-1 | 4 10:26 | 29     | 30     | 31     | 1     | 2     | 3     | 4  | 26         | 27   | 28    | 29   | 30 | 31 | 1  | 01090681278                                                                                                    | 609593      |  |  |
| 2020-02-1 | 4 10:39 | 5      | 6      | 7      | 8     | 9     | 10    | 11 | 2          | 3    | 4     | 5    | 6  | 7  | 8  | 01085001886                                                                                                    | 609596      |  |  |
| 2020-02-1 | 4 10:40 | 12     | 13     | 14     | 15    | 16    | 17    | 18 | 9          | 10   | 11    | 12   | 13 | 14 | 15 | 01029787501                                                                                                    | 609600      |  |  |
| 2020-02-1 | 4 11:13 | 19     | 20     | 21     | 22    | 23    | 24    | 25 | 16         | 17   | 18    | 19   | 20 | 21 | 22 | 01023286955                                                                                                    | 609612      |  |  |
|           |         | 26     | 27     | 28     | 29    | 30    | 31    | 1  | 23         | 24   | 25    | 26   | 27 | 28 | 29 |                                                                                                    |             |  |  |
|           |         | 2      | 3      | 4      | 5     | 6     | 7     | 8  | 1          | 2    | 3     | 4    | 5  | 6  | 7  | k - Carlos - Carlos - |             |  |  |

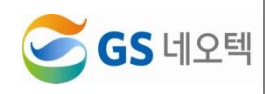

| ⑤ 인입된 전화     | 번호를 기준으로 "전              | 화번호"조회가 가능함  | 합니다.           |              |
|--------------|--------------------------|--------------|----------------|--------------|
| ⑥ "전화번호 중    | 복제거"를 체크 후               | 조회시, 인입된 고객  | 이 하나의 전화번호로    | 여러 번 콜백요청을 했 |
| 을 경우, 여리<br> | 버 번 조회가 되는 것             | 성을 방지할 수 있습니 | - 다.           |              |
| ▶ 기간         | 00 ~ 2020-02-14 13:00 금일 | 금주 금월 전월     |                | 🛓 엑셀         |
| ▶ 전화번호       |                          | 화번호 중복제거     |                | <b>Q</b> 조회  |
| 일자           | 메뉴명                      | 고객번호         | 고객이 입력한 콜백전화번호 | 티켓번호         |
|              |                          | No data.     |                |              |
|              |                          |              |                |              |

## 2) 엑셀 다운로드

 조회된 데이터를 엑셀로 다운로드 받으려면 우측의 "엑셀" 버튼을 클릭하면 조회한 데이터를 엑셀 로 저장할 수 있습니다.

| ▶ 기간   | 금일 금주 금을 전월 | <b>.</b> 엑셀 |
|--------|-------------|-------------|
| ▶ 전화번호 | ☑ 전화번호 중복제거 | Q 조회        |

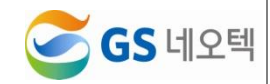

# VI.운영관리

- ① 운영관리 메뉴는 보통 관리자에게 설정되어 있습니다.
- ② 메뉴를 조정하고 싶다면 "권한관리"메뉴에서 사용그룹별로 권한을 설정해주세요.

# 1. 사용자관리

| 오니터링 〈 | * 0101CI          |                  | ▶ 성명                      |          | ,   | 사용구분 | 사용      | ٠        |         | 0                                     |
|--------|-------------------|------------------|---------------------------|----------|-----|------|---------|----------|---------|---------------------------------------|
|        |                   |                  |                           |          |     |      |         |          |         |                                       |
| 8 ¢    | 사용사 디스트           |                  |                           |          |     |      |         |          |         | · · · · · · · · · · · · · · · · · · · |
|        | B GS네오텍           | 조직               | 사용자 ID                    | 이름       | 권한  | 사용구분 | 통계 사용여부 | CTI 사용여부 | 녹취 사용여부 | 전광판 사용여부                              |
| a ~    | gsnzendesk<br>상당당 | GS네오텍>gsnzendesk | konshin@gmail.com         | 신대설      | 관리자 | 사용   | 사용      | 사용       | 미사용     | 미사용                                   |
|        | - 상담2팀            | GS네오텍≻상담팀        | parkwol2@gsneotek.co.kr   | Chris    | 관리자 | 사용   | 사용      | 사용       | 미사용     | 미사용                                   |
|        | 관리자               | GS네오텍≻상담팀        | gobonn@gsneotek.co.kr     | 권오현      | 개발자 | 사용   | 미사용     | 사용       | 미사용     | 미사용                                   |
|        |                   | GS네오먹≻상답팀        | chelwoo@gsneotek.co.kr    | 김철우      | 상담사 | 사용   | 사용      | 사용       | 미사용     | 미사용                                   |
|        |                   | GS네오텍≻상담팀        | parkwol2@naver.com        | 박활성      | 관리자 | 사용   | 사용      | 사용       | 사용      | 사용                                    |
|        |                   | GS네오텍≻상담팀        | yspark1913@gsneotek.co.kr | 박음수      | 상담사 | 사용   | 사용      | 사용       | 미사용     | 미사용                                   |
|        |                   | GS네오텍>상담팀        | ckwkdwo@gsneotek.co.kr    | 차장재      | 상당사 | 사용   | 사용      | 사용       | 미사용     | 미사용                                   |
|        |                   | GS네오텍>상담팀        | ite95@gsneotek.co.kr      | 하태용      | 상당사 | 사용   | 사용      | 사용       | 미사용     | 미사용                                   |
|        |                   | GS네오텍>상담팀        | syhan@gsneotek.co.kr      | 한수열      | 상탐사 | 사용   | 미사용     | 사용       | 미사용     | 사용                                    |
|        |                   | 0.8네오텍>상담팀       | kbnshin@naver.com         | 홍길등      | 상탐사 | 사용   | 사용      | 사용       | 미사용     | 미사용                                   |
|        |                   | GS네오텍>상담팀        | syhong99@gsneotek.co.kr   | -<br>동수용 | 관리자 | 사용   | 사용      | 사용       | 미사용     | 미사용                                   |
|        |                   | GS네오텍>상담2팀       | kangjs@besthc.co.kr       | 엄비시      | 관리자 | 사용   | 사용      | 사용       | 사용      | 사용                                    |
|        |                   | GS네오턱≻상담2팀       | solee@zendesk.com         | 이수원      | 관리자 | 사용   | 사용      | 사용       | 사용      | 미사용                                   |
|        |                   | GS네오턱≻상담2팀       | z3nkyu@gmail.com          | 조규승      | 관리자 | 사용   | 사용      | 사용       | 사용      | 미사용                                   |
|        |                   | GS네오텍>관리자        | admin                     | 관리자      | 관리자 | 사용   | 사용      | 미사용      | 사용      | 사용                                    |
|        |                   | GS네오텍>관리자        | naru@gsneotek.co.kr       | 유근인      | 관리자 | 사용   | 사용      | 미사용      | 사용      | 미사용                                   |
|        |                   | ( )              |                           |          |     |      |         |          |         |                                       |

#### 1) 조회

- ① 상담원 및 관리자 등 사용자의 아이디, 성명으로 검색할 수 있습니다.
- ② 사용자 계정의 사용구분을 통해 사용/미사용 계정을 구분하여 검색할 수 있습니다.
- ③ 사용자 리스트의 조직을 클릭하면 각 조직별내 검색이 가능합니다.

| ▶ ołoICI     |            | ▶성명                     |                   |     |      | ▶ 사용구분  | 미사용      | •       |          | Q.2         | 5회  |
|--------------|------------|-------------------------|-------------------|-----|------|---------|----------|---------|----------|-------------|-----|
| 사용자 리스트      | " <u>`</u> |                         |                   |     |      |         |          |         |          | ₩ 전데스크 동    | 5기화 |
| ALL<br>CS네오텍 | 조직         | 사용자 ID                  | 이름                | 권한  | 사용구분 | 통계 사용여부 | CTI 사용여부 | 녹취 사용여부 | 전광판 사용여부 | 녹취다운로드 사용여부 |     |
| gsnzendesk   |            | jhkim@zendesk.com       | jhkim@zendesk.com | 관리자 | 미사용  | 미사용     | 미사용      | 미사용     | 미사용      | 미사용         | 1   |
| 상담팀          | GS네오텍>상담팀  | cshmycsh@gsneotek.co.kr | 최성희               | 관리자 | 미사용  | 미사용     | 미사용      | 미사용     | 미사용      | 미사용         | 1   |
| ~ 상담2팀       | 4          |                         |                   |     |      |         |          |         |          |             | Þ   |
| 관리자          | 수정         |                         |                   |     |      |         |          |         |          |             |     |
|              |            |                         |                   |     |      |         |          |         |          |             |     |
|              | 1          |                         |                   |     |      |         |          |         |          |             |     |
|              |            |                         |                   |     |      |         |          |         |          |             |     |
|              | 1          |                         |                   |     |      |         |          |         |          |             |     |
|              |            |                         |                   |     |      |         |          |         |          |             |     |
|              |            |                         |                   |     |      |         |          |         |          |             |     |

#### 2) 수정

 조회 사용자의 정보를 수정하기 위해서는 수정을 원하는 사용자를 클릭한 후, 왼쪽 밑 쪽의 "수정" 버튼을 클릭해주세요.

|                  |                           |       |     |      |         |         |         |          |      | ndesk | 수정          |             |     |
|------------------|---------------------------|-------|-----|------|---------|---------|---------|----------|------|-------|-------------|-------------|-----|
|                  |                           |       |     |      |         |         |         |          |      |       | 사용자 정보      |             | 사용  |
| 소역               | 사용사 ID                    | 이를    | 22  | 시영구문 | 중계 사용여부 | CTI사용여부 | 독위 사용예무 | 신상인 시청에부 | 4042 | 1     | 사용자 ID * :  | admin       |     |
| G용네오찍~gsnzendesk | ktnshin@gmail.com         | 신대설   | 관리자 | 사용   | 사용      | 사용      | 미사용     | 미사용      |      |       | Name * :    | 관리자         | ~~~ |
| GS네오팩>상담팀        | parkwol2@gsneotek.co.kr   | Chris | 관리자 | 사용   | 사용      | 사용      | 미사용     | 미사용      |      |       | 패스워드*:      |             | 사용  |
| GS네오텍>상담팀        | gobonn@gsneotek.co.kr     | 권오현   | 개별자 | 사용   | 미사용     | 사용      | 미사용     | 미사용      |      |       | 패스워드 확인 * : |             | 사원  |
| 68네오뻭፦상함림        | chelwoo@gsneatek.co.kr    | 김철우   | 상담사 | 사용   | 사용      | 사용      | 미사공     | 미사중      |      |       | 조직 * :      | GS네오텍>관리자 V |     |
| GS네요덕>상담림        | parkwol2@naver.com        | 박열성   | 관리자 | 사용   | 사용      | 사용      | 사용      | 사용       |      |       | 권한*:        | 까리자 🗸       |     |
| GS네오먹>상담팀        | yspark1913@gsneotek.co.kr | 박윤수   | 상당사 | 사용   | 사용      | 사용      | 미사용     | 미사용      |      |       | 전화번호:       |             | 148 |
| GS네오텍>상담림        | ckwkdaro@gsneatek.co.kr   | 자장재   | 상담사 | 사용   | 사용      | 사용      | 미사용     | 미사용      |      |       | 입사일자:       | 2017.03.17  | 사원  |
| GS네요헉>상담림        | te95@gsneotek.co.kr       | 하태용   | 상달사 | 사용   | 사용      | 사용      | 미사용     | 미사용      |      |       | 사용구분*:      |             | 사람  |
| 05네오먹>상담팀        | syhan@gsneotek.co.kr      | 한수열   | 상당사 | 사용   | 미사용     | 사용      | 미사용     | 사용       |      |       | 로그인가능여부*:   |             |     |
| GS네오텍>상담립        | kbnshin@naver.com         | 홍김동   | 상담사 | 사용   | 사용      | 사용      | 미사용     | 미사용      |      |       |             | N 5 *       | ~10 |
| GS네오텍>상담림        | syttong99@gsneatek.co.kr  | 흡수용   | 관리자 | 사용   | 사용      | 사용      | 미사용     | 미사용      | _    |       | 가입구분        |             | 사원  |
| 05네오믹~상담2팀       | kangjs@besthc.co.kr       | 엄비시   | 관리자 | 사용   | 사용      | 사용      | 사용      | 사용       |      |       | 5.20        | -           | 人经济 |
| GS네오텍>상담2쮬       | solee@zendesk.com         | 이수원   | 관리자 | 사용   | 사용      | 사용      | 사용      | 미사용      |      |       | STIL STIL   |             | PLA |
| GS네오텍~상탑2립       | z3nkyu@gmail.com          | 조금승   | 관리자 | 사용   | 사용      | 사용      | 사용      | 미사용      |      |       | 이 사용자:      |             |     |
| 0S네오텍>관리자        | admin                     | 관리자   | 관리자 | 사용   | 사용      | 미사용     | 사용      | 사용       |      |       | 신양만:        | 2           | 미사  |
| GS네오웨>관리자        | naru@gsneotek.co.io       | 유근인   | 관리자 | 사용   | 사용      | 미사용     | 사용      | 미사용      |      |       | CTI 스킬그롮정보  |             | 사용  |
|                  |                           |       |     |      |         |         |         |          | •    |       |             | 8           |     |
|                  |                           |       |     |      |         |         |         |          |      |       | -전제선택/해제-   | U           | -   |
|                  |                           |       |     |      |         |         |         |          |      |       |             | 수정 달기       |     |
|                  |                           |       |     |      |         |         |         |          |      |       |             |             |     |
|                  |                           |       |     |      |         |         |         | 24       |      |       |             | GS H        | 오텍  |

② 붉은 \* 표시는 필수 입력 사항입니다.

- A. 사용자정보
  - "사용자 정보" 영역에서 WiseNManager에서 관리할 사용자에 대한 기본정보, 비밀번호, 조 직, 권한종류 등을 설정할 수 있습니다.
- B. 가입구분
  - "가입구분" 영역에서 사용자의 통계, CTI, 전광판에 대한 사용여부를 설정할 수 있습니다.

| 사용자 정보      |             |   |
|-------------|-------------|---|
| 사용자 ID * :  | admin       |   |
| Name * :    | 관리자         | İ |
| 패스워드*:      |             | İ |
| 패스워드 확인 * : |             | i |
| 조직*:        | GS네오텍>관리자 ✔ | 1 |
| 권한*:        | 관리자 🗸       |   |
| 전화번호:       |             | 1 |
| 입사일자:       | 2017-03-17  | i |
| 사용구분 * :    | 사용 🗸        | 1 |
| 로그인가능여부 * : | 사용 🗸        |   |
| 가입구분        |             |   |
| 중계:         |             |   |
| UII 사용사:    |             |   |
| 신평판:        |             |   |
| CTI 스킬그룹정보  |             |   |
| -전체선택/해제-   |             |   |

- C. CTI스킬그룹 선택
  - "CTI스킬그룹정보"에서 현재 사용하고 있는 CTI의 스킬그룹 중 해당 사용자에게 부여할 CTI스킬을선택할 수 있습니다.
  - "-전체선택/해제-" 클릭시 모든 CTI 스킬그룹이 선택되거나 해제 됩니다.

|                    | satistititist @gatististit |
|--------------------|----------------------------|
| Name * :           | Dowan Kim                  |
| 패스워드 * :           | •••••                      |
| 패스워드 확인 * :        | •••••                      |
| 조직*:               | GS네오텍>관리자 ✓                |
| 권한*:               | 관리자 🗸                      |
| 전화번호:              |                            |
| 입사일자:              | 2019-11-01                 |
| 사용구분 * :           | 사용 🗸                       |
| 로그인가능여부*:          | 사용 🗸                       |
| 가입구군<br>통계:        | 2                          |
| CTI 사용자:           |                            |
| 저광판                |                            |
|                    |                            |
| CTI 스킬그룹정보         |                            |
| -전체선택/해제-          |                            |
| 1. 10001_SG (GSN)  |                            |
| 2. 10002_SG (TEST) |                            |
| <u> </u>           |                            |
|                    |                            |

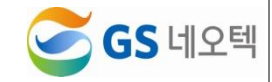

④ 수정을 원하시지 않을 경우, 팝업창 바깥쪽을 클릭하거나 "닫기"버튼을 클릭하면 됩니다.

#### 3) 젠데스크 동기화

- ① 젠데스크에서 생성된 계정으로 바로 WiseNManager에 접속할 수 없습니다.
- ② "젠데스크 동기화" 버튼을 눌러 현재 사용중인 관리자, 상담원 전체 젠데스크의 계정을 WiseNManager에 업데이트 합니다.

| 다 리스트           |                  |                           |       |     |      |         |          |         | 😹 젠 데    | 스크 동7 |
|-----------------|------------------|---------------------------|-------|-----|------|---------|----------|---------|----------|-------|
| ALL<br>B GS네오텍  | 조직               | 사용자 ID                    | 이름    | 권한  | 사용구분 | 통계 사용여부 | CTI 사용여부 | 녹취 사용여부 | 전광판 사용여부 | 녹취다   |
| gsnzendesk      | GS네오텍>gsnzendesk | kbnshin@gmail.com         | 신대섭   | 관리자 | 사용   | 사용      | 사용       | 미사용     | 미사용      |       |
| 상담팀             | GS네오텍>상담팀        | parkwol2@gsneotek.co.kr   | Chris | 관리자 | 사용   | 사용      | 사용       | 미사용     | 미사용      |       |
| · 상담2팀<br>· 과리자 | GS네오텍≻상담팀        | gobonn@gsneotek.co.kr     | 권오번   | 개발자 | 사용   | 미사용     | 사용       | 미사용     | 미사용      |       |
| 친니지             | GS네오텍≻상담팀        | chelwoo@gsneatek.co.kr    | 김철우   | 상담사 | 사용   | 사용      | 사용       | 미사용     | 미사용      |       |
|                 | GS네오텍≻상담팀        | parkwol2@naver.com        | 박렬성   | 관리자 | 사용   | 사용      | 사용       | 사용      | 사용       |       |
|                 | GS네오텍≻상담팀        | yspark1913@gsneotek.co.kr | 박윤수   | 상담사 | 사용   | 사용      | 사용       | 미사용     | 미사용      |       |
|                 | GS네오텍>상답팀        | ckwkdwa@gsneotek.co.kr    | 차장재   | 상담사 | 사용   | 사용      | 사용       | 미사용     | 미사용      |       |
|                 | GS네오텍>상답팀        | ite95@gsneotek.co.kr      | 하태용   | 상담사 | 사용   | 사용      | 사용       | 미사용     | 미사용      |       |
|                 | GS네오텍>상담팀        | syhan@gsneotek.co.kr      | 한수열   | 상담사 | 사용   | 미사용     | 사용       | 미사용     | 사용       |       |
|                 | GS네오텍>상담팀        | konshin@naver.com         | 홍길등   | 상담사 | 사용   | 사용      | 사용       | 미사용     | 미사용      |       |
|                 | GS네오텍≻상담팀        | syhong99@gsneotek.co.kr   | 홍수용   | 관리자 | 사용   | 사용      | 사용       | 미사용     | 미사용      |       |
|                 | GS네오텍>상담2팀       | kangjs@besthc.co.kr       | 엽비시   | 관리자 | 사용   | 사용      | 사용       | 사용      | 사용       |       |
|                 | GS네오텍>상담2팀       | solee@zendesk.com         | 이수원   | 관리자 | 사용   | 사용      | 사용       | 사용      | 미사용      |       |
|                 | GS네오텍≻상담2팀       | z3nkyu@gmail.com          | 조규승   | 관리자 | 사용   | 사용      | 사용       | 사용      | 미사용      |       |
|                 | GS네오텍≻관리자        | admin                     | 관리자   | 관리자 | 사용   | 사용      | 미사용      | 사용      | 사용       |       |
|                 | GS네오텍≻관리자        | naru@gsneotek.co.kr       | 유근민   | 관리자 | 사용   | 사용      | 미사용      | 사용      | 미사용      |       |

- ③ 매일 오전 6시에 WiseNManager 젠뎃스크 계정 동기화가 자동으로 됩니다.
- ④ 생성된 계정으로 바로 WiseNManager를 사용하고 싶다면 "관리자" 계정으로 사용자관리 메뉴의 "젠 데스크 동기화" 버튼을 눌러주세요.

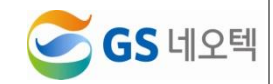

# 2. 대표번호관리

|            |   | 대표번호관리 > |       |     |       |    |             |              |             | 1    |
|------------|---|----------|-------|-----|-------|----|-------------|--------------|-------------|------|
| ■ 실시간 모니터링 | ¢ |          |       |     |       |    |             |              |             | Q 杰朗 |
|            | ¢ | -        | IRP   | 명칭  | 성명    | 순서 | 근무시간 공백사음여부 | 비근무시간 광백사용여부 | 긴급면트 후 종료여부 | 사용여부 |
|            | < |          | 59010 | GSN | 69000 | 1  | 사용          | 사물           | 미사용         | 사용   |
|            | ¢ | 신규       | 수정 식제 |     |       |    |             |              |             |      |
| 다 운영관리     | ~ |          |       |     |       |    |             |              |             |      |
|            |   |          |       |     |       |    |             |              |             |      |
|            |   |          |       |     |       |    |             |              |             |      |
|            |   |          |       |     |       |    |             |              |             |      |
|            |   |          |       |     |       |    |             |              |             |      |
|            |   |          |       |     |       |    |             |              |             |      |
|            |   |          |       |     |       |    |             |              |             |      |
|            |   |          |       |     |       |    |             |              |             |      |
|            |   |          |       |     |       |    |             |              |             |      |
|            |   |          |       |     |       |    |             |              |             |      |
|            |   |          |       |     |       |    |             |              |             |      |
|            |   |          |       |     |       |    |             |              |             |      |
|            |   |          |       |     |       |    |             |              |             |      |
|            |   |          |       |     |       |    |             |              |             |      |
|            |   |          |       |     |       |    |             |              |             |      |
|            |   |          |       |     |       |    |             |              |             |      |
|            |   |          |       |     |       |    |             |              |             |      |
|            |   |          |       |     |       |    |             |              |             |      |
|            |   |          |       |     |       |    |             |              |             |      |
|            |   |          |       |     |       |    |             |              |             |      |
|            |   |          |       |     |       |    |             |              |             |      |

#### 1) 조회

① "조회" 버튼을 클릭하면 사용하고 있는 대표번호의 정보를 조회할 수 있습니다.

② 각 대표번호의 사용여부에 관한 정보가 조회됩니다.

#### 2) 수정

 조회된 대표번호의 정보를 수정하기 위해서는 해당 대표번호를 선택하고 활성화된 "수정"버튼을 클릭해주세요.

| MRP      | 명칭  | 설명    | 순서           | 근무시간 콜백사용여부 | 비근무시간 콜백사용여부 | 긴급멘트 후 종료여부 | 사용여부 |
|----------|-----|-------|--------------|-------------|--------------|-------------|------|
| 69000    | GSN | 69000 | 1            | 사용          | 사용           | 미사용         | 사용   |
|          |     |       |              |             |              |             |      |
| MRP      | 명칭  | 수정    |              |             | Ĩ            | 긴급멘트 후 종료여부 | 사용여부 |
| 69000    | GSN |       |              |             | _            | 미사용         | 사용   |
| 신규 수정 삭제 |     | м     | RP:          | 69000       |              |             |      |
|          |     | 명     | 칭 :          | GSN         |              |             |      |
|          |     | 설     | 명 :          | 69000       |              |             |      |
|          |     |       | odu.         |             |              |             |      |
|          |     | ~1    | 중여부 :        |             |              |             |      |
|          |     | 순     | 서 :          | 1 .         |              |             |      |
|          |     | 긴     | 급멘트 후 종료여부 : | 미사용 🔻       |              |             |      |
|          |     | e     | 무시간 콜백사용여부 : | 사용 🔻        |              |             |      |
|          |     | ы     | 근무시간 콜백사용여부  | 사용 ▼        | _            |             |      |
|          |     |       |              |             |              |             |      |

② 수정 팝업이 뜨면 수정 사항을 입력한 후, "수정"버튼을 클릭해주세요.

③ 수정을 원하시지 않을 경우, 팝업창 바깥쪽을 클릭하거나 "닫기"버튼을 클릭하면 됩니다.

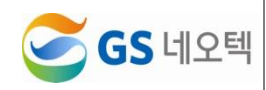

#### 3) 삭제

 조회된 대표번호를 삭제하기 위해서는 해당 대표번호를 선택하고 활성화된 "삭제"버튼을 클릭해주 세요.

| WIRP  | 명칭    | 설명             | 순서           | 근무시간 콜백사용여부 | 비근무시간 콜백사용여부 | 긴급멘트 후 종료여부 | 사용여부 |
|-------|-------|----------------|--------------|-------------|--------------|-------------|------|
| 69000 | GSN   | 69000          | 1            | 사용          | 사용           | 미사용         | 사용   |
| 수정 삭제 |       |                |              |             |              |             |      |
|       |       |                |              |             |              |             |      |
|       |       |                |              |             |              |             |      |
|       |       |                |              |             |              |             |      |
|       | •     |                |              |             |              |             |      |
|       |       |                |              |             |              |             |      |
| •     |       |                |              |             |              |             |      |
| 성면    | 순서    | 그무시가 못백사용여부    | 비근무시가 동맹사용여분 | 21-201      |              |             |      |
| 사제    |       | LT-10 2 510-11 |              | CHL.        |              |             |      |
| -1 MI |       |                |              |             |              |             |      |
|       |       |                |              |             |              |             |      |
|       | 식/세 히 | 시겠습니까?         |              |             |              |             |      |
|       |       |                | 4172         |             |              |             |      |
|       |       |                |              |             |              |             |      |

- ② 삭제 확인 팝업이 뜨면 "삭제"버튼을 클릭해주세요.
- ③ 삭제를 원하시지 않을 경우, 팝업창 바깥쪽을 클릭하거나 "닫기"버튼을 클릭하면 됩니다.

# 4) 신규

① 새로운 대표번호를 추가하려면 신규버튼을 클릭해주세요.

| MRP      | 명칭          | 설명       | 순서 | 근무시간 콜백사용여부 | 비근무시간 콜백사용여부 | 긴급멘트 후 종료여부 | 사용여부 |
|----------|-------------|----------|----|-------------|--------------|-------------|------|
| 69000    | GSN         | 69000    | 1  | 사용          | 사용           | 미사용         | 사용   |
| 신규 수정 삭제 |             |          |    |             |              |             |      |
|          |             |          |    |             |              |             |      |
| 신규       |             |          |    | 2           |              |             |      |
|          | MRP :       |          |    |             |              |             |      |
|          | 명칭 :        |          |    |             |              |             |      |
|          | 설명 :        |          |    |             |              |             |      |
|          | 사용여부 :      | 사용 🔻     |    |             |              |             |      |
|          | 순서 :        | 1 •      |    |             |              |             |      |
|          | 긴급멘트 후 종료여부 | : 사용 *   |    |             |              |             |      |
|          | 근무시간 콜백사용여  | 부: 사용 🔻  |    |             |              |             |      |
|          | 비근무시간 콜백사용( | 여부: 사용 🔻 |    |             |              |             |      |
|          |             |          |    | 신규 닫기       |              |             |      |
|          |             |          |    |             |              |             |      |
|          |             |          |    |             |              |             |      |

- ② 추가할 대표번호의 정보와 사용여부를 입력하고 "신규"버튼을 클릭하면 새로운 대표번호가 추가됩 니다.
- ③ 추가를 원하시지 않을 경우, 팝업창 바깥쪽을 클릭하거나 "닫기"버튼을 클릭하면 됩니다

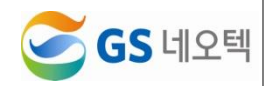

| 간모니터링 <                                | ▶ 퀸한 관리자    | •         |        |           |  |
|----------------------------------------|-------------|-----------|--------|-----------|--|
| 밤 <                                    | 1.프로그램 2.조작 |           |        |           |  |
| 현황 <                                   | 포함          |           | 미포함    |           |  |
| 하봐 /                                   | 코드          | 명칭        | <br>코드 | 명칭        |  |
|                                        |             | 데이터가 없습니다 |        | 데이터가 없습니다 |  |
| 관리 ~                                   |             |           |        |           |  |
| 자관리                                    |             |           |        |           |  |
| 빈호관리                                   |             |           |        |           |  |
| 관리                                     |             |           |        |           |  |
| 관리                                     |             |           |        |           |  |
| 시간관리                                   |             |           |        |           |  |
| 얼 관리                                   |             |           |        |           |  |
| 관리                                     |             |           |        |           |  |
| 관리                                     |             |           |        |           |  |
| 사용자 변경이력                               |             |           |        |           |  |
| 화면 관리                                  |             |           |        |           |  |
| 렌트(TTS) 등록                             |             |           |        |           |  |
| 뢴트(TTS) 관리                             |             |           |        |           |  |
|                                        |             |           |        |           |  |
| 회면 관리<br> 면트(TTS) 등록<br> 1115 (TTS) 등록 |             |           |        |           |  |
| 트(TTS) 관리                              |             |           |        |           |  |
|                                        |             |           |        |           |  |
|                                        |             |           |        |           |  |
| 센트년경이력현황                               |             |           |        |           |  |

#### 1) 프로그램

① "조회" 버튼을 클릭하거나 역할그룹을 선택하면 각 역할그룹의 권한정보를 조회할 수 있습니다.

| 92<br>10 |        | 미포함 |              |  |
|----------|--------|-----|--------------|--|
| <u>n</u> | 명칭     | 25  | 명형           |  |
|          | 일반호천왕  | 16  | 사용자관리        |  |
|          | 순수호현황  | 17  | 대표변보관리       |  |
|          | 메뉴로현왕  | 16  | 권한관리         |  |
|          | 인입호이력  | 19  | 조직관리         |  |
|          | 실적현황   | 20  | 근무시킨관리       |  |
|          | 이식상태현황 | 21  | 공유일 관리       |  |
|          | 이석사유현황 | 22  | 코드 관리        |  |
|          | 시간별현황  | 23  | 연트 관리        |  |
|          | 몰백접수현황 | 24  | 통괄 사용자 변경이력  |  |
|          |        | 25  | 동계하면 관리      |  |
|          |        | 25  | 긴급핸트(TTS) 등록 |  |
|          |        | 27  | 긴급멘트(TTS)관리  |  |
|          |        | 28  | 긴 금덴트변경이 백현함 |  |

② "1.프로그램"탭에서는 메뉴에 대한 권한을 설정할 수 있습니다.

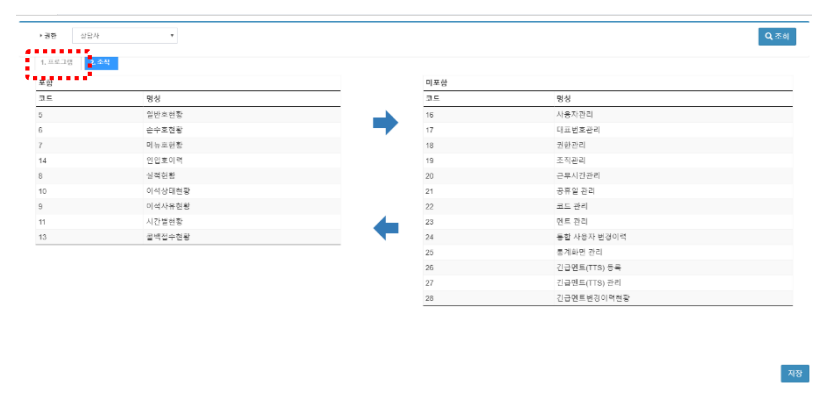

 ③ 해당 역할그룹에 메뉴 권한을 부여하려면 "미포함"리스트 메뉴들 중 포함하려는 메뉴를 선택하고 포함을 가르키는 화살표(아래 화살표)를 클릭해 "포함"리스트에 더하고 저장버튼을 클릭합니다.

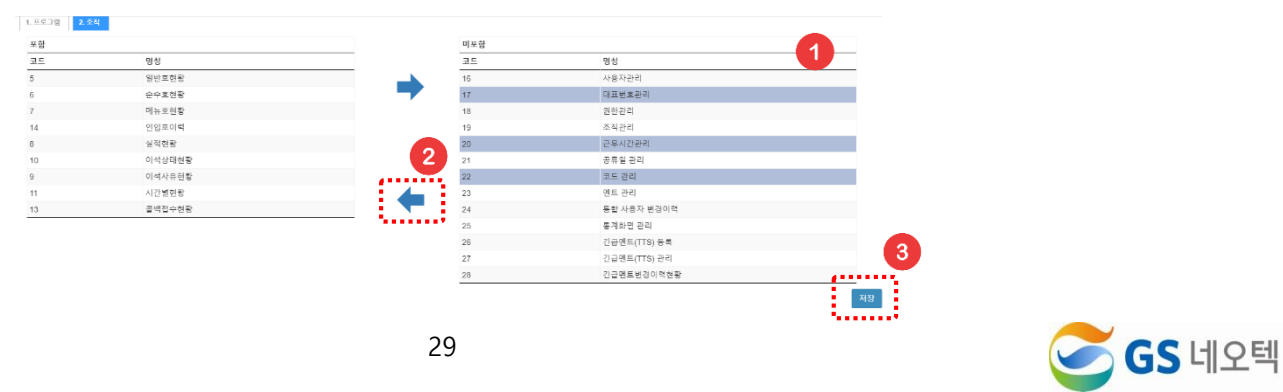

 ④ 역할 그룹의 메뉴권한을 제외시키기 위해서는 "포함"리스트 중 제외시키려는 메뉴를 선택하고 미 포함을 가르키는 화살표(위 화살표)를 클릭해 해당 메뉴를 "미포함" 리스트에 넣고 "저장"버튼을 클릭합니다.

2) 조직

① "2.조직"탭에서는 각 역할그룹이 적용된 조직을 선택하거나 제외할 수 있습니다.

| 프로그램 2. 조직 |       |            |     |            |                  |
|------------|-------|------------|-----|------------|------------------|
| 포함         |       |            | 미포함 |            |                  |
| 코드         | 지역    | 지역명        | 코드  | 지역         | 지역명              |
| root_      | root  | root       | B1  | gsnzendesk | GS네으텍>gsnzendesk |
| 3ngs-ict   | GS네오택 | GS네오텍      |     |            |                  |
| 1          | 상담팀   | GS네오텍>상담팀  |     |            |                  |
| 2          | 상담2팀  | GS네오텍>상담2팀 |     |            |                  |
| 49         | 관리자   | GS네오텍>관리자  |     |            |                  |

- ② "상담원 여부" 체크를 통해 해당 역할그룹이 실적현황을 조회할 경우, 자신의 계정에 관련된 내용
   만 검색할 수 있도록 합니다.
- ③ "상담원 여부"를 적용하려면 "저장" 버튼을 누르면 적용이 완료됩니다.

| Z 함      |       |            | 미포함 |            |                  |  |
|----------|-------|------------|-----|------------|------------------|--|
| 코드       | 지역    | 지역명        | 코드  | 지역         | 지역명              |  |
| root_    | root  | root       | B1  | gsnzendesk | GS네오텍>gsnzendesk |  |
| angs-ict | GS네오맥 | GS네오텍      |     |            |                  |  |
| 1        | 상담팀   | GS네오텍>상담팀  |     |            |                  |  |
| 2        | 상담2팀  | GS네오텍>상담2팀 |     |            |                  |  |
| 9        | 관리자   | GS네오텍>관리자  |     |            |                  |  |

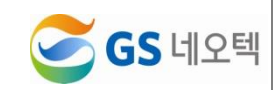

| 실시간 모니티링 <       | 조직도                   | 조직 설정             |          |           |  |
|------------------|-----------------------|-------------------|----------|-----------|--|
|                  | E GS네오텍               | 1. 정보             |          |           |  |
| ) 실적 <b>현황 〈</b> | - gsnzendesk<br>- 상담팀 | 상위 조직             |          |           |  |
|                  | - 상담2팀                | 25                |          |           |  |
|                  | - 관리자                 | PerinteralID 5000 |          |           |  |
| ।운영관리 ∽          |                       | 정렬 순서             |          |           |  |
|                  |                       | a Man alai        |          |           |  |
|                  |                       | 2. MRP 전력         |          |           |  |
|                  |                       | 포칊(MRP)           |          | 미포함(MRP)  |  |
|                  |                       | MRP 명칭            | <b>_</b> | MRP 명칭    |  |
|                  |                       | 데이터가 없습니다         | <b>—</b> | 데이터가 없습니다 |  |
|                  |                       |                   |          |           |  |
| , 프트 입니<br>에트 관리 |                       |                   |          |           |  |
|                  |                       |                   |          |           |  |
|                  |                       |                   |          |           |  |
|                  |                       |                   |          |           |  |
|                  |                       |                   |          |           |  |
|                  |                       |                   |          |           |  |

#### 1) 프로그램

① "조회" 버튼을 클릭하거나 역할그룹을 선택하면 각 역할그룹의 권한정보를 조회할 수 있습니다.

| F 122 |        | 미포함 |              |  |
|-------|--------|-----|--------------|--|
| 15    | 명칭     | 25  | 명칭           |  |
|       | 일반호친랑  | 16  | 사용자관리        |  |
|       | 순수호현황  | 17  | 대표변보관리       |  |
|       | 메뉴로현황  | 18  | 권한관리         |  |
|       | 인입호이력  | 19  | 조직관리         |  |
|       | 실적현황   | 20  | 근무시간관리       |  |
|       | 이식상태현황 | 21  | 공류일 관리       |  |
|       | 이석사유현황 | 22  | 코드 관리        |  |
|       | 시간불현황  | 23  | 엔트 관리        |  |
|       | 돌백접수현황 | 24  | 통할 사용자 변경이력  |  |
|       |        | 25  | 동계화면 관리      |  |
|       |        | 25  | 긴급멘트(TTS) 등록 |  |
|       |        | 27  | 긴급멘트(TTS)관리  |  |
|       |        | 28  | 긴금덴트변경이력현황   |  |

② "1.프로그램"탭에서는 메뉴에 대한 권한을 설정할 수 있습니다.

| - 8 |        | 미포함 |              |  |
|-----|--------|-----|--------------|--|
| 15  | 명성     | 코드  | 명성           |  |
|     | 일반호현황  | 16  | 사용자관리        |  |
|     | 순수호현황  | 17  | 대표번호관리       |  |
|     | 미뉴트현황  | 18  | 권한관리         |  |
|     | 인입호이력  | 19  | 조직관리         |  |
|     | 실적헌황   | 20  | 근무시킨관리       |  |
|     | 이식상태현황 | 21  | 공류일 관리       |  |
|     | 이석사유현황 | 22  | 코드 관리        |  |
|     | 시간불변황  | 23  | 먼트 관리        |  |
|     | 콜백접수현황 | 24  | 동합 사용자 변경이력  |  |
|     |        | 25  | 통계화면 관리      |  |
|     |        | 26  | 긴급멘트(TTS) 등록 |  |
|     |        | 27  | 진급멘트(TTS) 관리 |  |
|     |        | 28  | 긴급면트변경이맥현황   |  |

 ③ 해당 역할그룹에 메뉴 권한을 부여하려면 "미포함"리스트 메뉴들 중 포함하려는 메뉴를 선택하고 포함을 가르키는 화살표(아래 화살표)를 클릭해 "포함"리스트에 더하고 저장버튼을 클릭합니다.

| 1. 45 | 24     |     |     |              |           |    |
|-------|--------|-----|-----|--------------|-----------|----|
| 포함    |        |     | 미포함 |              |           |    |
| 코드    | 명칭     |     | 코드  | 명성           |           |    |
| 5     | 일반호현황  |     | 16  | 사용자관리        |           |    |
| 6     | 순수호현황  |     | 17  | 대표번호관리       |           |    |
| 7     | 메뉴포현황  |     | 18  | 원한관리         |           |    |
| 14    | 인입호이력  |     | 19  | 조직관리         |           |    |
| 8     | 실적현황   |     | 20  | 근무시간관리       |           |    |
| 10    | 이석상태현황 | (2) | 21  | 공류일 관리       |           |    |
| 9     | 이석사유현황 |     | 22  | 코드 관리        |           |    |
| 11    | 시간별현황  |     | 23  | 멘트 관리        |           |    |
| 13    | 물백접수현황 |     | 24  | 통합 사용자 변경이력  |           |    |
|       |        |     | 25  | 통계화면 관리      |           |    |
|       |        |     | 26  | 긴급멘트(TTS) 등록 |           |    |
|       |        |     | 27  | 긴급멘트(TTS) 관리 | 3         |    |
|       |        |     | 28  | 긴급멘트변경이력현황   |           |    |
|       |        |     |     |              | 저요        |    |
|       |        |     |     |              |           |    |
|       |        | 3   | 1   |              | GS I GS I | 네오 |

 ④ 역할 그룹의 메뉴권한을 제외시키기 위해서는 "포함"리스트 중 제외시키려는 메뉴를 선택하고 미 포함을 가르키는 화살표(위 화살표)를 클릭해 해당 메뉴를 "미포함" 리스트에 넣고 "저장"버튼을 클릭합니다.

2) 조직

① "2.조직"탭에서는 각 역할그룹이 적용된 조직을 선택하거나 제외할 수 있습니다.

| 77.76 X.7.4 |       |            |     |            |                  |
|-------------|-------|------------|-----|------------|------------------|
| 포함          |       |            | 미포함 |            |                  |
| 코드          | 지역    | 지역명        | 코드  | 지역         | 지역명              |
| root_       | root  | root       | B1  | gsnzendesk | GS네오텍>gsnzendesk |
| 3ngs-ict    | GS네오택 | GS네오텍      |     |            |                  |
| 1           | 상담팀   | GS네오텍>상담팀  |     |            |                  |
| 42          | 상담2팀  | GS네오텍>상담2팀 |     |            |                  |
| 49          | 관리자   | GS네오텍>관리자  |     |            |                  |

- ② "상담원 여부" 체크를 통해 해당 역할그룹이 실적현황을 조회할 경우, 자신의 계정에 관련된 내용
   만 검색할 수 있도록 합니다.
- ③ "상담원 여부"를 적용하려면 "저장" 버튼을 누르면 적용이 완료됩니다.

| Z 함      |       |            | 미포함 |            |                  |
|----------|-------|------------|-----|------------|------------------|
| 15       | 지역    | 지역명        | 코드  | 지역         | 지역명              |
| root_    | root  | root       | B1  | gsnzendesk | GS네오텍>gsnzendesk |
| 3ngs-ict | GS네오텍 | GS네오텍      |     |            |                  |
| 1        | 상담팀   | GS네오텍>상담팀  |     |            |                  |
| 2        | 상담2팀  | GS네오텍>상담2팀 |     |            |                  |
| 9        | 관리자   | GS네오텍>관리자  |     |            |                  |

5. 근무시간관리

|          |   | 근무시간 | 은리 <b>x</b> |              |                |          |        |       |         |          |          |        |       |         |               |          |        |       |        |              |              |
|----------|---|------|-------------|--------------|----------------|----------|--------|-------|---------|----------|----------|--------|-------|---------|---------------|----------|--------|-------|--------|--------------|--------------|
| 실시간 모니터링 | ¢ | ,    | MRP(Mai     | nRoutePoint) | GSN            | 1        |        | ٠     |         |          |          |        |       |         |               |          |        |       |        |              | Q 25         |
| 호현황      | < | [월   | 요일] -       | 무시간 역        | 5 <b>16</b> 21 |          | [화3    | 2일] 근 | 무시간 岱   | BC:      |          | [수요    | 요일] 근 | 그무시간 🕻  | 2 <b>6</b> 21 | + = B    | [목:    | 요일] 군 | 무시간    | 06           |              |
| 실적현황     | < | 선택   | 코드          | 시간 구분        | 시작<br>시간       | 종료<br>시간 | 선<br>택 | 코드    | 시간 구분   | 시작<br>시간 | 종료<br>시간 | 선<br>택 | 코드    | 시간 구분   | 시작<br>시간      | 종료<br>시간 | 선<br>택 | 코드    | 시간 구분  | 시 전<br>신 시 1 | ₹ 종료<br>안 시간 |
|          | < | 0    | D NW        | 비근무시간        | • 0000         | 0900     | 0      | NW    | 비근무시간   | 0000     | 0900     |        | WT    | 근무시간    | • 0000        | 0900     |        | NW    | 비근무시   | 간 ♥ 00       | 00 1345      |
| 영관리      | v | C    | ) WT        | 근무시간         | • 0900         | 1800     | 0      | WT    | 근무시간 *  | 0900     | 1800     |        | WT    | 근무시간    | • 0900        | 1200     |        | WT    | 근무시간   | • 13         | 45 2000      |
|          |   | 0    | D WT        | 근무시간         | • 1800         | 2200     |        | WT    | 근무시간 *  | 1800     | 2400     |        | LT    | 점심시간    | • 1200        | 1300     |        | NW    | 비근무시   | 간 🔻 20       | 00 2400      |
|          |   |      |             |              |                |          |        |       |         |          |          | 0      | WT    | 근무시간    | • 1300        | 2400     |        |       |        |              |              |
|          |   |      |             |              |                |          |        |       |         |          |          |        |       |         |               |          |        |       |        |              |              |
|          |   |      |             |              |                |          |        |       |         |          |          |        |       |         |               |          |        |       |        |              |              |
|          |   | [3   | 요일] 근       | 근무시간 위       | B CI           | + - 8    | [토요    | 3일] 근 | 무시간 🖒   | BC       |          | [일도    | 요일] 근 | 근무시간 다  | 2021          | + = 🖻    | [공:    | 휴일] 근 | 부사간    | 064          |              |
|          |   | 선택   | 코드          | 시간 구분        | 시작<br>시간       | 종료<br>시간 | 선택     | 코드    | 시간 구부   | 시작<br>시간 | 종료<br>시간 | 선택     | 코드    | 시간 구분   | 시작<br>시간      | 종료<br>시간 | 선택     | 코드    | 시간 구성  | 시작           | 수 종료<br>아 시간 |
|          |   | -    | D NW        | 비근무시간        | • 0000         | 0900     | 0      | NW    | 비근무시간 * | 0000     | 0900     | 0      | WT    | 근무시간    | * 0000        | 2400     | -      | NW    | 비근무시   | 7F ¥ 00      | 00 2400      |
|          |   |      | -<br>wr     | 그무시가         | • 0700         | 2400     | -      | WT    | 그모시가 *  | 0900     | 1800     | -      |       |         |               |          | -      |       |        |              |              |
|          |   |      | 1 101       | 근구시인         | 0700           | 2400     |        |       | CT40    | 0300     | 1000     |        |       |         |               |          |        |       |        |              |              |
|          |   |      |             |              |                |          |        | WT    | 근무시간 *  | 1800     | 2400     |        |       |         |               |          |        |       |        |              |              |
|          |   |      |             |              |                |          |        |       |         |          |          |        |       |         |               |          |        |       |        |              |              |
|          |   |      |             |              |                |          |        |       |         |          |          |        |       |         |               |          |        |       |        |              |              |
|          |   |      |             |              |                |          |        |       |         |          |          |        |       |         |               |          |        |       |        |              |              |
|          |   | 근?   | 무시간         | 표 (마우스       | 를 올리           | 면 상세정    | 성보가    | 나타    | 납니다.)   |          |          |        |       |         |               |          |        |       |        |              |              |
|          |   | 1    | 2분          | 0~ 1~        | 2~             | 3~ 4~    | 5~     | 6-    | - 7~ 8  | ~ 9~     | 10~      | 11~    | 12~   | 13~ 14~ | 15~           | 16~ 1    | 17~ 1  | 8~ 1  | 9~ 20~ | 21~          | 22~ 2        |
|          |   | -    | 요일          |              |                | NV       | v      |       |         |          |          |        |       | WT      |               |          |        |       | WT     |              |              |
|          |   | ±    | 요일          |              |                | NV       | v      |       |         |          |          |        |       | WT      |               |          |        |       |        | VT           |              |
|          |   | \$   | 요일          |              |                |          |        |       |         |          |          |        |       |         |               |          |        |       |        |              |              |
|          |   | 1 1  |             |              |                | W        |        |       |         |          | WT       |        | TT    |         |               |          | v      | IT    |        |              |              |

- 1) 요일별 근무시간
- ① 해당 대표번호(MRP)의 요일별로 근무시간을 지정하여 반영할 수 있습니다.
- ② 공휴일 근무시간 또한 지정할 수 있습니다.

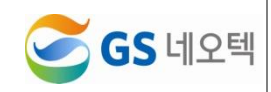

| [월요일]                      | 1근                   | 무시간 🖄                                | 000                                   |                                       | [화요                | 일] 근                       | 무시간 (                           | 204                      | 06                      |                                | [수요                | 일] 근                       | 무시간 (                          | 21        | 955                      |                          | [목요                | 일] 근                 | 무시간 (2)                     | 000                    |                            |
|----------------------------|----------------------|--------------------------------------|---------------------------------------|---------------------------------------|--------------------|----------------------------|---------------------------------|--------------------------|-------------------------|--------------------------------|--------------------|----------------------------|--------------------------------|-----------|--------------------------|--------------------------|--------------------|----------------------|-----------------------------|------------------------|----------------------------|
| 선 코<br>택 드                 | 1                    | 시간 구분                                | 시작<br>시간                              | 종료<br>시간                              | 선<br>택             | 코드                         | 시간 구분                           | 시                        | 종                       | 료<br>1간                        | 선<br>택             | 코드                         | 시간 구분                          |           | 시작<br>시간                 | 종료<br>시간                 | 선<br>택             | 코드                   | 시간 구분                       | 시작<br>시간               | 종료<br>시간                   |
|                            | W                    | 비근무시간 *                              | 0000                                  | 0900                                  |                    | NW                         | 비근무시乙                           | • 00                     | 09                      | 900                            | 0                  | WT                         | 근무시간                           | ۲         | 0000                     | 0900                     |                    | NW                   | 비근무시간 *                     | 0000                   | 1345                       |
| O V                        | VΤ                   | 근무시간 *                               | 0900                                  | 1800                                  |                    | WT                         | 근무시간                            | • 09                     | 18                      | 800                            | 0                  | WT                         | 근무시간                           | ٠         | 0900                     | 1200                     |                    | WT                   | 근무시간 *                      | 1345                   | 2000                       |
|                            | w                    | 비근무시간 *                              | 1800                                  | 2400                                  | 0                  | WT                         | 근무시간                            | • 18                     | 10 24                   | 400                            |                    | LT                         | 점심시간                           | ٠         | 1200                     | 1300                     |                    | NW                   | 비근무시간 •                     | 2000                   | 2400                       |
|                            |                      |                                      |                                       |                                       |                    |                            |                                 |                          |                         |                                |                    |                            |                                |           |                          |                          |                    |                      |                             |                        |                            |
| ••••                       | •••                  |                                      | ••••                                  | •••••                                 |                    |                            |                                 |                          |                         |                                | 0                  | WT                         | 근무시간                           | ٠         | 1300                     | 2400                     |                    |                      |                             |                        |                            |
|                            | •••                  |                                      |                                       | •••••                                 |                    |                            |                                 |                          |                         |                                | D                  | WT                         | 근무시간                           | ٠         | 1300                     | 2400                     |                    |                      |                             |                        |                            |
| 금요일                        | 15                   | 무시간 (신)                              | 000                                   |                                       | [ <u>E</u> £       | 일] 근                       | 무시간 (                           | 26:                      | 00                      | 8                              | [일요                | WT<br>일] 근                 | 근무시간<br>무시간 !                  | י<br>201  | 1300                     | 2400                     | [ <del>2</del> 켞   | [일] 근                | 무시간 (친)                     | 000                    |                            |
| 금요일<br>선 코<br>택 드          | 12                   | 무시간 않                                | 시작<br>시간                              | · 문 문<br>종료<br>시간                     | [토요<br>선<br>택      | 일] 근<br>코<br>드             | 무시간 (                           | 2 <b>1</b> 3             | 종<br>신                  | • मि<br>मि<br>सि               | 0<br>[일요<br>전<br>택 | WT<br>연] 근<br>로            | 근무시간<br>무시간  <br>시간 구분         | 21        | 1300<br>1300<br>시작<br>시작 | 2400<br>2400<br>중료<br>시간 | [공휴<br>선<br>택      | 일] 근<br>코<br>드       | 무시간 안]                      | 시작시간                   | <b>) [] []</b><br>종료<br>시간 |
| (금요일)<br>선 코<br>택 드<br>□ N | 15<br>15             | 무시간 약 사건 시간 구분                       | ····································· | · · · · · · · · · · · · · · · · · · · | [토요<br>전<br>택<br>□ | 일] 근<br>코<br>드<br>NW       | 무시간 (<br>시간구분<br>비근무시긴          |                          | 8<br>8<br>4<br>10<br>09 | 2 E<br>12<br>900               | 0<br>[일 전 퍼 ]<br>0 | WT<br>일] 근<br>표<br>드<br>WT | 근무시간<br>무시간 (<br>시간 구분<br>근무시간 | 21<br>21  | 1300<br>시작<br>시간<br>0000 | 2400<br>종료<br>시간<br>2400 | [공휴<br>선<br>택      | 일] 근<br>코<br>드<br>NW | 무시간 (전)<br>시간 구분<br>비근무시간 * | 시작<br>시작<br>시간<br>0000 | · 종료<br>시간<br>2400         |
| [금요일]<br>선 코<br>택 드<br>미 N | ] <del>2</del><br>1. | 무시간 (2)<br>시간구분<br>비근무시간 *<br>근무시간 * | 시작<br>시작<br>시간<br>0000<br>0700        | 종료<br>시간<br>0900<br>2400              | [토요<br>전 덕<br>     | 일] 건<br>코<br>드<br>NW<br>WT | 무시간 (<br>시간 구분<br>비근무시간<br>근무시간 | 2 C 4<br>47<br>4<br>• 00 | 0 C                     | 2<br>2<br>2<br>2<br>000<br>800 | 0<br>원 전파 0        | WT<br>일] 근<br>표<br>드<br>WT | 근무시간<br>무시간 (<br>시간구분<br>근무시간  | ,<br>প্রা | 1300<br>시작<br>시작<br>신간   | 2400<br>종료<br>시간<br>2400 | [공휴<br>선<br>택<br>□ | 일] 근<br>코<br>드<br>NW | 무시간 (전)<br>시간구보<br>비근무시간 *  | 시작<br>시작<br>시간         | 종료<br>시간<br>2400           |

- ③ 먼저, 페이지 상단 MRP조회부분에서 수정을 원하는 대표번호를 선택해 조회합니다.
- ④ 요일별 근무시간을 상세히 지정하시면 됩니다.
- ⑤ 기본 시간구분은 "근무시간", "점심시간", "비근무시간"입니다.
- ⑥ 시간구분메뉴가 더 필요하시다면 "코드관리"페이지의 "근무시간(WT)"코드를 추가하시거나 수정하 면 됩니다.
- ⑦ "요일별 근무시간" 설정 오른쪽의 아이콘 메뉴 왼쪽부터 차례대로
   "요일전체복사", "붙여넣기", "새로고침", "근무시간추가", "근무시간삭제",
   "저장" 입니다.
- ⑧ 월요일의 근무시간을 화요일과 동일하게 적용하고 싶다면, "요일전체복사"로 월요일 근무시간을 복
   사한 후 화요일 근무시간의 "붙여넣기"아이콘을 통해 덮어씌우고 "저장"을 클릭하면 반영됩니다.

| <b>[</b> 월요 | 일 <b>]</b> 근 | 1 문지간 (2) |          | BBB      | <b>[</b> 화요 | 일] 근 | 2<br>문시간 법 | d C C    |          | 3 |
|-------------|--------------|-----------|----------|----------|-------------|------|------------|----------|----------|---|
| 선<br>택      | 코드           | 시간 구분     | 시작<br>시간 | 종료<br>시간 | 선<br>택      | 코드   | 시간 구분      | 시작<br>시간 | 종료<br>시간 |   |
| Ο           | NW           | 비근무시간 ▼   | 0000     | 0900     | 0           | NW   | 비근무시간 ▼    | 0000     | 0900     |   |
|             | WT           | 근무시간 🔻    | 0900     | 1800     | Ο           | WT   | 근무시간 ▼     | 0900     | 1800     |   |
| $\Box$      | NW           | 비근무시간 ▼   | 1800     | 2400     | Ο           | WT   | 근무시간 ▼     | 1800     | 2400     |   |

### 2) 근무시간표

① 요일별 근무시간 설정을 통해 "저장"된 요일별 시간설정은 그래프를 통해 아래에 보여지게 됩니다.

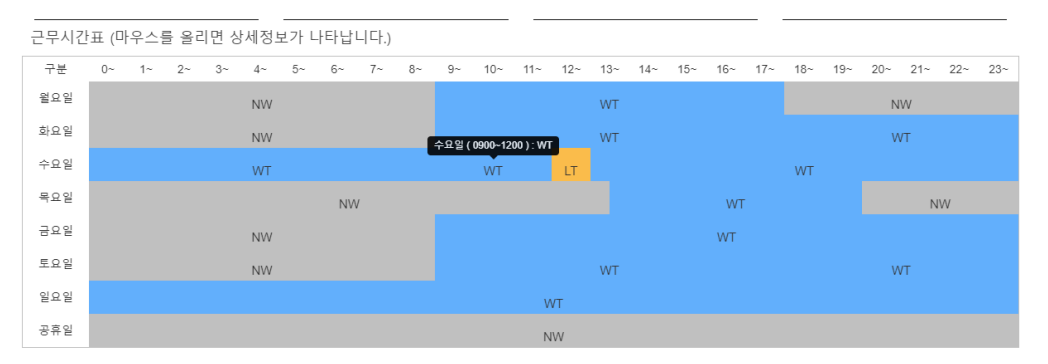

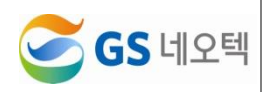

# 6. 공휴일관리

|                               | 공휴일 관 | ≥ x      |      |       |                       |           | X 법 모두 |
|-------------------------------|-------|----------|------|-------|-----------------------|-----------|--------|
| 🖿 실시간 모니터링                    | N     | 1RP List |      |       | 반복공휴일(매년 반복되는 공휴일 일자를 | 를 입력하세요.) |        |
|                               |       | MRP코드    | MRP명 | 비고    | 쮤엳(MMDD)              | 근무여부      | 설명     |
| □ 실적현황                        |       | 69000    | GSN  | 69000 | 0101                  | N         | 신정     |
|                               |       |          |      |       | 0301                  | N         | 상일절    |
| 🗅 운영관리                        |       |          |      |       | 0501                  | N         | 근로자의날  |
|                               |       |          |      |       | 0505                  | N         | 어린이날   |
|                               |       |          |      |       | 0606                  | N         | 현충일    |
| O 권한관리<br>O 조직관리              |       |          |      |       | 추가 수정 삭제              |           |        |
|                               |       |          |      |       |                       |           |        |
|                               |       |          |      |       | 중유일(번도: 2020▼)        |           |        |
| O 코드 관리<br>O 메트 과리            |       |          |      |       | 원일(MMDD)              | 근무여부      | 설명     |
|                               |       |          |      |       | 0215                  | N         | 구정     |
|                               |       |          |      |       | 주가 수정 삭제              |           |        |
| ○ 긴급멘트(TTS) 등록 ○ 긴급멘트(TTS) 광리 |       |          |      |       |                       |           |        |
|                               |       |          |      |       |                       |           |        |
|                               |       |          |      |       |                       |           |        |
|                               |       |          |      |       |                       |           |        |
|                               |       |          |      |       |                       |           |        |
|                               |       |          |      |       |                       |           |        |
|                               |       |          |      |       |                       |           |        |
|                               |       |          |      |       |                       |           |        |

#### 1) MRP 리스트

① 공휴일 설정을 원하는 대표번호를 선택해 주세요.

② 대표번호가 선택되면 해당 대표번호에 설정되어진 공휴일이 조회됩니다.

| MRP코드 | MRP명 | 비고    | 윌잍(MMDD)         | 근무여부 | 설명              |
|-------|------|-------|------------------|------|-----------------|
| 69000 | GSN  | 69000 | 0101             | Ν    | 신정              |
|       |      |       | 0301             | N    | 삼일절             |
|       |      |       | 0501             | N    | 근로자의날           |
|       |      |       | 0505             | N    | 어린이날            |
|       |      |       | 0606             | N    | 현충일             |
|       |      |       | <b>추</b> 가 수정 삭제 |      | at <u>- x</u> 1 |
|       |      |       | 공휴일(년도: 2020 ▼)  |      |                 |
|       |      |       | 윌일(MMDD)         | 근무여부 | 설명              |
|       |      |       | 0215             | N    | 구정              |

# 2) 반복 공휴일 추가 및 수정, 삭제

- ① 반복 공휴일은 매년 반복되는 공휴일을 설정하는 메뉴입니다.
- ② 반복 공휴일 추가를 위해서 추가 아래의 추가 버튼을 클릭해주세요.
- ③ 추가 팝업창에 추가하기 원하는 정보를 입력합니다.
- ④ 추가를 원하는 날짜를 MMDD형식(ex.8월 15일, 0815)으로 입력해주세요.
- ⑤ 상담원의 근무여부와 설명을 입력한 후, "추가" 버튼을 클릭하면 공휴일이 추가됩니다.

| 윌일(MMDD) | 근무여부 | 설명   |   |    |                   | 1003              | N     |
|----------|------|------|---|----|-------------------|-------------------|-------|
| 0505     | N    | 어린이날 | ^ | 추가 |                   |                   |       |
| 0606     | Ν    | 현중일  |   |    | 월일(MMDD):         | MMDO 광식으로 일찍려주세요. |       |
| 0815     | Ν    | 광복절  |   |    | 근무여부(Y/N):<br>설명: | N *               |       |
| 1003     | Ν    | 개천절  |   |    |                   |                   | 닫기 추가 |
| 1225     | N    | 성탄절  |   |    |                   |                   |       |

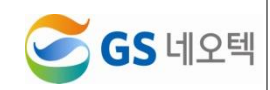

- ⑥ 수정을 위해서 반복공휴일 리스트에서 수정을 원하는 공휴일을 선택해주세요.
- ⑦ 활성화된 "수정"버튼을 클릭하면 수정 팝업창이 뜹니다.
- ⑧ 수정을 원하는 내용을 입력하고 "수정"버튼을 클릭하면 수정이 완료됩니다.

| 반복공휴일(매년 반복되는 공휴일 일자 | ·를 입력하세요.) |      |   |    |            |                   |       |
|----------------------|------------|------|---|----|------------|-------------------|-------|
| 월일(MMDD)             | 근무여부       | 설명   |   | 수정 |            | 1003              | N     |
| 0505                 | Ν          | 어린이날 |   |    | 월일(MMDD):  | 0815              |       |
| 0606                 | Ν          | 현충일  |   |    | 근무여부(Y/N): | MMDD 험식으로 입력해주세요. |       |
| 0815                 | Ν          | 광복절  |   |    | 설명:        | 광복절               |       |
| 1003                 | Ν          | 개천절  |   |    |            |                   | 닫기 수정 |
| 1225                 | Ν          | 성탄절  | - |    |            |                   |       |
| 추강 수정 삭제             |            |      |   |    |            |                   |       |

- ⑨ 삭제를 하려면, 삭제를 원하는 공휴일을 리스트에서 선택해줍니다.
- ⑩ 하나의 공휴일을 선택하면 리스트 아래의 "삭제"버튼이 활성화됩니다.
- 리스트의 "삭제"버튼을 클릭하면 삭제 확인 팝업창이 뜨고, 팝업창의 "삭제"버튼을 한번 더 클릭해 주시면 해당 공휴일의 삭제가 완료됩니다.

| 반복공휴일(매년 반복되는 공휴일 일지 | h를 입력하세요.) |      |   |    |           |          |
|----------------------|------------|------|---|----|-----------|----------|
| 월일(MMDD)             | 근무여부       | 설명   |   |    |           |          |
| 0505                 | N          | 어린이날 | - | 삭제 | 1220      |          |
| 0606                 | Ν          | 현충일  |   |    | 산제하시겠습니까? |          |
| 0815                 | Ν          | 광복절  |   |    |           | [27] ATR |
| 1003                 | Ν          | 개천절  |   |    |           | 물기 백자    |
| 1225                 | Ν          | 성탄절  | * |    |           |          |
| 추가 수정 삭제             |            |      |   |    |           |          |

#### 3) 연도별 공휴일 추가 및 수정, 삭제

- ① 연도별로 다르게 설정해야 할 공휴일이 있다면 연도별 공휴일에 설정해주세요.
- ② 해당 연도를 선택하면 그 해에 설정되어 있는 공휴일이 조회됩니다.
- ③ 공휴일 추가를 위해서 해당 연도를 선택하고 리스트 아래의 "추가" 버튼을 클릭해주세요.
- ④ 추가 팝업창에 추가하기 원하는 정보를 입력합니다.
- ⑤ 추가를 원하는 날짜를 MMDD형식(ex.8월 15일, 0815)으로 입력해주세요.
- ⑥ 상담원의 근무여부와 설명을 입력한 후, 팝업창의 "추가" 버튼을 클릭하면 공휴일이 추가됩니다.

| 공휴월(년도:[2018▼]) |      |       |   |   |    |            |                  |
|-----------------|------|-------|---|---|----|------------|------------------|
| 윌일(MMDD)        | 근무여부 | 설명    |   |   |    |            | 1003             |
| 0215            | N    | 설날    | * |   | 추가 |            |                  |
| 0216            | Ν    | 설날    |   |   |    | 원일(MMDD):  | MADD 정상으로 이란졌드레요 |
| 0217            | Ν    | 설날    |   |   |    | 근무여부(Y/N): | NT               |
| 0507            | Ν    | 대체공휴일 |   |   |    | 설명:        |                  |
| 0522            | Ν    | 석가탄신일 |   | _ |    |            |                  |
| <b>추가</b> 수정 삭제 |      |       | ¥ |   |    |            |                  |

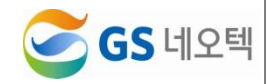

- ⑦ 수정을 위해서 공휴일 리스트에서 수정을 원하는 공휴일을 선택해주세요.
- ⑧ 활성화된 "수정"버튼을 클릭하면 수정 팝업창이 뜹니다.
- ⑨ 수정을 원하는 내용을 입력하고 "수정"버튼을 클릭하면 수정이 완료됩니다.

| 고 후 이 |      |      |   |   |
|-------|------|------|---|---|
| 공유일   | [년노: | 2018 | ۳ | ) |

| 월일(MMDD) | 근무여부 | 설명      |   |   |    |            | 1003                      | N O   |
|----------|------|---------|---|---|----|------------|---------------------------|-------|
| 0215     | Ν    | 설날      | ^ |   | 수정 |            |                           | 1     |
| 0216     | Ν    | 설날      | L |   |    | 월일(MMDD):  | 0507<br>MMDD 협식으로 입력하주세요. |       |
| 0217     | Ν    | 설날      |   |   |    | 근무여부(Y/N): | NV                        | _     |
| 0507     | N    | 대체공휴일   | 1 | ŕ |    | 설명:        | 대체공휴월                     |       |
| 0522     | N    | 석가탄신일   |   |   |    |            |                           | 닫기 수정 |
| 추가 수정 삭제 |      | <b></b> | Ŧ |   |    |            | 0217                      | N     |

- ⑩ 삭제를 하려면, 삭제를 원하는 공휴일을 리스트에서 선택해줍니다.
- ① 하나의 공휴일을 선택하면 리스트 아래의 "삭제"버튼이 활성화됩니다.
- ① 리스트의 "삭제"버튼을 클릭하면 삭제 확인 팝업창이 뜨고, 팝업창의 "삭제"버튼을 한번 더 클릭해
   주시면 해당 공휴일의 삭제가 완료됩니다.

| 공휴일(년도: 2018 ▼) |      |          |     |   |           |       |
|-----------------|------|----------|-----|---|-----------|-------|
| 월일(MMDD)        | 근무여부 | 설명       |     |   |           |       |
| 0215            | Ν    | 설날       |     | _ | 1220      |       |
| 0216            | Ν    | 설날       | 47  | 5 |           | _     |
| 0217            | Ν    | 설날       |     |   | 삭제하시겠습니까? | _     |
| 0507            | Ν    | 대체공휴일    | · · |   |           | 달기 삭제 |
| 0522            | Ν    | 석가탄신일    |     |   |           |       |
| 4               |      | <b>*</b> | *   |   |           |       |
| 추가 수정 삭제        |      |          |     |   |           |       |

## 7. 코드관리

| ■ 실시간 모니티링    | < | ♥ 새로고침 |              |      |       |      |      |          |    |
|---------------|---|--------|--------------|------|-------|------|------|----------|----|
|               | < | 상위코드   | 상위코드명        | 하의코드 | 하의코드명 | 창조내용 | 창조코드 | 사용여보     | 슈비 |
| 🗅 실적현황        | < | A      | 기준값          | -111 |       | 010  | 0    |          |    |
|               |   | AC     | 지역번호         | 02   | 서울    |      |      | ×        | 1  |
| 상담현왕          | < | AS     | 상담원상태        | 031  | 경기    |      |      | w.       | 2  |
| 운영관리          | ~ | CS     | 동화상태         | 032  | 인천    |      |      |          | 3  |
|               |   | Com    | 회사코드         |      |       |      |      |          |    |
|               |   | F      | 사용자동급        | 033  | 상원    |      |      | ×        | 4  |
|               |   | G      | 자동갱신주기       | 041  | 중남    |      |      |          | 5  |
|               |   | 1      | 이석사유코드       | 042  | 대전    |      |      | æ        | 6  |
|               |   | J      | 상태유지시간       |      |       |      |      |          |    |
|               |   | MN     | 메뉴명          | 043  | 상석    |      |      | ×        | /  |
|               |   | MQ     | 대표번호-큐반북횟수   | 044  | 세종    |      |      |          | 8  |
|               |   | NWMenu | 비근무시간메뉴      | 051  | 부산    |      |      |          | 9  |
| 이벤트 관리        |   | P      | PeripheralID |      | 0.11  |      |      |          |    |
| - 동법 사용사 변경이로 |   | VRU    | VRU코드        | 052  | 놀신    |      |      | ×.       | 10 |
| 동계화면 관리       |   | WD     | 공휴얼근무        | 053  | 대구    |      |      | 1        | 11 |
| 긴급멘트(TTS) 등록  |   | WK     | 요일           | 054  | 경묵    |      |      | ø        | 12 |
| 긴급멘트(TTS) 관리  |   | WT     | 근무시간         |      | 70.5  |      |      | a        | 40 |
|               | 망 | 추가 수정  |              | 055  | 38    |      |      | <u>.</u> | 13 |
|               |   |        |              | 061  | 전남    |      |      | 1        | 14 |
|               |   |        |              | 062  | 광주    |      |      | e.       | 15 |
|               |   |        |              | 063  | 저무    |      |      | 2        | 16 |

#### 1) 코드관리

- ① 원하는 코드값을 추가하거나 수정하는 페이지입니다.
- ② 기준값, 지역번호, 상담원상태, 통화상태, 사용자등급 등의 코드를 추가하거나 수정할 수 있습니다.

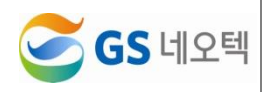

#### 2) 코드 추가

- 새로운 상위코드를 추가하기위해서는 상위코드 추가 후 적어도 하나 이상의 하위코드를 함께 저장 해야 적용이 완료됩니다.
- ② 상위코드 리스트 밑 쪽의 "추가"버튼을 클릭하면 상위코드 추가 팝업창이 뜹니다.
- ③ 추가 팝업창에 상위코드로 지정할 코드값과 이름을 입력합니다.

④ 팝업창의 "추가"버튼을 클릭하면 상위코드가 추가됩니다.

| 상위코드    | 상위코드명        | 하위코드        | 하위코드명 | 참조내용     | 참조코드 | 사용여부 | 순번 |                                   |
|---------|--------------|-------------|-------|----------|------|------|----|-----------------------------------|
| A       | 기존값          | -           | _     | E Alui a |      |      |    |                                   |
| AC      | 지액번호         | 0           | 0     | 부한민족     |      | ×    | 1  |                                   |
| AS      | 상담원상태        | 1           | 1     |          |      | 2    | 2  |                                   |
| CS      | 통화상태         | 2           | 2     |          |      | 2    | 3  |                                   |
| Com     | 회사코드         |             |       |          |      |      |    |                                   |
| F       | 사용자등급        | 3           | 3     |          |      | 8    | 4  |                                   |
| G       | 자동갱신주기       | 4           | 4     |          |      | 2    | 5  |                                   |
| 1       | 이석사유코드       | 5           | 5     |          |      | 2    | 6  | 30                                |
| J       | 상태유지시간       | -           | -     |          |      |      | -  | <b>本</b> 7-                       |
| MN      | 메뉴핑          | 6           | 6     |          |      | 8    | 7  |                                   |
| MQ      | 대표번호 큐반북횟수   | 7           | 7     |          |      | 2    | 8  | · 상위코드 코드 관리(하위코드 1개 이상 저장해야 적용됨) |
| NWMenu  | 비근무시간메뉴      | 주가 수정       |       |          |      |      |    | 403E.                             |
| Р       | PeripheralID |             |       |          |      |      |    | 011.2                             |
| VRU     | VRU코드        | 1 · · · · · |       |          |      |      |    | 상위코드명:                            |
| WD      | 공휴일근무        | ÷           |       |          |      |      |    |                                   |
| WK      | 요일           | ÷           |       |          |      |      |    | <b>1</b>                          |
| WT      | 근무시간         | ÷           |       |          |      |      |    |                                   |
| 73 4-73 |              |             |       |          |      |      |    |                                   |

- ⑤ 상위코드 추가 후, 해당 상위코드를 선택하면 하위코드가 조회됩니다.
- ⑥ 조회된 하위코드 리스트 아래쪽의 "추가" 버튼을 클릭합니다.
- ⑦ 하위코드 추가 팝업창이 활성화되면 하위코드 값과 이름, 내용, 사용여부, 표시될 순서 등의 정보 를 입력합니다.
- ⑧ "추가" 버튼을 클릭하면 하위코드와 상위코드가 함께 저장되어 반영됩니다.

|                                     |                              |       | •••••          |      |      |      |    | •   |                                |  |
|-------------------------------------|------------------------------|-------|----------------|------|------|------|----|-----|--------------------------------|--|
| 상위코드                                | 상위코드명                        | 하위코드  | 하위코드명          | 창조내용 | 삼조교드 | 시중이부 | 순변 | ÷   |                                |  |
| А                                   | 기준값                          |       | 22.02          |      |      |      |    |     |                                |  |
| AC                                  | 지역번호                         | WT    | 군부시간           |      |      | ×    | 1  | ÷   |                                |  |
| AS                                  | 상당원상태                        | NW    | 비근무시간          |      |      | 2    | 4  | ÷   |                                |  |
| CS                                  | 통하상태                         | LT    | 점심시간           |      |      | 2    | 6  | ÷   |                                |  |
| Com                                 | 회사교트                         |       | 10.7.0.03178.0 |      |      |      |    | ÷   |                                |  |
| F                                   | 사용자동균                        | EN    | 미란수시((영료)      |      |      |      | Z  | ÷   |                                |  |
| 0                                   | 자동경신주기                       | 수가 수정 |                |      |      |      |    |     |                                |  |
| 1                                   | 이석사유코드                       | 3     |                |      |      |      |    | · • |                                |  |
| J                                   | 상태류지시간                       |       |                |      |      |      |    |     | - 7)                           |  |
| MN                                  | 데 뉴 명                        |       |                |      |      |      |    |     |                                |  |
| MQ                                  | 디프빈모-규반적횟수                   |       |                |      |      |      |    |     | 하위 코드;                         |  |
| NWMenu                              | 비근무시간메뉴                      |       |                |      |      |      |    |     | 취외금 는 M.                       |  |
|                                     | PeripheralID                 |       |                |      |      |      |    |     | -111                           |  |
| P                                   |                              |       |                |      |      |      |    |     |                                |  |
| P<br>VRU                            | VRURE                        |       |                |      |      |      |    |     | 참조내용:                          |  |
| P<br>VRU<br>WD                      | VRU코드<br>공휴일군우               |       |                |      |      |      |    |     | 참조내용:                          |  |
| P<br>VRU<br>WD<br>WK                | VRU코드<br>공휴업군무<br>요청         |       |                |      |      |      |    |     | 참조내용:<br>창조코드:                 |  |
| P<br>VRU<br>WD<br>WK<br>WT          | VRU코드<br>공류일근무<br>요청<br>근무시간 |       |                |      |      |      |    |     | 참조내용:<br>장조고드:                 |  |
| P<br>VRU<br>WD<br>WK<br>WT<br>21 4% | VRU코드<br>공류일근우<br>요영<br>군루시간 |       |                |      |      |      |    |     | 참조내용:<br>상조코드:<br>사용여부:        |  |
| P<br>VRU<br>WD<br>WK<br>WT<br>21 수황 | VRU코드<br>공류였근무<br>요형<br>군루시컨 |       |                |      |      |      |    |     | 창조내용:<br>황조코드:<br>사용여부:<br>소비: |  |

#### 3) 코드 수정

- ① 수정을 원하는 리스트를 선택하고 각 해당 코드리스트 아래쪽의 "수정"버튼을 클릭합니다.
- ② 수정 팝업창이 뜨면 수정할 내용을 입력합니다.
- ③ 팝업창의 "수정"버튼을 클릭하면 수정이 반영됩니다.

|            | 0 m == 0                                  |                                                |     |    | 41142 | -11428          | 8-48                                                                                                    | 8445                                                                                     | -18/14            | 0.12    |
|------------|-------------------------------------------|------------------------------------------------|-----|----|-------|-----------------|----------------------------------------------------------------------------------------------------|------------------------------------------------------------------------------------------|-------------------|---------|
| ~          | 기훈값                                       |                                                |     |    | 02    | 서울              |                                                                                                    |                                                                                          | 2                 | 1       |
| AC         | 지역번호                                      |                                                |     |    | 081   | 87              |                                                                                                    |                                                                                          | 8                 | 2       |
| A5<br>(28  | 00004                                     |                                                |     |    | 032   | 번천              |                                                                                                    |                                                                                          | 2                 | 3       |
| Com        | 승규는 다 다 다 다 다 다 다 다 다 다 다 다 다 다 다 다 다 다 다 |                                                |     |    | 093   | 2.8             |                                                                                                    |                                                                                          | 8                 | 4       |
| E          | 사용자들급                                     |                                                |     |    | 001   | ē.              |                                                                                                    |                                                                                          | ~                 |         |
| G          | 자동경신조기                                    |                                                |     |    | 012   | 11.01           |                                                                                                    |                                                                                          |                   |         |
| 1          | 이석사유코드                                    |                                                |     |    | 042   |                 |                                                                                                    |                                                                                          |                   |         |
| J          | 상태유지시간                                    |                                                |     |    | 043   | 94              |                                                                                                    |                                                                                          | ×                 | · ·     |
| MN         | 미뉴명                                       |                                                |     |    | 044   | 서즘              |                                                                                                    |                                                                                          | ×                 | 8       |
| MQ         | 대표번호-큐반북휫수                                |                                                |     |    | 051   | 부산              |                                                                                                    |                                                                                          |                   | 9       |
| WMenu      | 비근무시간이는                                   |                                                |     |    | 052   | 물신              |                                                                                                    |                                                                                          | 2                 | 10      |
| P          | PerpheralD                                |                                                |     |    | 053   | 04 <del>7</del> |                                                                                                    |                                                                                          | ×                 | 11      |
| VRU        | VRU코드                                     |                                                |     |    | 054   | 8=              |                                                                                                    |                                                                                          | 8                 | 12      |
| WD         | 공휴일근무                                     |                                                |     |    | 055   | au              |                                                                                                    |                                                                                          | 2                 | 13      |
| WK         | 요얼                                        |                                                |     |    |       | Pil.            |                                                                                                    |                                                                                          |                   |         |
| WT         | 근무시간                                      |                                                |     |    | 001   |                 |                                                                                                    |                                                                                          |                   |         |
|            |                                           |                                                |     |    | 4     | <u> </u>        |                                                                                                    |                                                                                          |                   |         |
|            | •                                         |                                                |     |    |       |                 |                                                                                                    |                                                                                          |                   |         |
| -          |                                           |                                                |     |    |       |                 | -g                                                                                                    |                                                                                          |                   |         |
| -          |                                           | 10.4                                           |     | 0  |       |                 | -ड<br>मा 25                                                                                                    | i 031                                                                                    |                   |         |
| 수정         |                                           |                                                |     | •  |       |                 | 9<br>911 - 22                                                                                                    | 001<br>2.Lg                                                                              | +38 + 2811)       |         |
| <b>수</b> 정 | ,<br>                                     |                                                |     | •  |       |                 | -8<br>मेर्स 25<br>वसकर                                                                                                    | 001<br>255<br>N: +2                                                                      | անքանքանի։<br>    |         |
| 수정         | 상위코드:                                     | L.                                             |     | •  |       |                 | - 3<br>मेर्स का<br>असका<br>धामक                                                                                                    | 001<br>2.5.4<br>N: +2                                                                    | -98-5910          |         |
| 수정         | ₩<br>₩925:                                | <mark>]</mark><br>프트는 수행 수 같습니다.               |     | 0  |       | •               | 9<br>91 22<br>4897<br>8248<br>8248<br>8225                                                                                                    | 001<br>A.C.,<br>N: +2                                                                    |                   |         |
| 수정         | <br>상위코드:<br>상위코드램:                       | ↓<br>프트는 수호할 수 있습니다.<br>상태용지시간                 |     | •  |       |                 | ·영<br>박위 프로<br>신위부드<br>양도나용<br>왕프로드<br>사용이북                                                                                                    | 001<br>255<br>112<br>112<br>112<br>112<br>112<br>112<br>112<br>112<br>11                 | 1998 o 2910)<br>1 |         |
| 수정         | 상위코드:<br>상위코드명:                           | 년<br>프로운 수정할 수 있습니다.<br>성태용자시간                 |     | •  |       |                 | - 'ई<br>मेर्स 22<br>                                                                                                    | 201<br>25<br>8: #2<br>4                                                                  | (0)\$0 \$9(0)     |         |
| 수정         | क्षेश्रंवटख्र:<br>                        | <mark>J</mark><br>프로는 수도함 수 있습니다.<br>상태용자시간    | E71 | •  |       |                 | 영<br>하이 프로<br>사용으<br>성도사용<br>성도고도<br>사용대부<br>순만:                                                                                                    | 001<br>255<br>10<br>10<br>10<br>10<br>10<br>10<br>10<br>10<br>10<br>10<br>10<br>10<br>10 | 100%0 2010<br>1   |         |
| 수정         | 상위코드:<br>상위코드:                            | <mark>/</mark><br>프로프 수 1월 수 2일 4 0<br>생덕용지 시간 | 271 | •3 |       |                 | 9<br>9) 22<br>9) 24<br>9) 22<br>9) 22<br>9<br>9) 22<br>9<br>9<br>9<br>9<br>10<br>10<br>10<br>10<br>10<br>10<br>10<br>10<br>10<br>10<br>10<br>10<br>10 | 031<br>255<br>82<br>42<br>42<br>42<br>42<br>42<br>9                                      | +98+94H           | [23] +2 |
| 수정         | श्रमवट.<br>श्रमवट.                        | 2<br>#5±+5\$+2+00<br>(4998714)27               | 27J | •3 |       |                 | 9<br>9)( 24<br>0)(9)<br>2748<br>9)<br>225<br>24<br>0)<br>20)<br>20)                                                                                                    | a 001<br>2.5%<br>10: =2<br>4<br>9                                                        |                   | [7] +5  |
| 수정         | थेश्र व्यद्ध<br>थेश्र व्यद्ध              | ]<br>프로는 수정 수 있습니다.<br>생태문지 시간                 | 271 | •  |       |                 | ·영<br>태서 고고<br>이번 주<br>신전 사용<br>신전 ·<br>신전 ·                                                                                                    | 8 001<br>2.55<br>80 = 22<br>9                                                            | - 6월 4 5월(J)<br>- | 271 +8  |

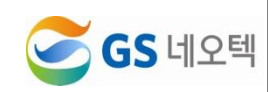

8. 멘트관리

| =                       | 면트 간리 🗙 |                     |               |                |       |        | ×                                   | 모두 팀 |
|-------------------------|---------|---------------------|---------------|----------------|-------|--------|-------------------------------------|------|
| ■ 실시간 모니터링 〈            | ▶ 사용이부  | 사용                  | ,             |                | ÷ ۳   | E48    | Q. 조회                               |      |
| 다 호현황 〈                 | → 메뉴명   |                     |               |                | • *   | 8      |                                     |      |
| 다 실적현황 <                |         |                     |               |                |       |        |                                     | _    |
| □상답현황 <                 | ▶파일명    | GSN_NotWork.v       | av            | → 사공여부         | 사용    |        | · 멘트재생숙도 100                        |      |
| ▷운영관리 ~                 | ▶메뉴명    | 7139 38 117         |               | → 설명           | BULIC |        |                                     |      |
| O 사용자관리                 | › 멘트    | 1800-0-12           | N N B H H. C+ | -이간에 다시 간격 수석- | 844.  |        | h                                   |      |
| O 대표번호관리<br>O 퀸한관리      | ► 0:00, | / 0:00              | -             |                |       |        | G 청취 + 신규 ± 지장                      |      |
| O 조직관리                  |         |                     |               |                |       |        |                                     | -    |
| O 근무시간관리                | no 📖    | 파일명 🎝               | 메뉴명 🕸         | 멘트재생속도 ↓↑      | 설명 🕸  | 사용여부 🗊 | 멘트                                  | 11   |
| O 공휴일 관리                | 1 0     | 69000_MenuInfo.wav  |               | 100            |       | Y      | 멘트플레이                               |      |
| O 코드 관리                 | 2 69    | 000_NW_MenuInfo.wav |               | 100            |       | Y      | 맨트플레이                               |      |
| O 면트 관리                 | 3       | GSN_NotWork.wav     |               | 100            |       | Y      | 지금은 근무시간이 아닙니다. 근무시간에 다시 영락 부탁드립니다. |      |
| ○ 동합 사용자 빈경이력 ○ 동계하며 과리 | 4       | GSN_Queue.wav       |               | 100            |       | Y      | 지금은 모든 상담원이 통화중입니다. 잠시만 기다려주세요.     |      |
| ○ 긴급멘트(TTS) 등록          | 5       | GSN_ToAgent.wav     |               | 100            |       | Y      | 상담원을 연결하여 드리겠습니다.                   |      |
| O 긴급멘트(TTS) 관리          | 6       | GSN_Welcome.wav     |               | 100            |       | Y      | 안녕하세요. GS네요력에서 운영중인 온라인쇼핑몰입니다.      |      |
| O 긴급멘트변경이력현황            |         |                     |               |                |       |        |                                     |      |
|                         |         |                     |               |                |       |        |                                     |      |
|                         |         |                     |               |                |       |        |                                     |      |
|                         |         |                     |               |                |       |        |                                     |      |
|                         |         |                     |               |                |       |        |                                     |      |
|                         |         |                     |               |                |       |        |                                     |      |
|                         |         |                     |               |                |       |        |                                     | _    |

#### 1) 조회

- ① 사용여부, 멘트내용, 메뉴명, 설명 내용으로 조회가 가능합니다..
- ② 멘트 리스트를 하나 클릭하면, 해당 멘트에 대한 정보를 볼 수 있습니다.

| • 사상여두                           | 부 사용                                                           |                                                                   |                     | Ŧ                                                                                            |       | 멘트내용                                                                                                    |                                                               |                                                         | <b>Q</b> 조효             |
|----------------------------------|----------------------------------------------------------------|-------------------------------------------------------------------|---------------------|----------------------------------------------------------------------------------------------|-------|----------------------------------------------------------------------------------------------------|---------------------------------------------------------------|---------------------------------------------------------|-------------------------|
| ▶ 메뉴명                            |                                                                |                                                                   |                     |                                                                                              | •     | 설명                                                                                                    |                                                               |                                                         |                         |
| • 파일                             | 8                                                              | GSN_NotWork                                                       | .wav                | ▶ 사용여부                                                                                       | 사용    | ÷                                                                                                    | ▶멘트재생속도                                                       | 100                                                     | ]                       |
| ▶ 메뉴                             | 명                                                              |                                                                   |                     | → 설명                                                                                         |       |                                                                                                    |                                                               | •                                                       |                         |
| ▶ 멘트 지금은 근무시간이 아닙니               |                                                                |                                                                   |                     | 근무시간에 다시 연락 부탁.                                                                              | 드립니다. |                                                                                                    |                                                               |                                                         |                         |
|                                  | 0:01 / 0:01 -                                                  |                                                                   | - •)                |                                                                                              |       |                                                                                                    |                                                               | 3위 국신규                                                  | ▲ 서상                    |
| no 🛔                             | 0:01 / 0:01 -<br>파일                                            | ia †!                                                             | - •)<br>메뉴명 ↓       | ↑ 멘트재생속도 ↓↑                                                                                  | 설명 ↓  | ↑ 사용여부 ↓↑                                                                                                    |                                                               | 영위 <b>▼</b> 신₩<br>멘트                                    | <b>⊻</b> 48             |
| ▶ (<br>no ↓1                     | 0:01 / 0:01 -<br>파일<br>69000_Me                                | ੇੲ ↓†<br>enuInfo.wav                                              | - •)<br>메뉴명 (       | ↑ 멘트재생속도 ↓↑<br>100                                                                           | 설명 ↓  | ↑ 사용여부 ↓↑<br>Y                                                                                                    | ्ष                                                            | 정위 국 신규<br>멘트<br>트플레이                                   | 2 48                    |
| no 1                             | 0:01 / 0:01 -<br>파운<br>69000_Me<br>69000_NW_                   | 명 .)1<br>enuinfo.wav<br>Menuinfo.wav                              | 메뉴명                 | 100<br>80                                                                                    | 설명    | T 사용여부 11<br>Y<br>Y                                                                                                    | ्<br>स्र<br>स्र                                               | 정위 구신ㅠ<br>멘트<br>트플레이<br>트플레이                            | 조세장                     |
| no 11<br>2<br>3                  | 0:01 / 0:01<br>파일<br>69000_M4<br>69000_NW_<br>GSN_N0           | enulnfo.wav<br>Menulnfo.wav                                       | - •)<br>메뉴명 (       | 1 멘트재생속도 11<br>100<br>80<br>100                                                              | 설명    | Y           Y           Y           Y                                                                                                    | 역<br>인<br>지금은 근무시간이 아닙니다. :                                   | 정취 후신규<br>멘트<br>트플레이<br>트플레이<br>근무시간에 다시 연락 부           | <b>포 세정</b><br>탁드립니다.   |
| ► 0<br>no ↓1<br>1<br>2<br>3<br>4 | 0:01 / 0:01<br>#18<br>69000_M4<br>69000_NW_<br>GSN_NO<br>GSN_Q | श्च 11<br>enulnfo.wav<br>Menulnfo.wav<br>tWork.wav<br>ueue.wav    | 에뉴명                 | 멘트재생숙도 ()           100           80           100           100           100               | 설명 📦  | М804 ()           Y           Y           Y           Y           Y           Y                                                                                                 | 역<br>연년<br>지금은 근무시간이 아닙니다. :<br>지금은 모든 상당원이 통화                | 행위 · 신규<br>멘트<br>트플레이<br>근무시간에 다시 연락 부<br>중입니다. 장시만 기다려 | 록 세상<br>탁드립니다.<br>취주세요. |
| no 11<br>2<br>3<br>4<br>5        | 0:01 / 0:01                                                    | enulnfo.wav<br>Menulnfo.wav<br>tWork wav<br>ueue.wav<br>Agent.wav | - <b>●</b><br>메뉴명 ↓ | 면트재생속도 ()           100           80           100           100           100           100 | 설명    | V804              Y           Y           Y           Y           Y           Y           Y           Y           Y           Y           Y           Y           Y           Y | 역<br>연<br>인<br>지금은 근무시간이 아닙니다. ;<br>지금은 모든 상당원이 통화<br>상당원을 연결 | 면면                                                      | ▲ 서성 탁드립니다. 취주세요.       |

## 2) 청취

- ① 해당 멘트의 내용을 청취하고 싶다면 "청취"버튼을 클릭합니다.
- ② 멘트의 속도를 조절해서 듣고 싶다면 멘트재생속도를 [80~120]까지 직접 입력하거나, 슬라이드바 를 통해 조절할 수 있습니다. "청취"버튼을 클릭하면 적용된 속도의 멘트를 청취할 수 있습니다.

| →파일<br>→메뉴<br>→멘트 | ଞ<br>ଞ      | GSN_NotWork》<br>미금은 근무시경 | wav<br>간이 아닙니다. 근 | ▶ 사용여부<br>▶ 설명<br>무시간에 다시 연락 부탁. | [<br>드립니다. | 사용 | ×      |    | ›멘트재생속도<br>━━━━━━  | 100          |             |
|-------------------|-------------|--------------------------|-------------------|----------------------------------|------------|----|--------|----|--------------------|--------------|-------------|
|                   | 0:01 / 0:01 |                          | • •)              |                                  |            |    |        |    | 유청취                | <b>+</b> 신규  | <b>土</b> 저장 |
| no ↓⊾             | 파일명         | l II                     | 메뉴명 ↓↑            | 멘트재생속도 ↓↑                        | 설명         | 11 | 사용여부 🕼 |    | 멘트                 |              | 11          |
| 1                 | 69000_Menu  | ilnfo.wav                |                   | 100                              |            |    | Y      |    | 멘트플레               | 0            |             |
| 2                 | 69000_NW_Me | nulnfo.wav               |                   | 80                               |            |    | Y      |    | 멘트플레               | 0            |             |
| 3                 | GSN_NotW    | ork.wav                  |                   | 100                              |            |    | Y      | 지금 | r은 근무시간이 아닙니다. 근무시 | 간에 다시 연락 부탁. | 드립니다.       |
| 4                 | GSN_Que     | le.wav                   |                   | 100                              |            |    | Y      |    | 지금은 모든 상담원이 통화중입니  | 니다. 잠시만 기다려주 | 세요.         |
| 5                 | GSN_ToAg    | ent.wav                  |                   | 100                              |            |    | Y      |    | 상담원을 연결하여 5        | 드리겠습니다.      |             |
| 6                 | GSN_Welco   | me.wav                   |                   | 100                              |            |    | Y      |    | 안녕하세요. GS네오텍에서 운영  | 중인 온라인쇼핑몰입   | 니다.         |

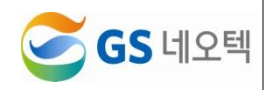

# 3) 수정

- ① 수정을 원하는 리스트를 선택해 멘트 정보를 불러옵니다.
- ② 수정을 원하는 내용을 입력 후 "저장"버튼을 클릭합니다.
- ③ 사용여부, 재생속도, 메뉴명, 설명 멘트 내용을 수정할 수 있습니다.

| → 파일<br>→ 메뉴 | → 파일명 GSN_NotWork.wav<br>→ 메뉴명 지금은 근무시간이 아닙니 |          |         | ▶사용여부<br>▶설명   | [     | 사용 | Ŧ      | ▶ 멘트재생속도           | 100           | ]         |
|--------------|----------------------------------------------|----------|---------|----------------|-------|----|--------|--------------------|---------------|-----------|
| > 멘트<br>▶ (  | 0:01 / 0:01                                  | 근무시간이 아닙 | 김니다. 근· | 무시간에 다시 연락 부탁. | 드립니다. |    |        | 0.84               | H <b>+</b> 신규 | 조<br>보 저장 |
| no 🏨         | 파일명                                          | .)↑ 메뉴   | -명 ↓↑   | 멘트재생속도 🎼       | 설명    | 11 | 사용여부 🎼 | 멘트                 |               | lt.       |
| 1            | 69000_MenuInfo.wa                            | av       |         | 100            |       |    | Y      | 멘트플                | 레이            |           |
| 2            | 69000_NW_MenuInfo                            | wav      |         | 80             |       |    | Y      | 멘트플                | 레이            |           |
| 3            | GSN_NotWork.wa                               | v        |         | 100            |       |    | Y      | 지금은 근무시간이 아닙니다. 근무 | 시간에 다시 연락 부   | 탁드립니다.    |
| 4            | GSN_Queue.wav                                |          |         | 100            |       |    | Υ      | 지금은 모든 상담원이 통화중입   | 니다. 잠시만 기다리   | 부주세요.     |
| 5            | GSN_ToAgent.wa                               | /        |         | 100            |       |    | Y      | 상담원을 연결하여          | 트리겠습니다.       |           |
| 6            | GSN_Welcome.wa                               | v        |         | 100            |       |    | Υ      | 안녕하세요. GS네오텍에서 운?  | 명중인 온라인쇼핑몰    | 물입니다.     |

## 4) 신규

- ① "신규" 버튼을 눌러 입력창을 모두 비웁니다.
- ② 멘트를 저장하기 위한 파일명과 신규 멘트를 위한 내용을 입력해주세요.
- ③ "저장"버튼을 눌러 멘트를 신규로 등록합니다.

| )파일<br>)메뉴<br>)멘트 | • 파일명 GSH_MotWork.wav<br>• 메뉴명<br>• 멘트 지금은 근무시간이<br>▶ 0:01 / 0:01 |        | • 사용여부<br>● 설명<br>무시간에 다시 연락 부탁: | 드립니다. | :<br>  | ·엔트재생속도 100             | ◆ 신규 초 저장     |
|-------------------|-------------------------------------------------------------------|--------|----------------------------------|-------|--------|-------------------------|---------------|
| no 🏨              | 파일명 🎼                                                             | 메뉴명 ↓↑ | 멘트재생속도 ↓↑                        | 설명 🕴  | 사용여부 🎼 | 멘트                      | 41            |
| 1                 | 69000_MenuInfo.wav                                                |        | 100                              |       | Y      | 멘트플레이                   |               |
| 2                 | 69000_NW_MenuInfo.wav                                             |        | 80                               |       | Y      | 멘트플레이                   |               |
| 3                 | GSN_NotWork.wav                                                   |        | 100                              |       | Y      | 지금은 근무시간이 아닙니다. 근무시간에 더 | 가시 연락 부탁드립니다. |
| 4                 | GSN_Queue.wav                                                     |        | 100                              |       | Y      | 지금은 모든 상담원이 통화중입니다. 잠   | 시만 기다려주세요.    |
| 5                 | GSN_ToAgent.wav                                                   |        | 100                              |       | Y      | 상담원을 연결하여 드리겠           | 습니다.          |
| 6                 | GSN_Welcome.wav                                                   |        | 100                              |       | Y      | 안녕하세요. GS네오텍에서 운영증인 몬   | 우라인쇼핑몰입니다.    |

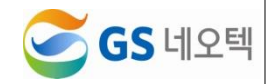

# 9. 통합사용자변경이력

| =                                              |   | 동합 사용자 번경 | 기력 <b>×</b> |                  |         |    |      |              |        |    |         |      |     | *법모두등       |
|------------------------------------------------|---|-----------|-------------|------------------|---------|----|------|--------------|--------|----|---------|------|-----|-------------|
| ■ 실시간 모니터링                                     | ٢ | → 기간      | m           | 2020-02-17 ~ 202 | 0-02-17 |    | 98 B | ₩ 8 <b>8</b> | • 구분   |    | 전체      |      | *   | 초 역성        |
| 는 호현왕                                          | < | ▶ 사용자ID   |             |                  |         |    |      |              | ▶ 사용자명 |    |         |      |     | <b>Q</b> 조회 |
| 나 실적현황                                         | ¢ | * 조직      | O.          | GS네오케            |         |    |      |              | › 사용자  |    | O Z ALL |      |     |             |
| □ 상당현황                                         | ٢ |           |             |                  |         |    |      |              |        | _  |         |      |     |             |
| ▷ 운영관리                                         | ~ | 타입        | 수정자         | 수정일              | 수정IP    | 조직 | 4    | 사용자ID        | 사용자명   | 권한 | 로그인가능여부 | 등록자  | 등록일 | 전화번호        |
| O 사용자관리                                        |   |           |             |                  |         |    |      |              |        |    | 데이터기    | 없습니다 |     |             |
| O 권한관리                                         |   | 4         |             |                  |         |    |      |              |        |    |         |      |     | ,           |
| O 조직관리                                         |   |           |             |                  |         |    |      |              |        |    |         |      |     |             |
| <ul> <li>O 근무시간관리</li> <li>O 공휴열 관리</li> </ul> |   |           |             |                  |         |    |      |              |        |    |         |      |     |             |
| O 코드 관리                                        |   |           |             |                  |         |    |      |              |        |    |         |      |     |             |
| O 멘트 관리                                        |   |           |             |                  |         |    |      |              |        |    |         |      |     |             |
| O 통입 사용사 변경이득 O 통계화면 관리                        |   |           |             |                  |         |    |      |              |        |    |         |      |     |             |
| O 긴급멘트(TTS)등록                                  |   |           |             |                  |         |    |      |              |        |    |         |      |     |             |
| O 긴급멘트(TTS) 관리                                 |   |           |             |                  |         |    |      |              |        |    |         |      |     |             |
| ○ 긴급멘트변경이력현황                                   |   |           |             |                  |         |    |      |              |        |    |         |      |     |             |
|                                                |   |           |             |                  |         |    |      |              |        |    |         |      |     |             |
|                                                |   |           |             |                  |         |    |      |              |        |    |         |      |     |             |
|                                                |   |           |             |                  |         |    |      |              |        |    |         |      |     |             |
|                                                |   |           |             |                  |         |    |      |              |        |    |         |      |     |             |
|                                                |   |           |             |                  |         |    |      |              |        |    |         |      |     |             |

#### 1) 조회

- ① 기간, 변경구분, 사용자ID, 사용자명, 조직, 사용자로 조회할 수 있습니다.
- ② 변경 구분은 전체, 신규생성, 수정, 삭제로 조회 가능합니다.
- ③ 정보가 변경되어진 사용자ID나 사용자명으로 조회할 수 있습니다.

| ▶ 기간    | 2020-02-17 ~ 2020-02-17 | 금일 금주 금컬 | → 구분   | 전체    | ▼ ▲ 엑셀      |
|---------|-------------------------|----------|--------|-------|-------------|
| ▶ 사용자ID |                         |          | ▶ 사용자명 |       | <b>Q</b> 조회 |
| ▶조직     | ❶♂ GS네오텍                |          | ▶ 사용자  | C ALL |             |

④ 수정된 타입, 수정일, 수정요청한 사람, 수정요청한 IP, 수정대상의 정보와 수정한 상태를 확인할 수 있습니다.

| 타입 | 수정자             | 수정일                     | 수정IP        | 조직               | 사용자ID           | 사용자명     | 권한 | 로그인가능여부 |
|----|-----------------|-------------------------|-------------|------------------|-----------------|----------|----|---------|
| 수정 | administrator   | 2020-02-14 16:25:24.367 |             | GS네오텍>gsnzendesk | @gsneotek.co.kr | n Kim    | 03 | Y       |
| 수정 | administrator   | 2020-02-14 16:25:09.437 | TU.U.200.01 | GS네오텍>상담팀        | @gsneotek.co.kr | Kim      | 03 | Y       |
| 수정 | @gsneotek.co.kr | 2020-02-11 10:28:57.06  |             | GS네오텍>gsnzendesk | @gmail.com      | <u>د</u> | 01 | Y       |
| 4  |                 |                         |             |                  |                 |          |    |         |

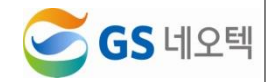

# 1 0.통계화면관리

|               | *   | 프로그램iD | 에뉴Level | ParentID | 순서 | 프로그램명    | URL      | 사용여부 |
|---------------|-----|--------|---------|----------|----|----------|----------|------|
|               | × . | 1      | 0       | 0        | 1  | 포헌황      |          |      |
|               | <   | 2      | 0       | 0        | 2  | 실적현황     |          | 8    |
| 관리            | ~   | 3      | 0       | 0        | 3  | 상당현황     |          | 2    |
|               |     | 4      | 0       | 0        | 4  | [ASIS]듣계 |          |      |
| 표변호관리<br>M 관리 |     | 15     | 0       | 0        | 5  | 운영관리     |          | 20   |
|               |     | 5      | 1       | 1        | 1  | 일반호현광    | action   | 20   |
|               |     | 6      | 1       | 1        | 2  | 순수호현황    | action   | 2    |
|               |     | 7      | 1       | 1        | 3  | 메뉴호현황    | action   | 2    |
|               |     | 14     | 1       | 1        | 4  | 인입초이력    | action   |      |
|               |     | 8      | 1       | 2        | 1  | 실적현황     | .action  | 2    |
|               |     | 10     | 1       | 2        | 2  | 이석상태현황   | y action | 2    |
|               |     | 9      | 1       | 2        | 3  | 이석사유현황   | n.action | 8    |
|               |     | 11     | 1       | 3        | 1  | 시간병현황    | e.action | 2    |
|               |     | 12     | 1       | 3        | 2  | 메뉴별현황    | action   |      |
|               |     | 13     | 1       | 3        | 3  | 골백접수현황   | action   | 20   |

# 1) 조회

① WiseNManager의 메뉴구성을 설정하는 페이지입니다.

| =                                                           |        | 에쉬보드 🕑 🗙         |             |       |            |              |         |                              |        |                    | ×             |
|-------------------------------------------------------------|--------|------------------|-------------|-------|------------|--------------|---------|------------------------------|--------|--------------------|---------------|
| ■ 실시간 모니터링                                                  | ~      | 대표번호             | C Z ALL     |       | 조직         | <b>⊡</b> ⊻ g | s네오맥    |                              | 자동갱신주기 | 사용안함               | • Q 22        |
| <ul> <li>대쉬보드</li> <li>상세 모니터링</li> <li>상세 모니터링2</li> </ul> |        | 0 건<br>인업호       |             | 6     | 0 건<br>요청호 |              |         | <mark>0 건</mark><br>응답호      | +      | <b>0 명</b><br>대기고객 | Į.            |
|                                                             | č      |                  | 12원 등학 전 구) |       | (상당원역      | 1725 88      | 17)     | (상당한에서 연당된 등과 전구)            |        | (현재 상당원 연결을 다      | (기하고 있는 고객 구) |
|                                                             | <<br>< | 응답률<br>(유정호 대비 용 | ·답도 간의 백분물) | J     |            | 0%           |         | 서비스레벌<br>(응답호 대비 20조이내 응답호?) | 의 위분물) |                    | 0%            |
|                                                             | - P    | 상담원 호험           | 현황          |       |            |              |         |                              | 상담원 성  | 태현황                |               |
|                                                             |        | ÷                |             |       |            |              |         | 응 0 요정프                      |        |                    |               |
|                                                             |        | KU               |             |       |            |              |         | ni ● SUA<br>◆ SUB            | 상담원 이  | 석사유                |               |
|                                                             |        |                  | 9 10        | 11 12 | 13         | 14 15        | 16 17 1 | 8                            |        |                    |               |
|                                                             |        |                  |             |       |            |              |         |                              |        |                    |               |
|                                                             |        |                  |             |       |            |              |         |                              |        |                    |               |
|                                                             |        |                  |             |       |            |              |         |                              |        |                    |               |

- ② WiseNManager 왼쪽 메뉴의 이름과 메뉴 연결 페이지의 URL을 설정합니다.
- ③ 메뉴의 사용여부를 수정할 수 있습니다.

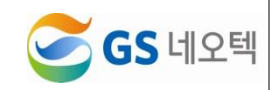

#### 2) 추가

① 메뉴의 추가를 위해서는 윗쪽의 "신규" 버튼이나 리스트 아래쪽의 "추가"버튼을 클릭합니다.

| 로그램ID | 메뉴Level | ParentiD | 순서 | 프로그램명    | URL     | 사용여부 |          |        |
|-------|---------|----------|----|----------|---------|------|----------|--------|
| 1     | 0       | 0        | 1  | 호현황      |         | 2    | A        |        |
| 2     | 0       | 0        | 2  | 실적현황     |         |      |          |        |
| 3     | 0       | 0        | 3  | 상담현황     |         |      |          |        |
| 4     | 0       | 0        | 4  | [ASIS]통계 |         |      |          |        |
| 15    | 0       | 0        | 5  | 운영관리     |         |      |          |        |
| 5     | 1       | 1        | 1  | 일반호현황    | 0 4     |      | [ASIS]勝河 |        |
| 6     | 1       | 1        | 2  | 순수호현황    | 주가      |      |          |        |
| 7     | 1       | 1        | 3  | 메뉴호현황    | 메뉴 Le   | vel: |          |        |
| 14    | 1       | 1        | 4  | 인입호이력    | Parenti | D:   |          |        |
| 8     | 1       | 2        | 1  | 실적현황     | 순서:     |      |          |        |
| 10    | 1       | 2        | 2  | 이석상태현황   | # # 7 T | al.  |          |        |
| 9     | 1       | 2        | 3  | 이석사유현황   |         | 10.  |          |        |
| 11    | 1       | 3        | 1  | 시간별현황    | URL:    |      |          |        |
| 12    | 1       | 3        | 2  | 메뉴별현황    | 사용여사    | A: 1 |          |        |
| 13    | 1       | 3        | 3  | 콜백접수현황   |         |      |          | 1921 A |

② 추가 팝업창이 뜨면 정보를 입력합니다.

③ 팝업창의 "추가"버튼을 클릭하면 메뉴에 관한 추가가 완료됩니다.

④ 메뉴 추가를 위해서는 LEVEL이 0번째인 Parent메뉴가 필요합니다.

⑤ Parent 메뉴 하위에 메뉴를 설정하기 위해서는 Parent메뉴의 ID를 하위 메뉴에 기입하면 됩니다.

⑥ 하위메뉴는 순서에 의해 순서가 정해져 메뉴로 보이게 됩니다.

## 3) 수정

① 리스트 중 수정을 원하는 프로그램을 클릭합니다.

② 수정 팝업창이 뜨면 정보를 수정합니다.

③ 팝업창의 "수정"버튼을 클릭하면 해당 프로그램이 수정됩니다.

| 프로그램ID | 메뉴Level | ParentiD | 순서 | 프로그램명    | URL       | 사용여부        |    |   |
|--------|---------|----------|----|----------|-----------|-------------|----|---|
| 1      | 0       | 0        | 1  | 호현황      |           | × ^         |    |   |
| 2      | 0       | 0        | 2  | 실적현황     |           | 8           |    |   |
| 3      | 0       | 0        | 3  | 상담현황     |           | 2           |    |   |
| 4      | 0       | 0        | 4  | [ASIS]통계 |           |             |    |   |
| 15     | 0       | 0        | 5  | 운영관리     | 0 4       | ASIS18.2    |    | _ |
| 5      | 1       | 1        | 1  | 일반호현황    | 수정        | protong - p |    |   |
| 6      | 1       | 1        | 2  | 순수호현황    |           |             |    |   |
| 7      | 1       | 1        | 3  | 메뉴호현황    | 메뉴 Level: | 1           |    |   |
| 14     | 1       | 1        | 4  | 인입호이력    | ParentiD: | 3           |    |   |
| 8      | 1       | 2        | 1  | 실적현황     | 순서:       | 1           |    |   |
| 10     | 1       | 2        | 2  | 이석상태현황   | 프로그램명:    | 시간별현황       |    |   |
| 9      | 1       | 2        | 3  | 이석사유현황   | URL:      | acti        | on |   |
| 11     | 1       | 3        | 1  | 시간별현황    | 사용여부:     | 2           |    |   |
| 12     | 1       | 3        | 2  | 메뉴밸현황    |           |             |    |   |
| 13     | 1       | 3        | 3  | 콜백접수현황   |           |             |    |   |

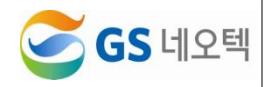

# 1 1. 긴급멘트(TTS)등록

| =                                                                                                    | 긴급렌트(1 | TS) 등록 🗙 |         |           |                              |      | × 5 ± 4 |
|----------------------------------------------------------------------------------------------------|--------|----------|---------|-----------|------------------------------|------|---------|
| 🖿 실시간 모니터링                                                                                                    | 0      | 새로고성     | + 소분류주기 |           |                              |      |         |
| 다 포현황                                                                                                    |        | 대표번호     | 건급멘트 코드 | TITLE     | 멘트내용                         | 사용여부 | 순변      |
| 다 실적현광                                                                                                    | 1      | GSN      | 1       | 시스템장애     | 지금은 시스템 장애로 연결할수없습니다.        | 8    | 1       |
| C) 상담현황                                                                                                    |        |          | 2       | 호묵주시 긴급면트 | 현재 통화량이 많아 대기시간이 길이질 수 있습니다. | 8    | 2       |
| 🗅 운영관리                                                                                                    |        |          | 3       | 세미나 함석    | 젠데스크 세미나에 참석해주셔서 감사드립니다.     | 2    | 3       |
| <ul> <li>(5) 신유선관리</li> <li>(5) 지유전관리</li> <li>(5) 지유전관리</li> <li>(5) 조직관리</li> <li>(5) 조직관리</li> <li>(5) 조</li></ul> |        |          | 67 (U   |           |                              |      |         |

#### 1) 조회

① 긴급멘트를 등록하는 페이지 입니다.

② 각 대표번호별 긴급멘트를 조회하고 추가, 수정할 수 있습니다.

| 유새   | 로고침  | ╋ 소분류추가 |           |                              |      |    |
|------|------|---------|-----------|------------------------------|------|----|
|      | 대표번호 | 긴급멘트 코드 | TITLE     | 멘트내용                         | 사용여부 | 순번 |
| 1    | GSN  | 1       | 시스템장애     | 지금은 시스템 장애로 연결할수없습니다.        | I.   | 1  |
| •••• |      | 2       | 호폭주시 긴급멘트 | 현재 통화량이 많아 대기시간이 길어질 수 있습니다. | đ    | 2  |
|      |      | 3       | 세미나 참석    | 젠데스크 세미나에 참석해주셔서 감사드립니다.     | s.   | 3  |
|      |      | 추가 수정   |           | ·                            | 1    |    |

# 2) 추가

① 추가를 위해서는 상단의 "소분류추가"버튼이나 리스트 하단의 "추가"버튼을 클릭합니다.

② 추가 팝업창이 뜨면 정보를 입력합니다.

③ 팝업창의 "추가"버튼을 클릭하면 긴급멘트가 추가됩니다.

| 대표번호 | 긴급멘트 코드 | TITLE     | 멘트내용                   |         | 사용여부 | 순번 |
|------|---------|-----------|------------------------|---------|------|----|
| GSN  | 1       | 시스템장애     | 지금은 시스템 장애로 연결할수없립     | ¢.      | 1    |    |
|      | 2       | 호폭주시 긴급멘트 | 현재 통화량이 많아 대기시간이 길어질 = | 두 있습니다. | ď    | 2  |
|      | 3       | 세미나 참석    | 젠데스크 세미나에 참석해주셔서 감사    | 드립니다.   | ø    | 3  |
|      |         |           | 추가 추가                  |         |      |    |
|      |         |           | 긴급멘트 코드:               |         |      |    |
|      |         |           | TITLE:                 |         |      |    |
|      |         |           | 멘트내용:                  |         |      |    |
|      |         |           | 사용여부:                  |         |      |    |
|      |         |           | 순번:                    |         |      |    |
|      |         |           |                        |         |      | 닫기 |
|      |         |           |                        |         |      |    |

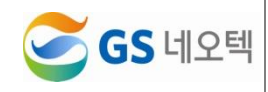

## 3) 수정

- ① 리스트 중 수정을 원하는 프로그램을 클릭합니다.
- ② 수정 팝업창이 뜨면 정보를 수정합니다.
- ③ 팝업창의 "수정"버튼을 클릭하면 해당 긴급멘트가 수정됩니다.

| 긴급멘트 코드 | TITLE     | 멘트내용                         | 사용여부     | 순번 |
|---------|-----------|------------------------------|----------|----|
| 1       | 시스템장애     | 지금은 시스템 장애로 연결할수없습니다.        | ×.       | 1  |
| 2       | 호폭주시 긴급멘트 | 현재 통화량이 많아 대기시간이 길어질 수 있습니다. | <b>V</b> | 2  |
| 3       | 세미나 참석    | 젠데스크 세미나에 참석해주셔서 감사드립니다.     | ¢.       | 3  |
| 추가 수정   |           | 수정                           |          |    |

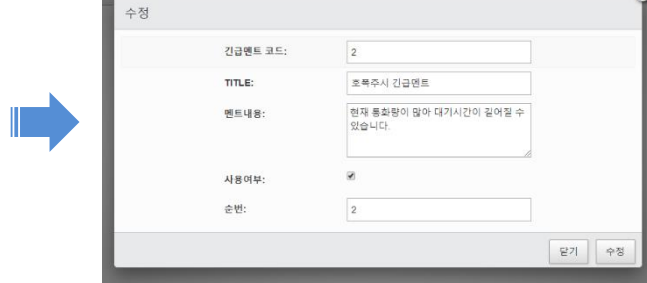

# 1 2. 긴급멘트(TTS)관리

|                                            | 23621 | rs) 관리 🗙 🛛 201 | 면드(TTS) 등록 -   | 4                       |                 |                        |          |                          | × 12 - 24                |
|--------------------------------------------|-------|----------------|----------------|-------------------------|-----------------|------------------------|----------|--------------------------|--------------------------|
| ▶ 실시간 모니티랑 《                               | + M5  | IP I           | ALL S          |                         |                 |                        |          |                          | Q.丞刻                     |
| □ 후원함 〈                                    | ×0.   | 표번호            | GSN            |                         | • <b>会</b> 时    | 1                      | > 멘트재생속: | E 100                    |                          |
| 다 실석현왕 <                                   | + TP  | 인명             | 69100_Emer_1   | Lwev                    | · 등록진맨트         | ধ্ৰণ •                 |          | •                        |                          |
| 다 상당현황 <                                   | > 2   | 간              | <b>m</b> 2019- | 10-11 09:00 - 2019-10-1 | 18:00           |                        |          |                          |                          |
| 다 운영관리 🗸                                   | + 2)  | 은 멘트           | 서미나에 참석        | 해주셔서 감사드립니다.            |                 |                        |          |                          |                          |
| O 사망사관리                                    |       | 목 멘트           |                |                         |                 |                        |          |                          |                          |
| O 대표번호간리<br>O 권하관리                         |       |                |                | - 13                    |                 |                        |          | ្នុង                     | 위 호저장                    |
| o ক্রম্যুল                                 |       | 0.00 / 0.00 -  |                | • • • • • • •           |                 |                        |          |                          |                          |
| <ul> <li>근무시간관리</li> <li>공휴일 관리</li> </ul> |       | 대표번호           | 순번             | FILE NAME               |                 | 멘트내용                   | 빈트재생수도   | DATE FROM                | DATE TO                  |
| ○ 코드 관리<br>○ 멘트 컨리                         | 1     | GSN            | 1              | 69000_Emer_1.wav        | 세미나에 참석해주셔서 감시  | 드립니다.                  | 100      | 2019-10-11<br>09:00:00:0 | 2019-10-11<br>18:00:00:0 |
| O 통혈 사용자 변경이력<br>O 동계하면 관리                 | 2     | GSN            | 2              | 69000_Emer_2.wav        | 원활한 상담을 위하여 메뉴  | d <b>대용</b> 정확히 부탁드립니다 | 100      | 2018-09-01<br>00:00:00.0 | 2018-09-07<br>00:00:00.0 |
| O 긴급맨트(TTS) 등록                             | з     | GSN            | з              | 69000_Emer_3.wav        | 현재 고객 윤의가 많아 상담 | 시간이 지연되고 있습니다.         | 100      | 2017-01-01<br>00:00:00.0 | 2017-01-01<br>00:00:00.0 |
| O 긴글맨드빈경이력헌법                               |       |                |                |                         |                 |                        |          |                          |                          |
|                                            |       |                |                |                         |                 |                        |          |                          |                          |
|                                            |       |                |                |                         |                 |                        |          |                          |                          |
|                                            |       |                |                |                         |                 |                        |          |                          |                          |
|                                            |       |                |                |                         |                 |                        |          |                          |                          |
|                                            |       |                |                |                         |                 |                        |          |                          |                          |
|                                            |       |                |                |                         |                 |                        |          |                          |                          |
|                                            |       |                |                |                         |                 |                        |          |                          |                          |
|                                            |       |                |                |                         |                 |                        |          |                          |                          |

#### 1) 조회

- ① 대표번호(MRP) 별로 조회할 수있습니다.
- ② 조회된 긴급멘트 리스트 중 하나를 선택하면 상세정보를 확인할 수 있습니다.

| • MR          | P                        | 3⊮ ALL                              |                  |                                |         |         |              |                       |                          |  |  |
|---------------|--------------------------|-------------------------------------|------------------|--------------------------------|---------|---------|--------------|-----------------------|--------------------------|--|--|
| • धाः         | 표번호                      | GSN                                 |                  | • 순번                           | > 순번    |         | ▶ 멘트재생속도     |                       |                          |  |  |
| → 파일          | 길명                       | 69000_Emer_1.wav ▶ 등록된멘트 선택 ▼       |                  |                                |         |         | •            |                       |                          |  |  |
| → <b>7</b> 13 | 2 <sup>1</sup>           | 2019-10-11 09:00 - 2019-10-11 18:00 |                  |                                |         |         |              |                       |                          |  |  |
| →기종           | 존 행트 세미나에 참석해주셔서 감사드립니다. |                                     |                  |                                |         |         |              |                       |                          |  |  |
| • 등4          | 록 멘트                     |                                     |                  |                                |         |         |              |                       |                          |  |  |
|               | ▶ 000/000 → +)           |                                     |                  |                                |         |         |              |                       |                          |  |  |
|               | 대표번호                     | 순번                                  | FILE NAME        |                                | 재생속도 DA | TE FROM | DATE TO      |                       |                          |  |  |
| 1             | GSN                      | 1                                   | 69000_Emer_1.wav | 세미나에 참석해주셔서 강사드립니다.            |         |         | 100 20<br>09 | 19-10-11<br>::00:00.0 | 2019-10-11<br>18:00:00.0 |  |  |
| 2             | GSN                      | 2                                   | 69000_Emer_2.wav | 원활한 상담을 위하여 메뉴 선택을 정확히 부탁드립니다. |         |         | 100 20       | 18-09-01<br>::00:00.0 | 2018-09-07<br>00:00:00.0 |  |  |
| 3             | GSN                      | 3                                   | 69000_Emer_3.wav | 현재 고객 문의가 많아 상담 시간이 지연되고 있습니다. |         |         | 100 200      | 17-01-01              | 2017-01-01<br>00:00:00.0 |  |  |

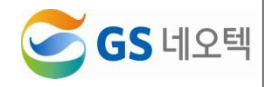

#### 2) 수정

- ① 수정할 리스트를 하나 선택하고 해당 긴급멘트의 정보가 조회되면 수정할 내용을 입력합니다.
- ② 멘트재생속도, 적용 기간, 새로 등록할 멘트를 수정할 수 있습니다.
- ③ 기존에 등록된 멘트는 "기존 멘트"에서 확인할 수 있고, 이후 수정할 멘트는 "등록 멘트"에 입력합 니다.
- ④ 등록된 멘트를 선택해 <u>긴급멘트(TTS)등록</u>을 통해 등록한 멘트를 가져와 수정될 "등록 멘트"로 적용 할 수 있습니다.
- ⑤ 등록할 멘트를 미리 청취할 수 있습니다.
- ⑥ "등록 멘트"에 수정할 멘트를 입력하고 "청취"버튼을 누릅니다.
- ⑦ 멘트재생속도를 통해 재생속도를 조절하며 청취할 수 있습니다.

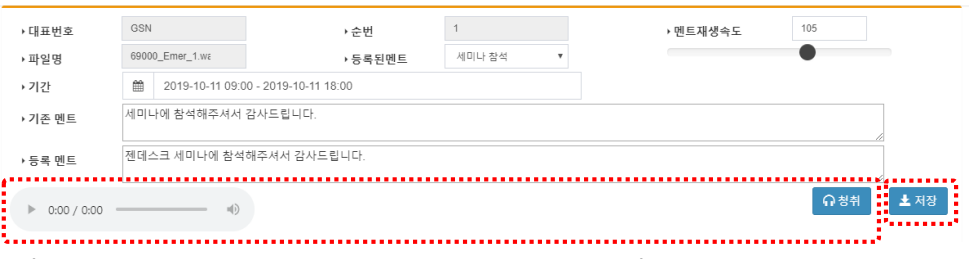

⑧ 수정할 내용을 입력했다면 "저장"을 클릭해 수정 완료합니다.

# 1 3. 긴급멘트변경이력현황

| []호현감 <<br>[]실석침활 <                               | · · · · · · · · · · · · · · · · · · · |       |              | HEH DEALL     |      | Q, কথ                                                                                                    |
|---------------------------------------------------|---------------------------------------|-------|--------------|---------------|------|----------------------------------------------------------------------------------------------------|
| D ADAM /                                          | 날짜                                    | 시간    | 조직           | 사용자ID         | 사용자명 | the off the second second |
| C) 2 4 2 2 4                                      | 2020/01/12                            | 15.25 | of the state | actrin        | 문하지  | 용패이지 하얀의1:1 이미일 운의를 통해<br>니다. 즐기                                                                                                    |
|                                                   | 2020-01-21                            | 16.07 | 미동북 사용자      | administrator | 개발자  | 설 인류 기간 중 1월 24일부터 26일까지는<br>페이지 하단의 11 이메일 문의를 통해 문                                                                                                    |
|                                                   | 2020-01-21                            | 16:08 | 미동쪽 사용자      | administrator | 개발자  | 실 연류 개간 등 1월 24일부터 26일까지!<br>홈페이지 하단의 1:1 이메일 문의를 통해                                                                                                    |
|                                                   | 2020-01-22                            | 13:49 |              | admin         | 관리자  | 실 연유 기간 중 1원 24일부터 26일까지<br>홈페이지 하단의 1:1 이메일 문의를 통해                                                                                                    |
| 이 가족하는 다리에서 위되<br>이 (가족에(LID)에서<br>이 가족에도 다리에서 위되 |                                       |       |              |               |      |                                                                                                    |

#### 1) 조회

- ① 긴급멘트를 변경한 이력을 조회할 수 있습니다.
- ② 어떤 조직에 속한 사용자에 의해 변경된 사항인지 확인할 수 있습니다.
- ③ 날짜, 시간으로 기간 조회가 가능합니다.
- ④ 변경자가 속한 조직이나 사용자로 조회가 가능합니다.

| • | 기간 | 2019-07-01 🗰 ~ 2020- | 32-17 🗮 금일 금주 금별 | • | 시간  | 00 <b>v</b> 00 <b>v</b> ~ | 24 <b>v</b> 00 <b>v</b> | ▲엑셀  |
|---|----|----------------------|------------------|---|-----|---------------------------|-------------------------|------|
| , | 조직 | ■ ✔ GS네오텍            |                  | • | 사용자 | all All                   |                         | Q 조회 |

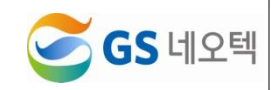

| 2) 엑셀 다운로드            |                       |                        |             |           |      |  |  |  |
|-----------------------|-----------------------|------------------------|-------------|-----------|------|--|--|--|
| ▶ 기간 2019-07-01 🚞 ~ 2 | 2020-02-17 🗮 금일 금주 금별 | <ul> <li>시간</li> </ul> | 00 • 00 • ~ | 24 ▼ 00 ▼ |      |  |  |  |
| ▶ 조직 🗳 🖉 GS네오텍        |                       | ▶ 사용자                  | ALL         |           | Q 조회 |  |  |  |

① 조회된 내용은 엑셀로 다운로드받을 수 있습니다.

② 원하시는 내용을 조회하고, 오른쪽에 위치한 "엑셀"버튼을 클릭하면 엑셀 파일로 해당 내용이 다운 로드 됩니다.

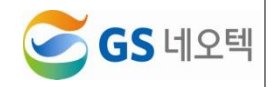